Bankowość Korporacyjna i Inwestycyjna

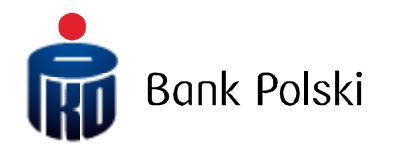

### INSTRUKCJA UŻYTKOWNIKA PLATFORMY iPKO dealer DLA KLIENTÓW PKO Banku Polskiego

Wersja dokumentu 4.0

# Spis treści

| 2       KORZYSTANIE Z PLATFORMY IPKO DEALER                                                                                                    | 4   |
|----------------------------------------------------------------------------------------------------|-----|
| 2.1.       Wymagania systemowe         2.2.       Logowanie/wylogowanie         2.3.       Ekran główny         2.3.1.       Panel "Lista transakcji wg terminu rozliczenia"         2.3.2.       Panel "Lista transakcji wg terminu rozliczenia"         2.3.3.       Panel "Kursy walut, Alerty i Ordery"         2.3.3.       Panel "Aktualności i Analizy rynkowe"         2.3.4.       Panel "Wykresy"         2.4.       Ekran transakcyjny         2.5.       Seria transakcji FX         2.5.1.       Informacje o parach walutowych         2.5.2.       Tryby zabezpieczeń         2.5.3.       Transakcje         2.5.4.       Tryb Par Forward         2.6.       Interwencja Dealerska         2.7.       Historia transakcji         2.8.       Alerty         2.9.       Orderu | . 4 |
| 2.1.       Kryinigganie Systemeter         2.2.       Logowanie/wylogowanie                                                                                                    | 4   |
| 2.3.       Ekran główny                                                                                                    | 4   |
| 2.3.1       Panel "Lista transakcji wg terminu rozliczenia"                                                                                                    |     |
| 2.3.2.Panel "Kursy walut, Alerty i Ordery"                                                                                                    | 7   |
| 2.3.3.Panel "Aktualności i Analizy rynkowe"12.3.4.Panel "Wykresy"12.4.Ekran transakcyjny12.5.Seria transakcji FX12.5.1.Informacje o parach walutowych12.5.2.Tryby zabezpieczeń12.5.3.Transakcje12.5.4.Tryb Par Forward12.6.Interwencja Dealerska12.7.Historia transakcji22.8.Alerty22.9.Orderu2                                                                                                    | 8   |
| 2.3.4.Panel "Wykresy"12.4.Ekran transakcyjny12.5.Seria transakcji FX12.5.1.Informacje o parach walutowych12.5.2.Tryby zabezpieczeń12.5.3.Transakcje12.5.4.Tryb Par Forward12.6.Interwencja Dealerska12.7.Historia transakcji22.8.Alerty22.9.Orderu2                                                                                                    | 10  |
| 2.4.Ekran transakcyjny                                                                                                    | 11  |
| 2.5.       Seria transakcji FX       1         2.5.1.       Informacje o parach walutowych       1         2.5.2.       Tryby zabezpieczeń       1         2.5.3.       Transakcje       1         2.5.4.       Tryb Par Forward       1         2.6.       Interwencja Dealerska       1         2.7.       Historia transakcji       2         2.8.       Alerty       2         2.9.       Orderu       2                                                                                                    | 13  |
| 2.5.1.Informacje o parach walutowych12.5.2.Tryby zabezpieczeń12.5.3.Transakcje12.5.4.Tryb Par Forward12.6.Interwencja Dealerska12.7.Historia transakcji22.8.Alerty22.9.Orderu2                                                                                                    | 14  |
| 2.5.2.       Tryby zabezpieczeń       1         2.5.3.       Transakcje       1         2.5.4.       Tryb Par Forward       1         2.6.       Interwencja Dealerska       1         2.7.       Historia transakcji       2         2.8.       Alerty       2         2.9.       Orderu       2                                                                                                    | 16  |
| 2.5.3.       Transakcje       1         2.5.4.       Tryb Par Forward       1         2.6.       Interwencja Dealerska       1         2.7.       Historia transakcji       2         2.8.       Alerty       2         2.9.       Orderu       2                                                                                                    | 16  |
| 2.5.4. Tryb Par Forward12.6. Interwencja Dealerska12.7. Historia transakcji22.8. Alerty22.9. Orderu2                                                                                                    | 17  |
| <ul> <li>2.6. Interwencja Dealerska</li></ul>                                                                                                    | 18  |
| <ul> <li>2.7. Historia transakcji</li></ul>                                                                                                    | 18  |
| 2.8. Alerty                                                                                                    | 20  |
| 2.9 Orderu 22                                                                                                    | 23  |
| 2.9. Orderg                                                                                                    | 25  |
| 2.9.1. Typy Orderów                                                                                                    | 26  |
| 2.9.2. Termin ważności Orderu2                                                                                                    | 26  |
| 2.9.3. Zlecenia powiązane OCO2                                                                                                    | 27  |
| 2.10. Ustawienia                                                                                                    | 28  |
| 2.10.1. Ustawienia Regionalne2                                                                                                    | 28  |
| 2.10.2. Ustawienia Transakcyjne2                                                                                                    | 28  |
| 2.11. Komunikaty MIFID                                                                                                    | 30  |
| 3 PRZYKŁADOWE SCENARII ISZE TRANSAKCYINE                                                                                                    | 32  |
| 3.1 EX Spot i EX Forward                                                                                                    | 32  |
| 3.1.1 FX Dziś/lutro/SPOT                                                                                                    | 32  |
| 3.1.2 FX Forward                                                                                                    | 35  |
| 3.1.3. FX Forward z razliczeniem netto (NDF)                                                                                                    | 37  |
| 3.2 Lokatu negociowane                                                                                                    | 37  |
| 3.3. EX Swop                                                                                                    | 39  |
| 3.4. Operacie zmianu datu rozliczenia (Roll)                                                                                                    | 42  |
| 3.4.1. Rozliczenie przuspieszone (Roll Back)                                                                                                    | 43  |
| 3.4.2. Rozliczenie odroczone (Roll Over)                                                                                                    | 45  |
| 3.5. Operacje zamknięcia                                                                                                    | 49  |

| 3.5.1. | Zamknięcia FX Spot i FX Forward        | 50 |
|--------|----------------------------------------|----|
| 3.5.2. | Zamknięcia FX Swap                     | 53 |
| 3.5.3. | Zamknięcia lokat                       | 54 |
| 3.6.   | Seria transakcji FX                    | 56 |
| 3.6.1. | Seria transakcji FX Short/SPOT/Forward | 56 |
| 3.6.2. | Tryb Par Forward                       | 61 |
| 3.7.   | Order                                  | 63 |
| 3.7.1. | Limit z wygaśnięciem GTDT              | 64 |
| 3.7.2. | Trailing Stop z wygaśnięciem EOD       | 65 |
| 3.7.3. | Zlecenia powiązane OCO                 | 66 |
| 3.7.4. | Anulowanie Orderów                     | 69 |
| 3.7.5. | Wykonanie się Orderu                   | 70 |
| 3.8.   | Inna Operacja Bankowa                  | 72 |
| 3.8.1. | Transfer przychodzący                  | 73 |
| 3.8.2. | Transfer wychodzący                    | 77 |

# 1 O platformie iPKO dealer

iPKO dealer to profesjonalna internetowa platforma transakcyjna pozwalająca osobiście zawierać transakcje wymiany walut, zarządzać ryzykiem kursowym oraz lokować wolne środki – w dogodnym miejscu i czasie, z dowolnego komputera z dostępem do internetu bez konieczności kontaktu z oddziałem ani dealerem w Banku. Platforma zapewnia wygodny dostęp do danych rynku walutowego: bieżących kursów, wykresów zmian cen rynkowych, informacji i analiz rynkowych, historii transakcji oraz bieżącej pozycji walutowej. Platforma iPKO dealer oferuje wszystkim przedsiębiorcom możliwość uzyskania atrakcyjnych cen transakcyjnych dzięki bezpośredniemu dostępowi do kwotowań na rynku międzybankowym wszystkich walut z Tabeli Walut PKO Banku Polskiego i kwotowań krzyżowych wszystkich ich kombinacji (łącznie 190 par walutowych).

Platforma iPKO dealer zapewnia szereg możliwości:

- · zawieranie transakcji natychmiastowych (FX SPOT) i terminowych (FX Forward)
- · zawieranie zwrotnej transakcji wymiany walut (FX SWAP)
- · zawieranie wielu transakcji wymiany walut jednocześnie (Seria transakcji FX)
- · zawieranie lokat negocjowanych na okres od 1 dnia do 1 roku
- tworzenie zleceń warunkowych wymiany walut (Order)
- · tworzenie alertów SMS
- · możliwość zmiany terminu rozliczenia transakcji FX Forward oraz FX Swap
- · zamykanie otwartych transakcji w celu rozliczenia netto
- unikalną możliwość zawierania transakcji pod konkretne transfery zagraniczne bez konieczności posiadania rachunków walutowych (Inna Operacja Bankowa)

# 2 Korzystanie z platformy iPKO dealer

#### 2.1. Wymagania systemowe

Aby móc korzystać z pełnej funkcjonalności platformy iPKO dealer należy posiadać komputer z dostępem do internetu z zainstalowaną jedną z następujących przeglądarek, we wskazanej lub wyższej wersji:

- Internet Explorer 10.0,
- Mozilla Firefox 31.0,
- Google Chrome 36.0.

#### 2.2. Logowanie/wylogowanie

Aby zalogować się do systemu iPKO dealer należy otworzyć przeglądarkę internetową, zalogować się do Systemu Bankowości Elektronicznej PKO Banku Polskiego (iPKO lub iPKO Biznes) i przejść do zakładki iPKO dealer.

Dostęp do platformy oraz dostępne produkty i funkcjonalności są uwarunkowane tym, jakie umowy klient zawarł z Bankiem.

#### 2.3. Ekran główny

Ekran główny jest pierwszym ekranem widocznym po przejściu do platformy iPKO dealer. Prezentuje najważniejsze informacje dla użytkownika oraz zapewnia przejrzysty dostęp do wszystkich funkcjonalności systemu. Poniżej przedstawiono dokładny opis elementów **EKRANU GŁÓWNEGO**.

| <b>P</b> K            | n de       | ealer                |              |                 | (               | D-(              | Użytkov | nik AUTODEALING                             | GJ01 Klien                        | t AUTODEALING GJ01 DE                              | wyloguj 🔒                 |
|-----------------------|------------|----------------------|--------------|-----------------|-----------------|------------------|---------|---------------------------------------------|-----------------------------------|----------------------------------------------------|---------------------------|
| 3(                    | 4)         | aner                 |              |                 |                 |                  |         |                                             |                                   | 2—(                                                | Czas do końca sesji 18:02 |
| <b>^</b>              | Transakcje | e <del>.</del>       | Ordery i al  | erty 🗸          | Historic        | i transakcji 👻   | Ustaw   | ienia 🗸                                     | 5                                 | Regulaminy                                         | Pomoc Wiadomości 🚳        |
| Rozliczeni<br>na dziś | e F        | Rozliczen<br>ym tygo | ie w<br>dniu | Przec<br>rozlic | l datą<br>zenia | Wszystkie        | Ш       | Wykres<br>liniowy                           | Wykres<br>świecowy                | Wykres<br>rozliczeń                                | Ш                         |
| Тур                   | Numer      | Wal 1                | Kwota        | Wal 2           | Kwota           | Data rozliczenia | •       | EURPLN                                      | 3 D                               | <ul> <li>Sprzedaję</li> <li>1</li> </ul>           | 1000                      |
| FX ON                 | 7163389    | EUR                  | -100,00      | PLN             | 414,30          | 16.06.2015       |         | 7.00                                        |                                   |                                                    |                           |
| FX ON                 | 7163387    | EUR                  | -100,00      | PLN             | 414,28          | 16.06.2015       |         | 6.50                                        |                                   |                                                    |                           |
| FX ON                 | 7163380    | EUR                  | -1 500,00    | PLN             | 6 301,50        | 16.06.2015       |         | 6.00                                        |                                   |                                                    |                           |
| FX ON                 | 7163367    | EUR                  | -1 000,00    | PLN             | 4 144,90        | 16.06.2015       |         | 5.00                                        |                                   | Α                                                  |                           |
| FX ON                 | 7163365    | EUR                  | -500,00      | PLN             | 2 073,50        | 16.06.2015       |         | 4.50                                        |                                   |                                                    |                           |
| FX ON                 | 7163362    | EUR                  | -100,00      | PLN             | 414,17          | 16.06.2015       | $\sim$  | 4.00                                        |                                   |                                                    |                           |
|                       |            |                      |              |                 |                 |                  |         | 3.50 LI3/06/2015 17:00                      | 14/06/201                         | 5 15:00 15/06/2015 :                               | 14:00                     |
| Kursy<br>walut        |            | Alerty               | Ord          | ery             |                 |                  |         | Aktuolności                                 | Analizy<br>rynkowe                |                                                    |                           |
| Para wali             | utowa      | Sprzed               | laję         | Кириј           | ę               | Czas             |         | GPW - OFICJAI                               | .NE WYNIKI SE                     | 5JI: WIG20 spadl o 0,05                            | 16.06.2015 17:40          |
| EURPLN                |            | 4.13                 | 88           | 4.14            | 41              | 18:19:37         |         | proc.                                       |                                   |                                                    |                           |
| EURUSD                |            | 1.12                 | 06           | 1.12            | 59              | 18:19:37         |         | Amrest Holding<br>wlasnych AmRe             | is AMREST-RB 9<br>est na potrzeby | 93/2015 Nabycie akcji<br>realizacji programu opcji | 16.06.2015 17:40          |
| USDPLN                |            | 3.67                 | 95           | 3.69            | 47              | 18:19:37         |         | menadzerskich<br>Prime Car Mom              | EATP.WA                           |                                                    | 16.06.2015 17:38          |
| CHFPLN                |            | 3.94                 | 36           | 3.95            | 96              | 18:19:37         |         | S.ARezygnacj<br>PCMP.WA                     | a Czlonka Rady                    | Nadzorczej                                         |                           |
|                       |            |                      |              |                 |                 |                  |         | Work Service V<br>biezacego nr 2<br>WSEP.WA | VORK SERVICE<br>1/2015 z dnia 2   | S.AKorekta raportu<br>5 maja 2015 r.               | 16.06.2015 17:34          |
| 6                     |            | Aktu                 | alne kursy   | włączon         | e Wybie         | erz pary walutow | e       | K2 Internet K2                              | INTERNET S.A.                     | -Nabvcie akcii soólki -                            | 16.06.2015 17:34          |

#### Dane logowania

 $(\mathbf{1})$ 

2

- Użytkownik informuje o aktualnie zalogowanym pełnomocniku
- Klient rozwijana lista pozwalająca na wybranie klienta, spośród przypisanych dla danego użytkownika
- Wyloguj wylogowuje użytkownika kończąc pracę z systemem iPKO dealer

**Czas do końca sesji** – wyświetla czas pozostały na korzystanie z platformy w ramach bieżącej sesji, po upływie którego nastąpi automatyczne wylogowanie z systemu. W celu dalszego korzystania z platformy będzie konieczne ponowne uruchomienie systemu iPKO dealer. Minutę przed upływem czasu na ekranie pojawi się komunikat umożliwiający przedłużenie bieżącej sesji

| Wygaśnięcie sesji                             | × |
|-----------------------------------------------|---|
| Twoja sesja wygasa, czy chcesz ją przedłużyć? |   |
| Przedłuż sesję Zamknij                        |   |

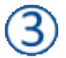

4

5

 $\mathbf{6}$ 

**Strona startowa** – przycisk z tą ikoną znajduje się na każdej podstronie w systemie i pozwala w dowolnej chwili powrócić do **EKRANU GŁÓWNEGO** iPKO dealer.

#### Menu główne

- Transakcje pozwala na wybór typu transakcji, która będzie wykonywana
- Historia transakcji pozwala przejść do odpowiedniej listy transakcji (patrz rozdz. 2.5.)
- Ordery i alerty pozwala na przejście do ekranów dodawania i przeglądania Orderów i Alertów (patrz rozdz. <u>2.8</u> i <u>2.9</u>)
- Ustawienia pozwala na dostosowanie niektórych ustawień Platformy do własnych wymagań (patrz rozdz. <u>2.10.</u>)

#### Menu Informacyjne

- Regulaminy tu znajdują się regulaminy, taryfy prowizji i opłat i inne dokumenty prawne dotyczące użytkownika platformy iPKO dealer oraz przypisanych mu produktów.
- Pomoc tu znajdują się dokumenty dotyczące obsługi platformy, instrukcje i porady.
- Wiadomości tu znajdują się wiadomości oraz bieżące informacje przesyłane przez Bank.

Panele Informacyjne (szczegółowy opis każdego z paneli w dalszej części rozdziału)

- Panel "Lista transakcji wg terminu rozliczenia"
- Panel "Kursy walut, Alerty i Ordery"
- Panel "Analizy rynkowe i Aktualności"
- Panel "Wykresy"

**Znacznik**, za którego pomocą możliwe jest przesuwanie paneli według indywidualnych preferencji. W tym celu należy najechać kursorem na znacznik, a następnie trzymając wciśnięty lewy przycisk myszy przeciągnąć panel w wybrane miejsce na ekranie. Układ paneli zostanie przearanżowany. Puszczenie lewego przycisku myszy spowoduje umieszczenie panelu we wskazanym miejscu. Poniżej pokazany został przykład przemieszenia panelu "WYKRESY":

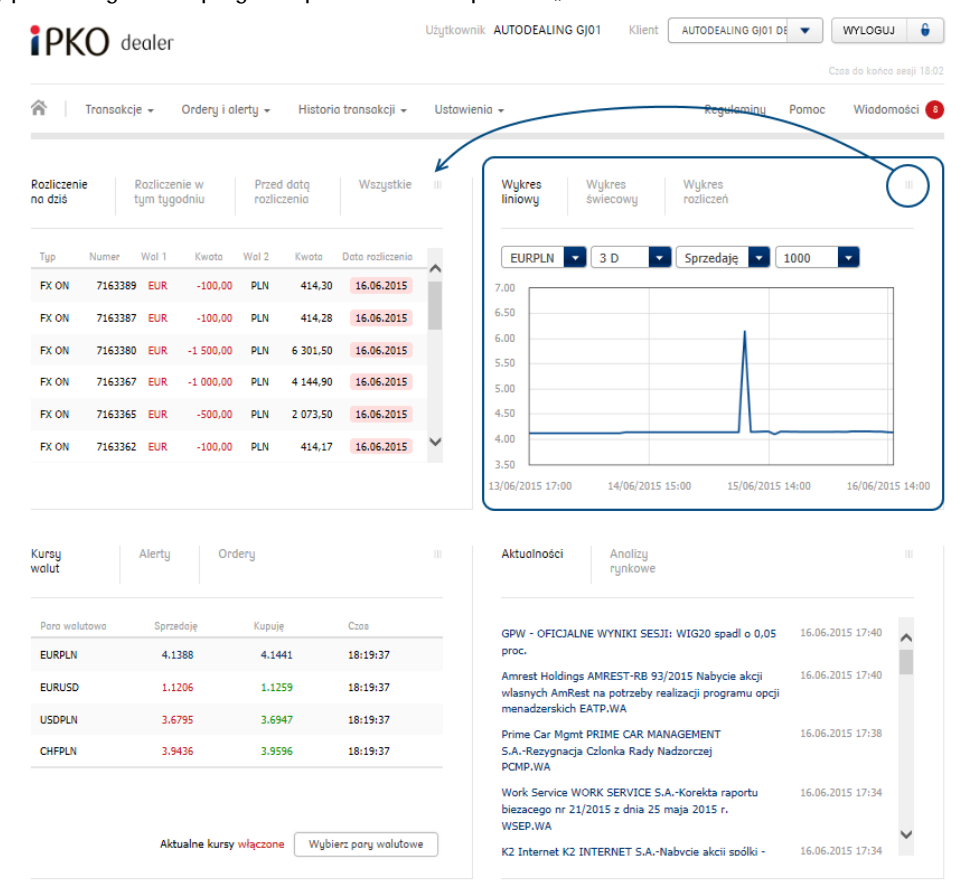

Po przeciągnięciu panelu w stronę lewego końca EKRAN GŁÓWNY będzie wyglądał jak poniżej:

| <b>PKO</b> de                        | aler                         |                        |                     | Użytkownik | AUTODEAL                                        | ING GJ01                                | Klie                 | nt AUTO                                | DEALING                         | GJ01 DE 🔻          | WYLOGU                             | J 🔒           |
|--------------------------------------|------------------------------|------------------------|---------------------|------------|-------------------------------------------------|-----------------------------------------|----------------------|----------------------------------------|---------------------------------|--------------------|------------------------------------|---------------|
|                                      |                              |                        |                     |            |                                                 |                                         |                      |                                        |                                 |                    | Czas do końc                       | o sesji 17:32 |
| 🖌   Transakcje                       | e 👻 Ordery i                 | alerty 👻 Histo         | oria transakcji 👻   | Ustawienia | 1 -                                             |                                         |                      | 1                                      | Regulam                         | iny Por            | noc Wiado                          | mości 🚯       |
| Wykres Wykr<br>liniowy świe          | res Wi<br>cowy ro:           | jkres<br>liczeń        |                     |            | Rozliczeni<br>na dziś                           | e R<br>t                                | tozliczer<br>ym tyge | nie w<br>odniu                         | Przec<br>rozlic                 | d datą<br>czenia   | Wszystkie                          |               |
| EURPLN 3                             | D 🔽 Sp                       | rzedaję 🔽 10           | 000 🔽               |            | Тур                                             | Numer                                   | Wal 1                | Kwota                                  | Wal 2                           | Kwoto              | Data rozliczenia                   | •             |
| 7.00                                 |                              |                        |                     |            | FX ON                                           | 7163389                                 | EUR                  | -100,00                                | PLN                             | 414,30             | 16.06.2015                         |               |
| 6.50                                 |                              |                        |                     | -          | FX ON                                           | 7163387                                 | EUR                  | -100,00                                | PLN                             | 414,28             | 16.06.2015                         |               |
| 5.50                                 |                              |                        |                     |            | FX ON                                           | 7163380                                 | EUR                  | -1 500,00                              | PLN                             | 6 301,50           | 16.06.2015                         |               |
| 5.00                                 |                              |                        |                     | -          | FX ON                                           | 7163367                                 | EUR                  | -1 000,00                              | PLN                             | 4 144,90           | 16.06.2015                         |               |
| 4.50                                 |                              |                        |                     |            | FX ON                                           | 7163365                                 | EUR                  | -500,00                                | PLN                             | 2 073,50           | 16.06.2015                         |               |
| 4.00                                 |                              |                        |                     |            | FX ON                                           | 7163362                                 | EUR                  | -100,00                                | PLN                             | 414,17             | 16.06.2015                         | ~             |
| 13/06/2015 17:00 1<br>Kursy<br>walut | 14/06/2015 15:00<br>Alerty O | 15/06/2015 14<br>rdery | 4:00 16/06/20       | 015 14:00  | Aktuolnoś                                       | ci                                      | Analizy<br>rynkow    | e                                      |                                 |                    |                                    |               |
| Para walutowa                        | Sprzedaję                    | Kupuję                 | Czos                |            | GPW - OF                                        | CJALNE W                                | (NIKI SI             | ESJI: WIG2                             | ) spadl o                       | 0,05 16            | .06.2015 17:40                     | ^             |
| EURPLN                               | 4.1388                       | 4.1441                 | 18:20:07            |            | proc.                                           |                                         |                      |                                        |                                 |                    | 00 2015 17 10                      |               |
| EURUSD                               | 1.1207                       | 1.1259                 | 18:20:07            |            | Amrest Ho<br>wlasnych /                         | Idings AMR<br>AmRest na j               | potrzeb              | 93/2015 Na<br>y realizacji p           | orogramu                        | icji It<br>i opcji | .06.2015 17:40                     |               |
| USDPLN                               | 3.6792                       | 3.6941                 | 18:20:07            |            | Prime Car                                       | Mant PRIM                               | WA<br>IE CAR I       | MANAGEME                               | NT                              | 16                 | 5.06.2015 17:38                    |               |
| CHFPLN                               | 3.9440                       | 3.9600                 | 18:20:07            |            | S.ARezyg<br>PCMP.WA                             | gnacja Czlor                            | nka Rad              | y Nadzorcze                            | Ú                               |                    |                                    |               |
|                                      | Aktualne kurs                | sy włączone Wi         | ybierz pary walutow | re         | Work Serv<br>biezacego<br>WSEP.WA<br>K2 Interne | ice WORK 9<br>nr 21/2015<br>It K2 INTER | ERVICE               | E S.AKorek<br>25 maja 20<br>ANabvcie a | ta rapori<br>15 r.<br>kcii spól | tu 16<br>ki - 16   | 5.06.2015 17:34<br>5.06.2015 17:34 | ~             |

#### 2.3.1. Panel "Lista transakcji wg terminu rozliczenia"

| Rozliczeni<br>na dziś | e       | Rozlicze<br>tym tyg | enie w<br>godniu | Prze<br>rozli | d datą<br>czenia | Wszystkie        | 1 |
|-----------------------|---------|---------------------|------------------|---------------|------------------|------------------|---|
| Тур                   | Numer   | Wal 1               | Kwota            | Wal 2         | Kwata            | Data rozliczenia | ര |
| FX TN                 | 7163390 | EUR                 | -200,00          | PLN           | 828,18           | 17.06.2015       |   |
| FX ON                 | 7163389 | EUR                 | -100,00          | PLN           | 414,30           | 16.06.2015       |   |
| FX TN                 | 7163388 | EUR                 | -200,00          | PLN           | 828,14           | 17.06.2015       |   |
| FX ON                 | 7163387 | EUR                 | -100,00          | PLN           | 414,28           | 16.06.2015       |   |
| FX Fwd                | 7163383 | EUR                 | -1 000,00        | PLN           | 4 144,20         | 23.06.2015       |   |
| FX ON                 | 7163380 | EUR                 | -1 500,00        | PLN           | 6 301,50         | 16.06.2015       | ~ |
|                       |         |                     |                  |               | (                | 3-(1             | 2 |

Wybór rodzaju wyświetlanych transakcji według daty rozliczenia. Po wybraniu odpowiedniej zakładki lista widocznych transakcji zostanie dostosowana zgodnie z wybraną zakładką do transakcji z dzisiejszą datą rozliczenia, datą rozliczenia przypadającą w najbliższym tygodniu, wszystkich nierozliczonych transakcji lub wszystkich transakcji (zakładka Wszystkie).

Lista transakcji prezentuje:

2

- Typ transakcji
- Numer transakcji
- Walutę i kwotę pierwszej strony transakcji
- Walutę i kwotę drugiej strony transakcji
  - Datę rozliczenia

W kolumnie daty rozliczenia kolor wskazuje bieżący status rozliczenia transakcji:

- kolorem niebieskim oznaczone są transakcje już rozliczone
- kolorem czerwonym jeszcze nierozliczone,
- brak koloru oznacza transakcje, dla których status rozliczenia nie jest znany

Informację o statusie rozliczenia można otrzymać również poprzez najechanie kursorem na datę rozliczenia transakcji.

Kliknięcie na jedną z transakcji powoduje otwarcie okna ze szczegółami transakcji, opisanego dokładniej w rozdz. <u>2.5.</u>

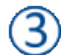

Nawigowanie do kolejnych stron listy transakcji

#### 2.3.2. Panel "Kursy walut, Alerty i Ordery"

#### • Kursy walut

Ten panel zapewnia bezpośredni dostęp do bieżących kursów transakcyjnych. Jeśli klient jest uprawniony do wykonywania transakcji FX, kliknięcie na wybrany kurs spowoduje otwarcie okna transakcyjnego FX Spot i FX Forward z odpowiednio uzupełnionymi parametrami transakcji, aby przyspieszyć jej zawarcie (ekran transakcyjny został dokładnie opisany w rozdziale <u>2.4.</u>).

Możliwe jest włączenie opcji automatycznego odświeżania wyświetlanych kursów 🛈.

| rsy<br>olut   | Alerty O  | rdery  |          |  |
|---------------|-----------|--------|----------|--|
| Para walutowa | Sprzedaję | Kupuję | Czos     |  |
| EURPLN        | 4.1675    | 4.1830 | 14:47:31 |  |
| EURUSD        | 1.1086    | 1.1147 | 14:47:31 |  |
| JSDPLN        | 3.7481    | 3.7637 | 14:47:31 |  |
|               | 2 9422    | 2.0504 | 14.47.74 |  |

Jednocześnie prezentowane mogą być maksymalnie cztery pary walutowe. Aby dostosować, jakie pary walutowe mają być widoczne należy kliknąć na ikonę WYBIERZ PARY WALUTOWE (2), po otwarciu okna edycji należy wybrać odpowiednie pary walutowe (3), a następnie zatwierdzić wybór przyciskiem ZAPISZ (5). Kliknięcie przycisku ANULUJ spowoduje zamknięcie okna bez zatwierdzenia zmian) (4).

Wyświetlane kursy par walutowych są kursami na datę SPOT.

| Kursy<br>walut                         | Alerty                                       | Ordery                                          | 3             |
|----------------------------------------|----------------------------------------------|-------------------------------------------------|---------------|
| AUDPLN U<br>EURJPY B<br>GBPCHF ANOKPLN | CHFPLN 🗹<br>EURMBA 🗍<br>GBPPLN 🗍<br>USDPLN 🗹 | EURAUD EURDKK<br>EURNOK EURPLN<br>HUFPLN JPYPLN | EURGBP        |
|                                        |                                              | 4                                               | Zapisz Anuluj |

#### Alerty

W tej zakładce prezentowane są aktywne alerty kursowe, które zostaną wysłane w formie SMS w momencie osiągnięcia przez wybraną parę walutową pożądanego kursu dla określonych parametrów transakcji. Data wygaśnięcia określa datę, wraz z którą dany alert przestaje obowiązywać. Kliknięcie wiersza z informacjami o alercie spowoduje otwarcie okna ze szczegółami alertu.

| alut             | Ale    | rty   | Ordery |             |                  |  |
|------------------|--------|-------|--------|-------------|------------------|--|
| Para<br>walutowa | Strona | Wal 1 | Kwota  | Kurs alertu | Data wygaśnięcia |  |
| EURPLN           | s      | EUR   | 1200   | 4.4000      | 23.06.2015       |  |

#### • Ordery

Ta zakładka prezentuje aktywne zlecenia warunkowe na transakcje walutowe. Order zostanie wykonany, jeśli kurs pary walutowej osiągnie wartość kursu aktywacji. Wykonane ordery nie są wyświetlane na poniższej liście.

| Kursy<br>walut |             | Alerty |       | Ordery    |                  |                |                       |
|----------------|-------------|--------|-------|-----------|------------------|----------------|-----------------------|
| No             | Тур         | K<br>S | Wal 1 | Kwota 1   | Para<br>walutowa | Kurs<br>orderu | Termin<br>rozliczenia |
| 2294           | Limit       | к      | EUR   | 77 000,00 | EURPLN           | 3,0000         | T+1                   |
| 2293           | Limit       | к      | CHF   | 50 000,00 | CHFPLN           | 3,3000         | T+2                   |
| 2291           | Limit       | s      | EUR   | 31 000,00 | EURUSD           | 1,2000         | T+2                   |
| 2284           | Limit       | к      | EUR   | 50 000,00 | EURPLN           | 3,9000         | T+0                   |
| 2285           | Stop Market | s      | USD   | 50 000,00 | USDPLN           | 3,4000         | T+2                   |

#### 2.3.3. Panel "Aktualności i Analizy rynkowe"

#### • Aktualności

Zakładka "Aktualności" wyświetla informacje rynkowe, przychodzące z systemu Reuters. Kliknięcie pozycji na liście, spowoduje otwarcie okna ze szczegółami wiadomości.

| Aktuolności                                                    | Analizy<br>rynkowe                                                            |                  |   |
|----------------------------------------------------------------|-------------------------------------------------------------------------------|------------------|---|
| IDM IDM SA-Uchyle<br>Finansowego o nalo<br>IDM.WA              | nie decyzji Komisji Nadzoru<br>zeniu kary na IDMSA                            | 16.06.2015 18:21 | ^ |
| GPW - OFICJALNE V<br>proc.                                     | VYNIKI SESJI: WIG20 spadl o 0,05                                              | 16.06.2015 17:40 |   |
| Amrest Holdings AM<br>wlasnych AmRest na<br>menadzerskich EATI | REST-RB 93/2015 Nabycie akcji<br>a potrzeby realizacji programu opcji<br>P.WA | 16.06.2015 17:40 |   |
| Prime Car Mgmt PRI<br>S.ARezygnacja Czl<br>PCMP.WA             | IME CAR MANAGEMENT<br>onka Rady Nadzorczej                                    | 16.06.2015 17:38 |   |
| Work Service WORK                                              | SERVICE S.AKorekta raportu                                                    | 16.06.2015 17:34 | • |

#### • Analizy rynkowe

Ta zakładka zapewnia dostęp do publikowanych przez Bank analiz makroekonomicznych. Obok tytułu analizy prezentowana jest data jej publikacji. Dokumenty są dostępne do pobrania w formacie .pdf.

| Aktuali | ności Analizy<br>rynkowe                                                                                                    |            |   |
|---------|----------------------------------------------------------------------------------------------------|------------|---|
| POF     | Euro i zloty dalej tracą na wartości. W czwartek kurs<br>EURUSD testował wsparcie na 1,09 zaś EURPLN<br>przełamał opór na 4,15. Koniec tygodnia powinien | 31.07.2015 | ^ |
| POF     | Złoty stabilizuje się oczekując na wieczorny komunikat<br>Fed dot. stóp procentowych. Rynek będzie szukać w<br>nim wskazówek?                            | 29.07.2015 |   |
| POF     | Dobre dane z Niemiec wsparły euro wobec dolara,<br>pośrednio umacniając też złotego. Kurs EURUSD wzrósł<br>do ponad 1,11 EURPLN testuje 4,12.            | 28.07.2015 |   |
| POF     | • Rynek walutowy – Słabe PMI nasilają obawy o<br>kondycję światowej gospodarki ważąc na notowaniach                                                      | 28.07.2015 | ~ |

#### 2.3.4. Panel "Wykresy"

• Wykres liniowy

| Wykres Wykres<br>liniowy świecow | Wykres<br>ry rozliczeń      |   |
|----------------------------------|-----------------------------|---|
| EURPLN I M                       | Sprzedaję 🗸 1000 🔽          |   |
| 4.225                            |                             |   |
| 4.175                            | Δ.                          | ~ |
| 4.125                            |                             |   |
| 4.100                            |                             |   |
| 4.050                            | J                           |   |
| 4.025                            | /2015 01/06/2015 09/06/2015 |   |
| 10/05/2015 23/05/                | 2012 01/00/2012 00/00/2012  |   |

Możliwe jest dostosowanie prezentowanych na wykresie danych poprzez wybór żądanych wartości w rozwijanych polach (po kolei od lewej): pary walutowej, okresu, dla jakiego ma być prezentowany wykres, strony transakcji oraz kwoty.

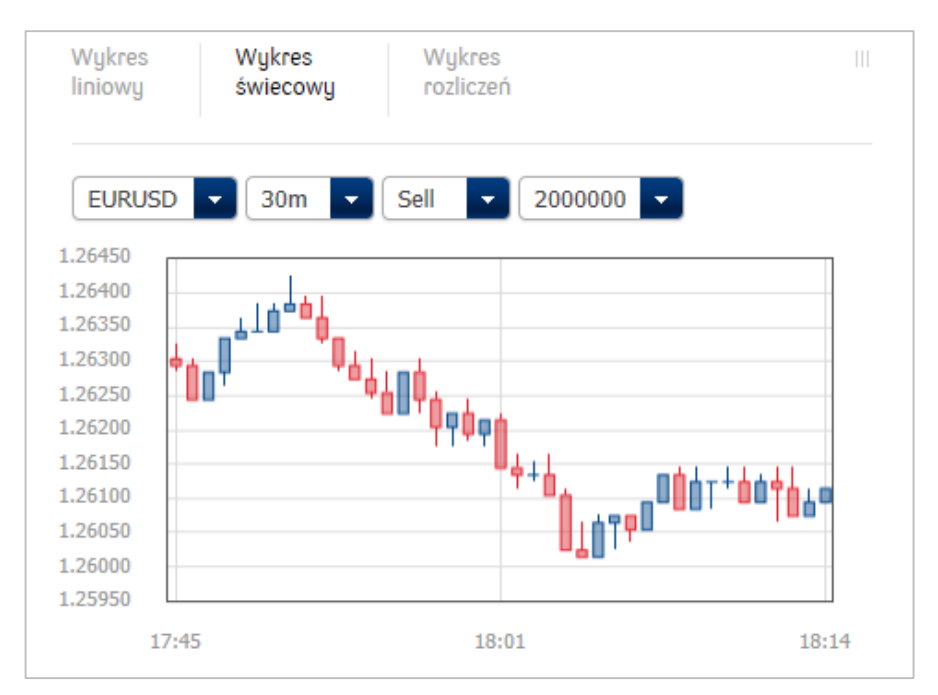

• Wykres świecowy

Możliwe jest dostosowanie prezentowanych na wykresie danych poprzez wybór żądanych wartości w rozwijanych polach (po kolei od lewej): pary walutowej, okresu, dla jakiego ma być prezentowany wykres, strony transakcji oraz kwoty.

Wykres świecowy prezentuje informacje o wartości kursu otwarcia, zamknięcia oraz maksymalnej i minimalnej wartości w określonym przedziale czasowym. Kolor niebieski oznacza, iż kurs otwarcia był niższy od kursu zamknięcia. Jeśli kurs zamknięcia był niższy niż kurs otwarcia świeca będzie w kolorze czerwonym.

#### • Wykres rozliczeń

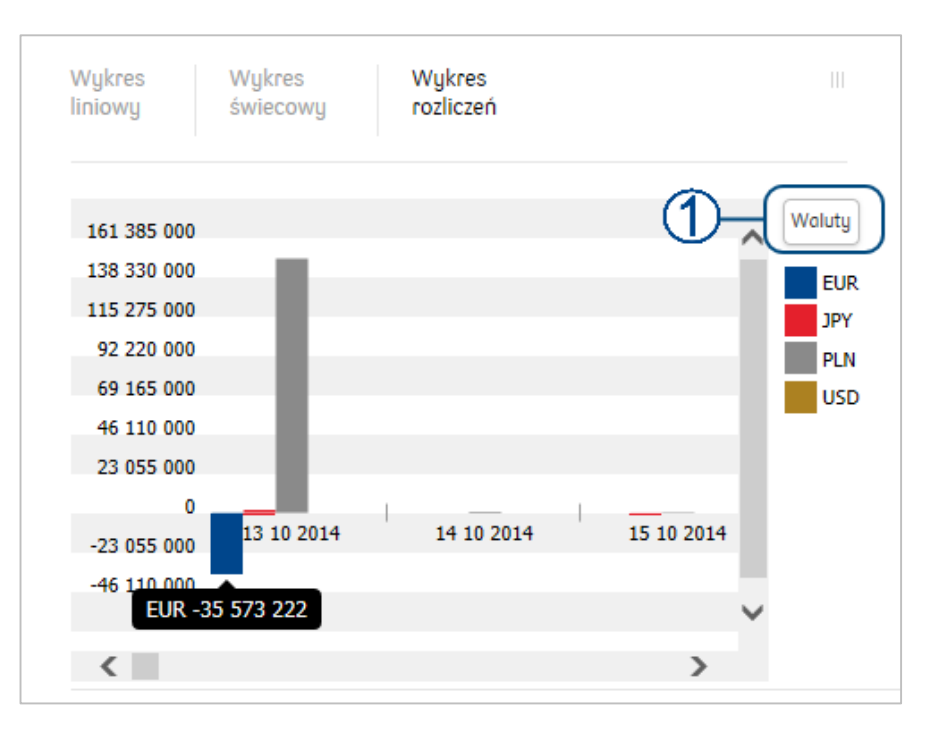

Aby odczytać z wykresu dokładną wartość pozycji walutowej w danej dacie rozliczenia należy najechać kursorem na odpowiedni słupek wykresu.

Na wykresie rozliczeń prezentowanych może być do pięciu walut jednocześnie. Możliwe jest dostosowanie prezentowanych walut poprzez kliknięcie na ikonę WALUTY ①, wybranie odpowiednich walut ②, a następnie zatwierdzenie przyciskiem ZAPISZ ③, bądź anulowanie wprowadzonych zmian i powrót do wykresu (przycisk ANULUI) ③.

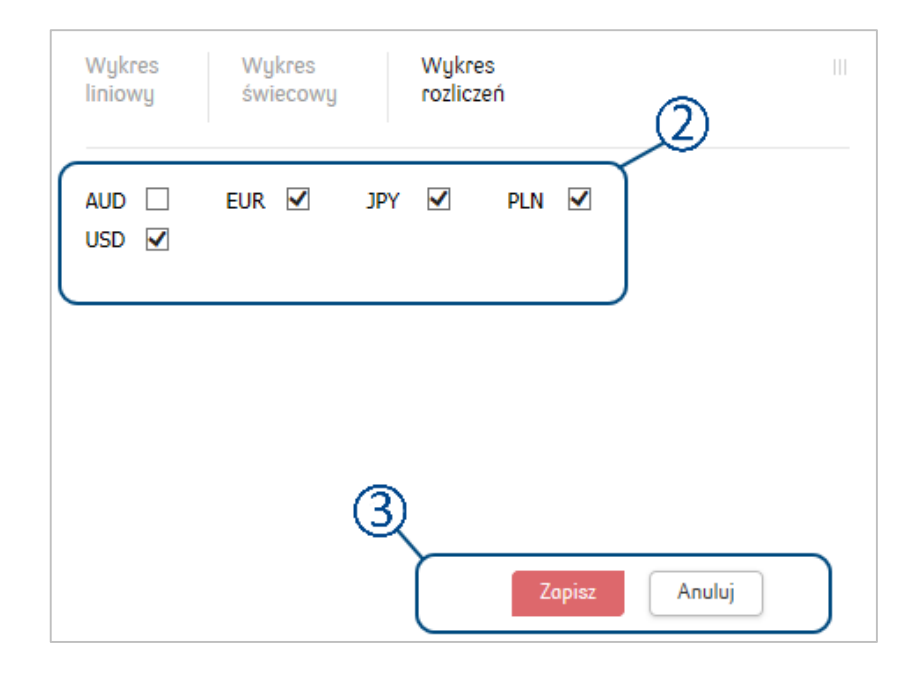

#### 2.4. Ekran transakcyjny

Ekran transakcyjny jest podstawowym ekranem służącym do zawierania transakcji. Zależnie od typu transakcji niektóre pola ekranu transakcyjnego mogą być niedostępne, bądź posiadać rozszerzone funkcjonalności. W tym rozdziale przedstawiony został podstawowy ekran transakcyjny na przykładzie ekranu transakcji FX Spot:

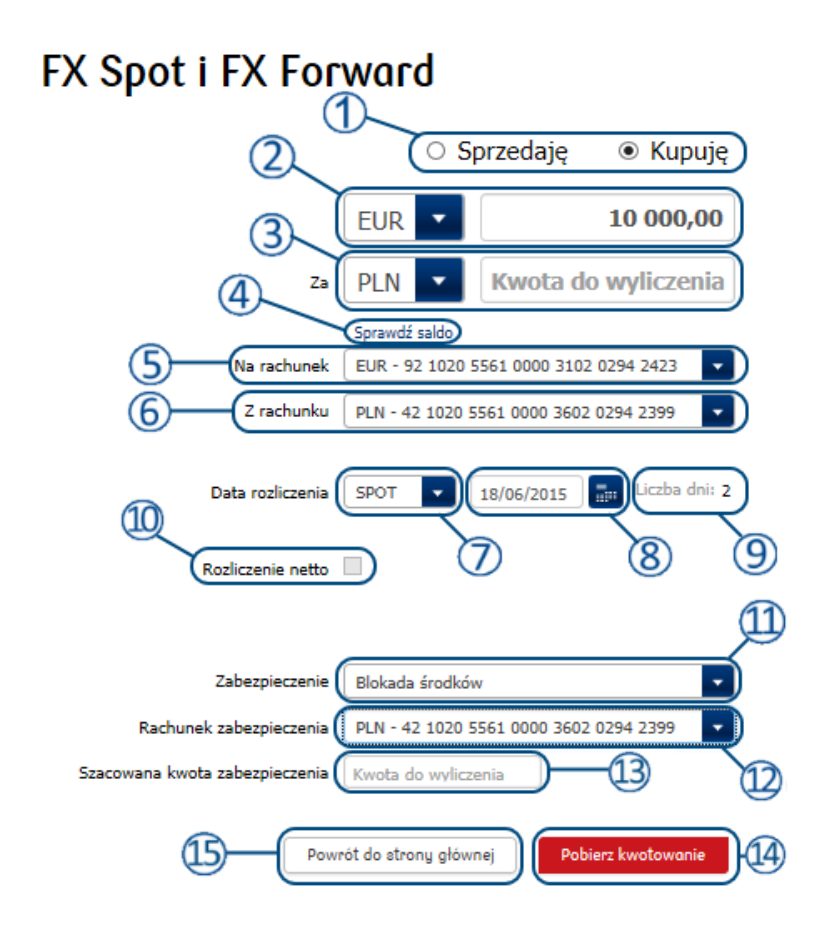

- **Wybór strony transakcji** należy wybrać zgodnie z tym, czy transakcja będzie dotyczyć zakupu czy sprzedaży waluty.
  - Wybór waluty kupowanej (sprzedawanej) oraz jej kwoty
    - **Wybór waluty sprzedawanej (kupowanej)**. W polu **Kwota do wyliczenia** po pobraniu kwotowania pojawi się kwota waluty sprzedawanej (lub kupowanej) obliczona na podstawie pobranego kursu.
- Sprawdź saldo umożliwia sprawdzenie salda wybranych rachunków. Aby zobaczyć pobrane saldo należy rozwinąć listę rachunków saldo będzie znajdować się obok nazwy rachunku, dla którego zostało pobrane.
- Sachunek dla waluty pierwszej strony transakcji jeśli klient posiada więcej niż jeden rachunek w walucie pierwszej strony transakcji, po rozwinięciu listy możliwy jest wybór innego rachunku. Jeśli klient posiada więcej niż jeden rachunek w walucie transakcji i jeśli wskazał któryś z nich, jako domyślny dla transakcji depozytowych, rachunek ten zostanie podstawiony automatycznie. Jeśli rachunek domyślny nie został wskazany, wtedy w sytuacji większej liczby rachunków w walucie transakcji żaden z nich nie zostanie podstawiony automatyczne będzie ręczne wybranie rachunku dla transakcji.
- 6
- **Rachunek dla drugiej strony transakcji** jeśli klient posiada więcej niż jeden rachunek w walucie drugiej strony transakcji, po rozwinięciu listy możliwy jest wybór innego rachunku.

| wybraniu żądanej wartości w polu 9 pojawi się data obliczona na podstawie wybranego<br>okresu.                                                                                                    |
|----------------------------------------------------------------------------------------------------|
| <b>Data rozliczenia</b> – wybór dowolnej daty za pomocą kalendarza. Po wybraniu żądanej daty<br>z kalendarza pole 8 zostanie odpowiednio zaktualizowane.                                                                                                    |
| <b>Ilość dni do rozliczenia</b> – wyświetla liczbę dni pomiędzy datą zawarcia transakcji, a datą<br>rozliczenia.                                                                                                    |
| Rozliczenie netto transakcji FX Forward (patrz rozdz. <u>3.1.3.</u> )                                                                                                    |
| <b>Zabezpieczenie</b> – pozwala na wybór typu zabezpieczenia (jeśli jest wymagane do zawarcia<br>transakcji) za pomocą rozwijanej listy. Możliwe typy zabezpieczeń: Blokada środków, Depozyt,<br>Limit                                                                                                    |
| <b>Wybór rachunku pod zabezpieczenie</b> – jeśli jako typ zabezpieczenia wybrany został depozyt<br>bądź blokada środków, należy wskazać rachunek, który zostanie użyty dla zabezpieczenia<br>transakcji.                                                                                                    |
| <b>Szacowana kwota zabezpieczenia</b> – po pobraniu kwotowania w tym polu zostanie podana<br>wartość zabezpieczenia w walucie rachunku wybranego pod zabezpieczenie.                                                                                                    |
| <b>Pobierz kwotowanie</b> – po poprawnym wprowadzeniu parametrów transakcji należy za<br>pomocą tego przycisku pobrać kwotowanie. W przypadku, kiedy nie wszystkie pola zostały<br>wypełnione, bądź zostały uzupełnione błędnie, kwotowanie nie zostanie pobrane, a przy<br>niewypełnionym polu pojawi się odpowiednia informacja wskazująca błąd. |
|                                                                                                    |

Data rozliczenia – wybór za pomocą rozwijanej listy spośród predefiniowanych okresów. Po

Powrót do strony głównej – działa analogicznie do opisanego wcześniej przycisku Strona (15) STARTOWA skutkując powrotem do Ekranu Głównego systemu.

#### 2.5. Seria transakcji FX

7

8

9

Funkcjonalność pozwala zawrzeć dwie lub więcej (maksimum 10) transakcji wymiany walutowej na raz. Transakcje w jednej serii moga być zawierane po różnych stronach rynku (Kupno lub Sprzedaż), na różne daty rozliczenia, na różne kwoty oraz na różnych rachunkach.

Kurs wymiany brany jest ze strony, na którą sumarycznie zostały zawarte transakcje cząstkowe na największą kwotę, więc możliwe jest zawarcie części transakcji po korzystniejszej stronie rynku. Jeśli wartość znetowana wszystkich nóg serii będzie równa 0 to kurs wymiany będzie brany analogicznie jak dla transakcji FX SWAP, czyli uśredniony (mid).

Wszystkie transakcje muszą zostać zawierane na jednej parze walutowej. Aby otworzyć ekran transakcyjny dla serii transakcji FX należy w MENU GŁÓWNYM kliknąć TRANSAKCJE a następnie wybrać z listy SERIA TRANSAKCJI FX.

| PKO dealer           |                                                                | Użytkownik AUTODEALING GJ | 01 Klient AUTODEALING GJ | 01 DE 🔻   | WYLOGUJ 🔒                                |
|----------------------|----------------------------------------------------------------|---------------------------|--------------------------|-----------|------------------------------------------|
| Transakcje 🔺 Ord     | ery i alerty 👻 Historia transakcji                             | ✓ Ustawienia ✓            | Regulaminų               | Pomoc     | zas do końca sesji 18:30<br>Wiadomości 🧕 |
| FX Spot i FX Forward | Inna Operacja Bankowa<br>Negocjacja pod przelew<br>zagraniczny | FX Swap                   | Lokata negocjowana       | Seria tra | nsakcji FX                               |

Poniżej przedstawiono ekran przeznaczony do wykonywania serii transakcji FX:

| Se    | ria transa                     | akcji FX                                              |            |                         |                            |                        |                     |              |
|-------|--------------------------------|-------------------------------------------------------|------------|-------------------------|----------------------------|------------------------|---------------------|--------------|
| Info  | Informacja o parach walutowych |                                                       |            | Tryby zat               | pezpieczeń                 |                        | 2                   |              |
|       | Para walutowa EURPLN           |                                                       |            | Transakcja<br>Short/Spo | a Typ zabezpieczenia<br>It | Blokada środków        |                     |              |
|       | Waluta transakcji              | EUR                                                   |            |                         | Konto                      | PLN - 42 1020 5561     | 0000 3602 0 🔽       |              |
| 5     |                                | ] Par forward ?                                       |            | Transakcja              | a Typ zabezpieczenia       | Depozyt gwarancyjny    | v 🔽                 |              |
| Ľ     |                                |                                                       |            | Forward                 | d '' '<br>Konto            | USD - 15 1020 5561     | 0000 3402           |              |
| _     |                                |                                                       |            |                         |                            |                        |                     |              |
| Tra   | nsakcje                        |                                                       |            |                         |                            |                        | Dodaj transakcję    | $\checkmark$ |
| Numer | Data rozliczenia               | Typ operacji                                          | Kwota EUR  | Kwota PLN               | Kurs Numery kont wit       | ransakcji              | Akcje               | 3)           |
| 1     | 23.06.2015                     | <ul> <li>Sprzedaję EUR</li> <li>Kupuję EUR</li> </ul> | 125 300,00 |                         | Z r-ku EUR                 | 92 1020 5561 0000 3102 | . 💌 usuń transakcję |              |
|       |                                |                                                       |            |                         | Na r-ek PLN -              | 42 1020 5561 0000 3602 | - Zapiez            |              |
|       |                                |                                                       |            |                         |                            |                        | Labiez              |              |
| 2     | 30.06.2015                     | Sprzedaję EUR<br>Kupuje EUR                           | 352 000,00 |                         | Z r-ku                     | 92 1020 5561 0000 3102 | . 🗾 usuń transakcję |              |
|       |                                | 0.11                                                  |            |                         | Na r-ek DLN -              | 42 1020 5561 0000 3602 |                     |              |
|       |                                |                                                       |            |                         |                            | Ar                     |                     |              |
| 3     | 26.06.2015                     | Sprzedaję EUR<br>Kurauja EUR                          | 256 000,00 |                         | Z r-ku EUR                 | 92 1020 5561 0000 3102 | . 🗾 usuń transakcję |              |
|       |                                | O Kupuję EOK                                          |            |                         | Na r-ek PLN -              | 42 1020 5561 0000 3602 |                     |              |
|       |                                |                                                       |            |                         |                            | Ar                     | nuluj Zapisz        |              |
|       |                                |                                                       |            |                         |                            | Suma walut             | -733 300,00 EUR     | ξ            |
|       |                                |                                                       |            |                         |                            |                        | PLN                 | ı            |
|       |                                |                                                       |            |                         |                            |                        | Pobierz kwotowanie  |              |
|       |                                |                                                       |            |                         |                            |                        |                     |              |

Powyższy ekran podzielony został na trzy segmenty:

Segment informacji o parach walutowych - w tym segmencie określona zostaje para (1)walutowa oraz waluta transakcji dla całej serii transakcji FX

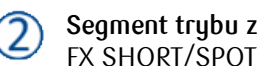

**Segment trybu zabezpieczeń** – służy do ustawienia zabezpieczeń dla transakcji o tenorze do FX SHORT/SPOT oraz transakcji FX FORWARD

Segment transakcji – w tym segmencie dodawane są i wyświetlane, pojedyncze transakcje 3) cząstkowe FX składające się na serię transakcji FX

#### 2.5.1. Informacje o parach walutowych

Segment służący do ustawiania pary walutowej oraz waluty bazowej, wspólnej dla wszystkich transakcji w serii.

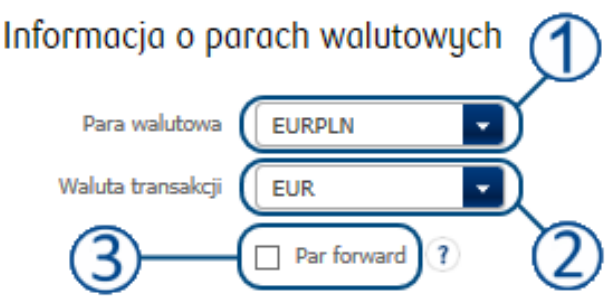

**Wybór pary walutowej** – lista rozwijana pozwalająca użytkownikowi wybrać parę walutową dla serii transakcji

**Wybór waluty transakcji** – lista rozwijana pozwalająca użytkownikowi wybrać walutę transakcji, spośród walut znajdujących się w parze walutowej

**Tryb Par Forward** – umożliwia uruchomienie trybu Par Forward dla serii transakcji. (patrz rozdz. <u>2.5.4.</u>

#### 2.5.2. Tryby zabezpieczeń

Segment przeznaczony do wyboru zabezpieczenia lub zabezpieczeń dla poszczególnych grup transakcji FX wchodzących w skład serii.

Tryby zabezpieczeń

| Transakcja<br>Short/Spot | Typ zabezpieczenia Błokada środków  Conto PLN - 42 1020 5561 0000 3602 0 |
|--------------------------|--------------------------------------------------------------------------|
| Transakcja               | Typ zabezpieczenia Depozyt gwarancyjny - 5                               |
| Forward                  | Konto USD - 15 1020 5561 0000 3402 6                                     |

**Fragment wydzielony dla zabezpieczeń dla transakcji Short/Spot** – sekcja do wyboru zabezpieczenia i rachunku zabezpieczenia dla transakcji o tenorze typu Short/Spot

**Wybór zabezpieczenia dla transakcji Short/Spot** – lista wyboru typu zabezpieczenia dla transakcji Short/Spot. Jeśli aktywna, posiada tylko jedną opcję: **Βιοκαρα Środków** 

Wybór rachunku zabezpieczenia dla transakcji Short/Spot – lista rozwijana pozwalająca użytkownikowi wybrać rachunek, z którego środki zostaną użyte jako zabezpieczenie transakcji

Fragment wydzielony dla zabezpieczeń dla transakcji Forwad – sekcja do wyboru zabezpieczenia i rachunku zabezpieczenia dla transakcji o tenorze typu Forward

Wybór zabezpieczenia dla transakcji Forward – lista wyboru typu zabezpieczenia dla transakcji Forward. Jeśli aktywna, posiada dwie wykluczające się wzajemnie opcje: LIMIT oraz DEPOZYT GWARANCYJNY.

Wybór rachunku zabezpieczenia dla transakcji Forward – lista rozwijana pozwalająca użytkownikowi wybrać rachunek, z którego środki zostaną użyte jako zabezpieczenie transakcji. Pole aktywne tylko jeśli wybrano zabezpieczenie typu DEPOZYT GWARANCYJNY. Pole nie jest aktywne dla zabezpieczenia typu LIMIT.

#### 2.5.3. Transakcje

5

5

Segment umożliwiający dodawanie dodatkowych transakcji cząstkowych, składających się na serię transakcji FX.

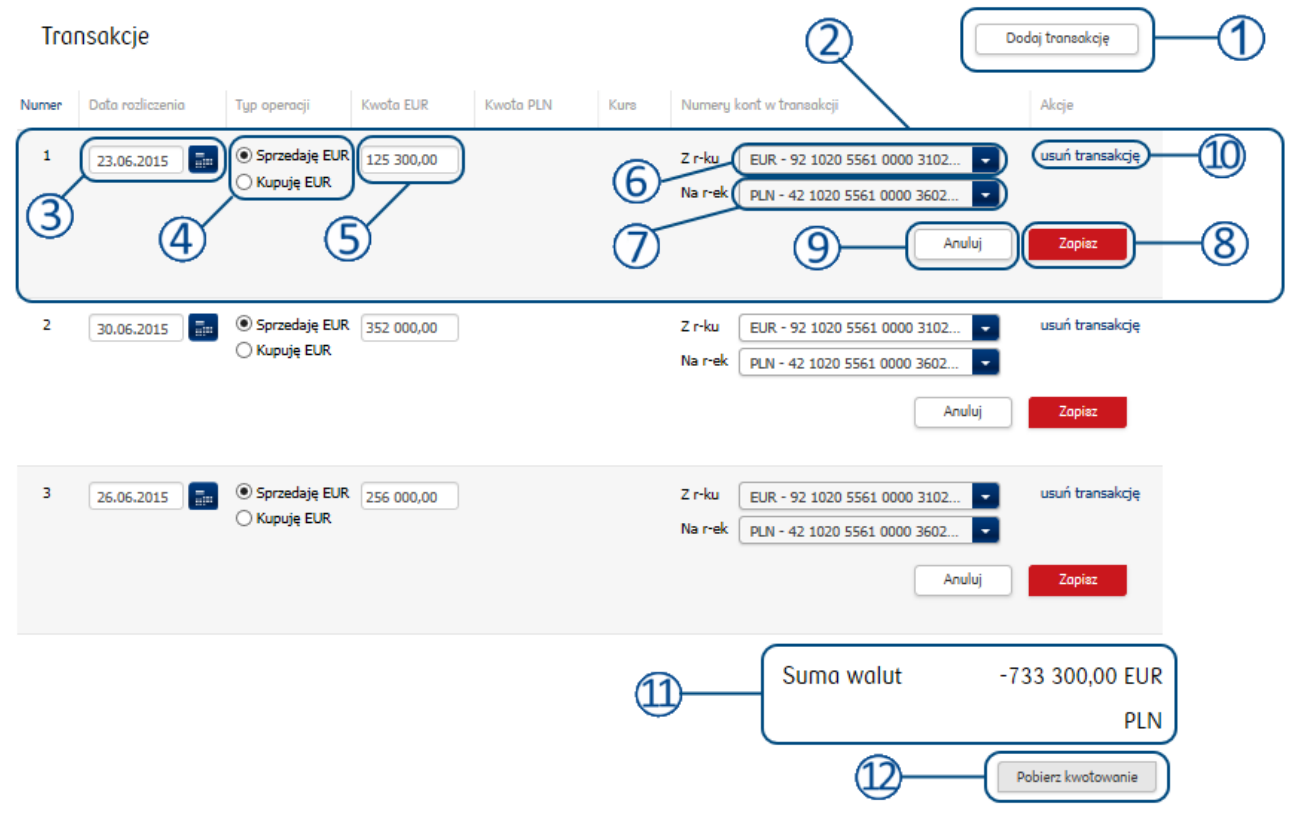

- Dodawanie nowej transakcji cząstkowej kliknięcie przycisku spowoduje dodanie nowej pustej transakcji cząstkowej. Do zawarcia serii transakcji FX konieczne jest dodanie, wypełnienie i zapisanie przynajmniej dwóch transakcji cząstkowych.
  - Jedna kompletna transakcja cząstkowa każdy rząd zawiera informację szczegółowe dotyczące jednej transakcji cząstkowej w serii.
  - **Data rozliczenia** wybór dowolnej daty za pomocą kalendarza. Po wybraniu żądanej daty z kalendarza pole 3 zostanie odpowiednio zaktualizowane.
  - Wybór strony dla pojedynczej transakcji cząstkowej umożliwia wybór strony, po której będzie zawierana dana transakcja cząstkowa w serii transakcji. Strona prezentowana zawsze w kontekście waluty ustawionej w polu WALUTA TRANSAKCJI.
  - **Kwota w walucie transakcyjnej** kwota wymiany dla danej transakcji cząstkowej podawana przez użytkownika w walucie ustawionej w polu WALUTA TRANSAKCJI.

**Rachunek dla waluty bazowej wybranej pary walutowej** – jeśli klient posiada więcej niż jeden rachunek w walucie bazowej, po rozwinięciu listy możliwy jest wybór innego rachunku. Jeśli klient posiada więcej niż jeden rachunek w walucie kwotowanej i jeśli wskazał któryś z nich jako domyślny dla transakcji depozytowych, rachunek ten zostanie podstawiony automatycznie. Jeśli rachunek domyślny nie został wskazany, wtedy w sytuacji większej liczby rachunków w walucie transakcji żaden z nich nie zostanie podstawiony automatycznie i konieczne będzie ręczne wybranie rachunku dla transakcji.

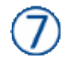

(6)

**Rachunek dla waluty kwotowanej wybranej pary walutowej** - jeśli klient posiada więcej niż jeden rachunek w walucie kwotowanej, po rozwinięciu listy możliwy jest wybór innego rachunku.

Zatwierdzenie transakcji cząstkowej – kliknięcie przycisku ZAPISZ możliwe jest tylko jeśli wszystkie pola wymagane do zawarcia transakcji cząstkowej zostały wypełnione. Zapis powoduje przejście transakcji cząstkowej w stan nieedytowalny. Dane możliwe są do zmiany po kliknięciu przycisku EDYTUJ TRANSAKCJĘ. Aby pobrać kwotowanie serii transakcji, wszystkie transakcje cząstkowe muszą zostać zapisane.

Anulowanie niezatwierdzonych zmian – jeśli transakcja cząstkowa nie została uprzednio zapisana, kliknięcie przycisku ANULUJ spowoduje usunięcie tej transakcji. Jeśli transakcja cząstkowa została wcześniej zapisana i ponownie otwarta w trybie edycji, anulowanie, spowoduje cofnięcie zmian wprowadzonych w procesie edycji oraz ponowne przejście w tryb nieedytowalny.

Usunięcie transakcji – Kliknięcie przycisku Usuń TRANSAKCJĘ spowoduje usunięcie całej transakcji cząstkowej. Opcja dostępna zarówno w trybie edycji jak i nieedytowalnym.

Podsumowanie serii transakcji FX – segment wyświetlający znetowaną wartość wszystkich transakcji cząstkowych w serii. Po kwotowaniu wyświetlona zostanie również wartość całej serii transakcji w walucie przeciwnej do transakcyjnej

Pobierz kwotowanie – po poprawnym wprowadzeniu parametrów oraz zapisaniu wszystkich transakcji cząstkowych, należy za pomocą tego przycisku pobrać kwotowanie. W przypadku kiedy nie wszystkie pola zostały wypełnione, bądź zostały uzupełnione błędnie, kwotowanie nie zostanie pobrane, a przy niewypełnionym polu pojawi się odpowiednia informacja wskazująca błąd. Kwotowanie zostanie podane dla wszystkich transakcji cząstkowych osobno a wartości znetowane dla poszczególnych walut serii zostaną podane w segmencie podsumowania

#### 2.5.4. Tryb Par Forward

Tryb Par Forward pozwala zawrzeć wszystkie transakcje w serii po tym samym, uśrednionym kursie. Warunkiem koniecznym do wykorzystania tego trybu jest zawarcie wszystkich transakcji w serii po jednej stronie rynku (Kupno lub Sprzedaż). Aby użyć tego trybu należy zaznaczyć kratkę w segmencie serii transakcji FX, INFORMACJA O PARACH WALUTOWYCH. Spowoduje to automatyczne ustawienia jednej strony (Sprzedaż/Kupno) dla wszystkich transakcji cząstkowych w serii. Do momentu odznaczenia, nie będzie możliwe ustawienie dwóch transakcji po różnych stronach rynku.

Pobranie kwotowania dla serii transakcji z włączonym trybem Par Forward, spowoduje uśrednienie wszystkich kursów i przeliczenie wszystkich kwot w walucie przeciwnej do transakcyjnej po tym uśrednionym kursie.

#### 2.6. Interwencja Dealerska

Niektóre transakcje wymagają interwencji Dealerskiej. W takim przypadku, po wybraniu przycisku **POBIERZ KWOTOWANIE** w polu kwotowania pojawi się poniższy komunikat: Kwotowanie przekazane do Dealera

W takim przypadku należy poczekać na rezultat interwencji Dealera. Jeśli transakcja zostanie zaakceptowana, proponowany kurs pojawi się w oknie kwotowania.

#### 2.7. Historia transakcji

Zakładka znajduje się w MENU GŁÓWNYM:

| PKO dealer           |                                   | Użytkownik AUTODEALING GJ01 | Klient | AUTODEALING GJ01 ( | DE 🔻  | WYLOGUJ 🔒                                 |
|----------------------|-----------------------------------|-----------------------------|--------|--------------------|-------|-------------------------------------------|
| n Transakcje - Order | y i alerty 🗸 🛛 Historia transakcj | ji 🔺 Ustawienia 🗸           |        | Regulaminy         | Pomoc | Czas do końca sesji 18:51<br>Wiadomości 🚯 |
| Wszystkie transakcje | Do rozliczenia dziś               | Przed datą rozliczenia      |        |                    |       |                                           |

Po jej rozwinięciu dostępne są następujące opcje:

- · Wszystkie transakcje lista wszystkich transakcji zawartych przez klienta
- · Transakcje do rozliczenia dziś lista transakcji z datą rozliczenia w bieżącym dniu
- · Transakcje przed datą rozliczenia
- · Alerty
- Po dokonaniu wyboru nastąpi przejście do odpowiedniej opcji. Ekran ten podzielony jest na dwie główne części, z których jedna służy do definiowania kryteriów wyszukiwania, a druga prezentuje transakcje spełniające wybrane kryteria:

| Kryt                                                                             | eria w                                                         | /ys                   | SZU                             | kiwa                                                             | nia                             | l -                                                                 |                                                                    |                                                                                                |                                                                                                    |         |                                            |                  |                       |                                                                  |
|----------------------------------------------------------------------------------|----------------------------------------------------------------|-----------------------|---------------------------------|------------------------------------------------------------------|---------------------------------|---------------------------------------------------------------------|--------------------------------------------------------------------|------------------------------------------------------------------------------------------------|----------------------------------------------------------------------------------------------------|---------|--------------------------------------------|------------------|-----------------------|------------------------------------------------------------------|
| Typ trans                                                                        | Typ transakcji Wszystkie                                       |                       |                                 |                                                                  |                                 | Data transakcji Do                                                  |                                                                    |                                                                                                |                                                                                                    |         |                                            | Ū                |                       |                                                                  |
| Nr trans                                                                         | Nr transakcji                                                  |                       |                                 |                                                                  |                                 | Data rozlicze                                                       | enia                                                               |                                                                                                | Do                                                                                                    |         |                                            | <b></b>          |                       |                                                                  |
| Strona (K                                                                        | /S/L) Wszys                                                    | stkie                 |                                 | •                                                                |                                 | Kwota transa                                                        | ikcji                                                              |                                                                                                | Do                                                                                                    |         |                                            |                  |                       |                                                                  |
| Walt                                                                             | uta 1 Wszys                                                    | stkie                 |                                 | •                                                                |                                 | ł                                                                   | (urs                                                               |                                                                                                | Do                                                                                                    |         |                                            |                  |                       |                                                                  |
| Wali                                                                             | uta 2 Wszy                                                     | stkie                 |                                 | •                                                                |                                 |                                                                     |                                                                    |                                                                                                |                                                                                                    | (2      | )                                          | (3)              | <b>(4)</b>            |                                                                  |
|                                                                                  |                                                                |                       |                                 |                                                                  |                                 |                                                                     |                                                                    |                                                                                                |                                                                                                    |         |                                            |                  |                       |                                                                  |
|                                                                                  |                                                                |                       |                                 |                                                                  |                                 |                                                                     |                                                                    |                                                                                                |                                                                                                    |         |                                            | Wyczyść          | Odśwież               | Eksport                                                          |
| Wszy                                                                             | stkie tr                                                       | ans                   | sak                             | cje                                                              |                                 |                                                                     |                                                                    |                                                                                                |                                                                                                    |         |                                            |                  |                       | /                                                                |
| Data<br>transakcji                                                               | Nr<br>transakcji                                               | K<br>S<br>L           | W1                              | Kwota                                                            | W2                              | Kwota                                                               | Kurs                                                               | Data<br>rozliczenia                                                                            | Тур                                                                                                    | Odsetki | Ilość<br>dni                               | Podtyp           | Status<br>rozliczenia | Otwarty nominał                                                  |
| 16.06.2015                                                                       | 7163397                                                        | s                     | EUR                             | 7 000,00                                                         | PLN                             | 29 005,20                                                           | 4.1436                                                             | 18.07.2015                                                                                     | FX<br>Forward                                                                                                    |         | 32                                         |                  |                       | 0,00                                                             |
| 16.06.2015                                                                       | 7163396                                                        | к                     | EUR                             | 7 000,00                                                         | PLN                             | 29 048,60                                                           | 4.1498                                                             | 18.07.2015                                                                                     | FX<br>Forward                                                                                                    |         | 32                                         | Zamknięcie       |                       | 0,00                                                             |
| 16.06.2015                                                                       | 7163395                                                        | s                     | EUR                             | 7 000,00                                                         | PLN                             | 78 996.80                                                           | 4 1474                                                             | 19.07.2015                                                                                     |                                                                                                    |         |                                            |                  |                       | 0.00                                                             |
|                                                                                  |                                                                |                       |                                 |                                                                  |                                 | 20 990,00                                                           | 1.2121                                                             | 10.07.2015                                                                                     | FX<br>Forward                                                                                                    |         | 32                                         |                  |                       |                                                                  |
| 16.06.2015                                                                       | 7163394                                                        | s                     | EUR                             | 7 000,00                                                         | PLN                             | 28 987,00                                                           | 4.1410                                                             | 18.07.2015                                                                                     | FX<br>Forward<br>FX<br>Forward                                                                                    |         | 32                                         | •                |                       | 7 000,00                                                         |
| 16.06.2015<br>16.06.2015                                                         | 7163394<br>7163393                                             | s                     | EUR                             | 7 000,00<br>3 000,00                                             | PLN<br>PLN                      | 28 987,00<br>12 429,60                                              | 4.1410<br>4.1432                                                   | 18.07.2015<br>30.06.2015                                                                       | FX<br>Forward<br>FX<br>Forward<br>FX<br>Forward                                                                   |         | 32<br>32<br>14                             |                  |                       | 7 000,00                                                         |
| 16.06.2015<br>16.06.2015<br>16.06.2015                                           | 7163394<br>7163393<br>7163392                                  | s<br>s<br>s           | EUR<br>EUR<br>EUR               | 7 000,00<br>3 000,00<br>2 000,00                                 | PLN<br>PLN<br>PLN               | 28 987,00<br>12 429,60<br>8 285,40                                  | 4.1410<br>4.1432<br>4.1427                                         | 18.07.2015<br>30.06.2015<br>26.06.2015                                                         | FX<br>Forward<br>FX<br>Forward<br>FX<br>Forward<br>FX<br>Forward                                                  |         | 32<br>32<br>14<br>10                       |                  |                       | 7 000,00<br>3 000,00<br>2 000,00                                 |
| 16.06.2015<br>16.06.2015<br>16.06.2015<br>16.06.2015                             | 7163394<br>7163393<br>7163392<br>7163391                       | s<br>s<br>s           | EUR<br>EUR<br>EUR<br>EUR        | 7 000,00<br>3 000,00<br>2 000,00<br>6 000,00                     | PLN<br>PLN<br>PLN<br>PLN        | 28 987,00<br>12 429,60<br>8 285,40<br>24 871,20                     | 4.1410<br>4.1432<br>4.1427<br>4.1452                               | 18.07.2015<br>18.07.2015<br>30.06.2015<br>26.06.2015<br>30.06.2015                             | FX<br>Forward<br>FX<br>Forward<br>FX<br>Forward<br>FX<br>Forward<br>FX<br>Forward                                 |         | 32<br>32<br>14<br>10<br>14                 | ·<br>·<br>·      |                       | 7 000,00<br>3 000,00<br>2 000,00<br>6 000,00                     |
| 16.06.2015<br>16.06.2015<br>16.06.2015<br>16.06.2015<br>16.06.2015               | 7163394<br>7163393<br>7163392<br>7163391<br>7163390            | s<br>s<br>s<br>s      | EUR<br>EUR<br>EUR<br>EUR<br>EUR | 7 000,00<br>3 000,00<br>2 000,00<br>6 000,00<br>200,00           | PLN<br>PLN<br>PLN<br>PLN<br>PLN | 28 987,00<br>12 429,60<br>8 285,40<br>24 871,20<br>828,18           | 4.1410<br>4.1432<br>4.1427<br>4.1452<br>4.1409                     | 18.07.2015<br>18.07.2015<br>30.06.2015<br>26.06.2015<br>30.06.2015<br>17.06.2015               | FX<br>Forward<br>FX<br>Forward<br>FX<br>Forward<br>FX<br>Forward<br>FX TN                                         |         | 32<br>32<br>14<br>10<br>14<br>1            | •<br>•<br>•<br>• |                       | 7 000,00<br>3 000,00<br>2 000,00<br>6 000,00<br>200,00           |
| 16.06.2015<br>16.06.2015<br>16.06.2015<br>16.06.2015<br>16.06.2015<br>16.06.2015 | 7163394<br>7163393<br>7163392<br>7163391<br>7163390<br>7163389 | s<br>s<br>s<br>s<br>s | EUR<br>EUR<br>EUR<br>EUR<br>EUR | 7 000,00<br>3 000,00<br>2 000,00<br>6 000,00<br>200,00<br>100,00 | PLN<br>PLN<br>PLN<br>PLN<br>PLN | 28 987,00<br>12 429,60<br>8 285,40<br>24 871,20<br>828,18<br>414,30 | 4.1410<br>4.1432<br>4.1427<br>4.1452<br>4.1452<br>4.1409<br>4.1430 | 18.07.2015<br>18.07.2015<br>30.06.2015<br>26.06.2015<br>30.06.2015<br>17.06.2015<br>16.06.2015 | FX<br>Forward<br>FX<br>Forward<br>FX<br>Forward<br>FX<br>Forward<br>FX<br>FOrward<br>FX<br>FX<br>FX<br>N<br>FX ON |         | 32<br>32<br>14<br>10<br>14<br>14<br>1<br>0 | ·<br>·<br>·<br>· |                       | 7 000,00<br>3 000,00<br>2 000,00<br>6 000,00<br>200,00<br>100,00 |

- Kryteria wyboru transakcji ta część pozwala na odpowiednie wyfiltrowanie transakcji widocznych na liście. Istnieje możliwość filtrowania według: typu transakcji, numeru transakcji, strony transakcji, waluty pierwszej/drugiej strony, daty transakcji, daty rozliczenia, kwoty transakcji i kursu transakcji. Aby dostosować listę prezentowanych transakcji należy zdefiniować żądane kryteria, a następnie zatwierdzić przyciskiem Opświjeż 3.
- **Wyczyść** czyści wprowadzone kryteria wyboru do wartości domyślnych.
- Odśwież odświeża listę transakcji do listy zgodnej z wprowadzonymi kryteriami wyboru.
- Eksport pozwala na wyeksportowanie aktualnie widocznej listy transakcji do pliku .csv.
- Lista transakcji zawiera wszystkie transakcje spełniające wprowadzone kryteria. Na jednej stronie wyświetlane jest do dziesięciu transakcji. Aby przejść do kolejnych stron listy należy użyć przycisków 6.

Aby przejść do szczegółów transakcji należy kliknąć na odpowiedni wiersz listy lewym przyciskiem myszy. Pojawi się ekran ze szczegółami transakcji (poniżej przykład dla transakcji FX Forward):

| Fransakcja wym       | iany walut                    |                        |                                  |
|----------------------|-------------------------------|------------------------|----------------------------------|
| Nazwa klienta        | AUTODEALING GJ01 DETAL        |                        |                                  |
| Użytkownik           | PELNOMOCNIK TECHNICZNY 1      | Numer transakcji       | 7168929                          |
| Data transakcji      | 17.08.2015 14:02:06           | Typ transakcji         | FX Forward                       |
| Data rozliczenia     | 20.08.2015                    |                        |                                  |
| Transakcja           |                               |                        |                                  |
| Data rozliczenia     | 20.08.2015                    |                        |                                  |
| Kupione              | PLN 320 897,50                | Na r-k (PLN)           | 42 1020 5561 0000 3602 0294 2399 |
| Sprzedane            | EUR 77 000,00                 | Z r-ku (EUR)           | 92 1020 5561 0000 3102 0294 2423 |
| Kurs                 | EURPLN 4.1675                 |                        |                                  |
| Typ zabezpieczenia   | Depozyt gwarancyjny           | Rachunek               | 42 1020 5561 0000 3602 0294 2399 |
| Kwota zabezpieczenia | PLN 9 729,95                  |                        |                                  |
|                      |                               |                        |                                  |
| Rozliczenie pr       | zyspieszone Roll Back Rozlicz | enie odroczone Roll Ov | er Zamknij transakcję            |
|                      |                               | Drukuj potwie          | rdzenie Zamknij okno             |

Ekran zawiera wszystkie szczegóły transakcji oraz przyciski umożliwiające wykonanie na transakcji: rozliczenia przyspieszonego (Roll Back) (rozdział <u>3.4.1.</u>), rozliczenia odroczonego (Roll Over) (rozdział <u>3.4.2.</u>), oraz zamknięcia (rozdział <u>3.5.</u>). Dostępność przycisków umożliwiających poszczególne operacje zależy od typu transakcji.

#### 2.8. Alerty

System iPKO dealer umożliwia ustawienie dwóch typów alertów, czyli powiadomień SMS, które zależnie od typu alertu informują o osiągnięciu przez wybraną parę walutową określonego kursu, bądź przypominają o zapadających w danym dniu transakcjach.

Aby przejść do ustawień alertów należy wybrać z MENU GŁÓWNEGO zakładkę ORDERY I ALERTY, a następnie Nowy ALERT:

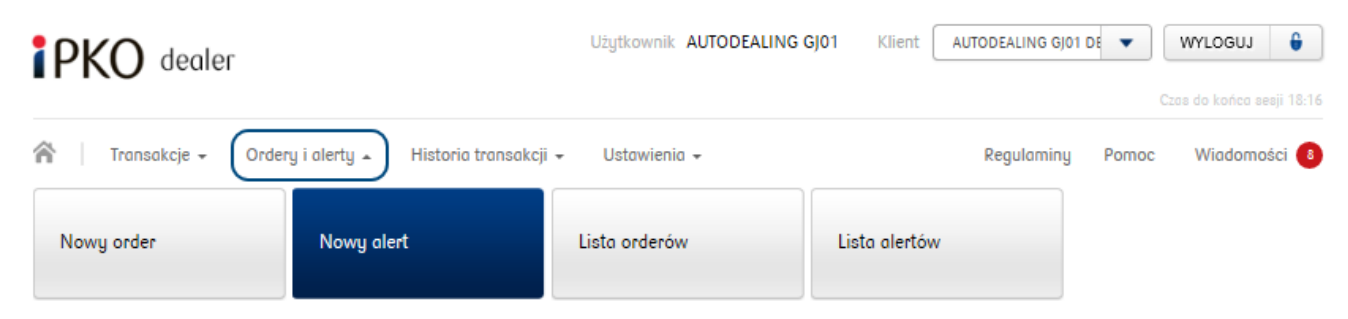

Po przejściu do zakładki **Nowy ALERT** widoczny będzie ekran tworzenia nowego alertu. W pierwszej kolejności należy wybrać typ nowego alertu:

| Nowy A | lert              |                        |  |
|--------|-------------------|------------------------|--|
| (      | Typ nowego alertu | Alert kursu walutowego |  |

Alert kursu walutowego – zostaje wysłany w momencie, kiedy kurs pary walutowej osiągnie oczekiwaną wartość. Aby uaktywnić alert należy wypełnić wszystkie pola na ekranie, a następnie uaktywnić alert przyciskiem ZAPISZ 8:

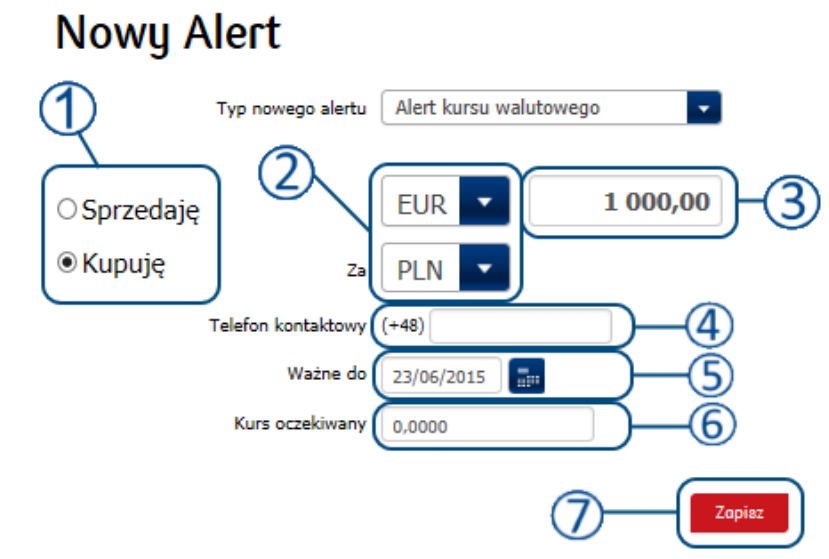

- **Wybór strony transakcji** należy wybrać zgodnie z tym, czy transakcja, której dotyczy powiadomienie będzie transakcją zakupu czy sprzedaży waluty.
  - Wybór waluty kupowanej (sprzedawanej), której dotyczyć ma powiadomienie.

Wybór kwoty transakcji, dla jakiej ma być sprawdzany kurs transakcyjny.

Numer telefonu komórkowego – należy podać numer telefonu komórkowego, na jaki ma zostać wysłane powiadomienie SMS.

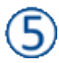

**Data obowiązywania alertu** – należy wskazać datę, wraz z którą alert przestanie obowiązywać.

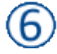

**Kurs docelowy** – kurs dla wskazanej pary walutowej, kwoty oraz strony transakcji, po osiągnięciu którego zostanie natychmiastowo wysłane powiadomienie w formie SMS na podany w polu <sup>(5)</sup> numer.

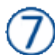

Zapisz – przycisk, który po wypełnieniu wszystkich pól na ekranie uaktywnia alert.

Lista wszystkich aktywnych alertów kursowych znajduje się w zakładce ORDERY I ALERTY / LISTA ALERTÓW:

#### Alerty walutowe SMS

| K/S | Kwota    | Waluta | Para walutowa | Kurs oczekiwany | Ważne do   | Telefon kontaktowy |
|-----|----------|--------|---------------|-----------------|------------|--------------------|
| s   | 1 200,00 | EUR    | EURPLN        | 4.4000          | 23.06.2015 | (+48) 000 000 000  |

Po kliknięciu na wiersz wybranego alertu można zapoznać się z jego szczegółami bądź usunąć alert za pomocą przycisku **USUŃ ALERT**:

| Szczegóły alertu   | ×                  |
|--------------------|--------------------|
| K/S                | S                  |
| Kwota              | EUR 1 200,00       |
| Para walutowa      | EURPLN             |
| Kurs oczekiwany    | 4.4000             |
| Ważne do           | 23.06.2015         |
| Telefon kontaktowy | (+48) 000 000 000  |
|                    | Usuń alert Zamknij |

Alert transakcji zapadających – po uaktywnieniu wysyłany jest codziennie w formie SMS zawierającego numery transakcji zapadających w danym dniu. Aby uaktywnić alert należy zaznaczyć opcję Włącz na przełączniku <sup>(1)</sup>, podać w polu<sup>(2)</sup> numer telefonu, na który będzie wysyłane powiadomienie oraz zatwierdzić przyciskiem ZAPISZ <sup>(3)</sup>:

# Nowy Alert

| 1        | Typ nowego alertu  | Transakcje zapadające dzisiaj |
|----------|--------------------|-------------------------------|
| ● Włącz  | Telefon kontaktowy | (+48) 000 000 000             |
| ⊖ Wyłącz |                    | 3 Zapisz                      |

#### 2.9. Ordery

System iPKO dealer umożliwia składanie przez Klienta, warunkowych zleceń kupna lub sprzedaży walut wymienialnych, które nakładają na PKO Bank Polski SA obowiązek zawarcia transakcji natychmiastowej w terminie ważności Orderu na warunkach w nim zawartych, w oparciu o sytuację na rynku.

Aby przejść do okna dodawania Orderów należy wybrać z **Menu Głównego** zakładkę **Ordery i Alerty**, a następnie **Nowy Order**:

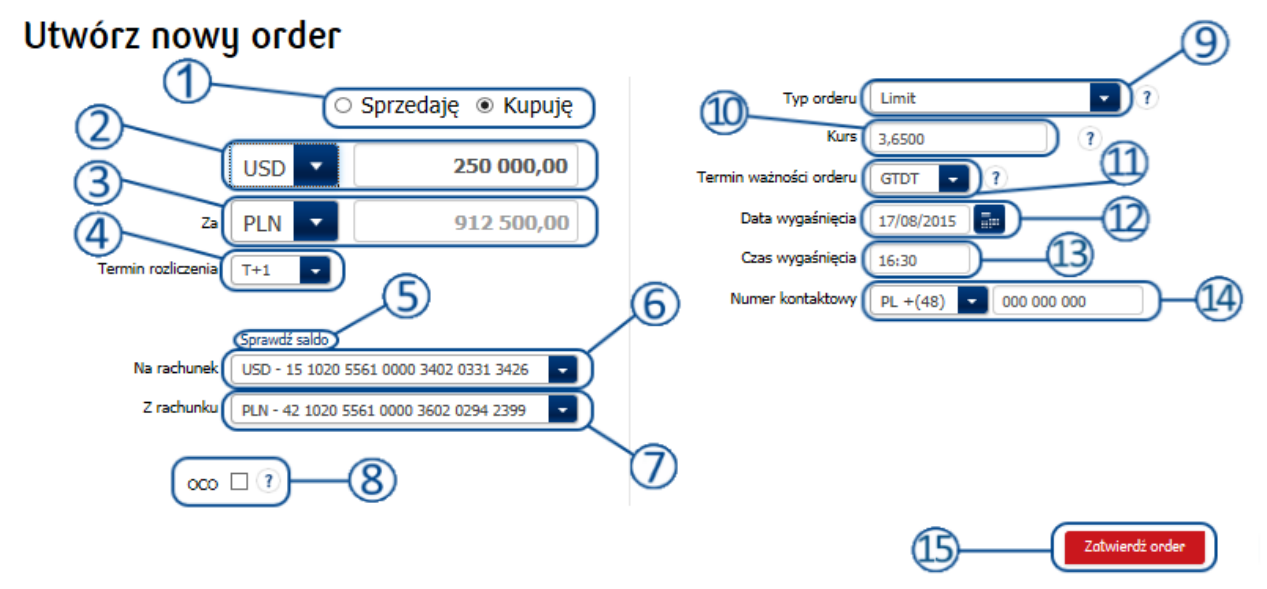

**Wybór strony transakcji** – należy wybrać zgodnie z tym, czy transakcja utworzona w momencie wykonania się Orderu, będzie dotyczyć zakupu czy sprzedaży waluty.

- Y Wybór waluty kupowanej (sprzedawanej) oraz jej kwoty
- Wybór waluty sprzedawanej (kupowanej). W polu ZA po wstawieniu wartości w pole Kurs kwotowania pojawi się kwota waluty sprzedawanej (lub kupowanej) obliczona na wstawionego kursu wykonania się Orderu.
- Termin rozliczenia wybór za pomocą rozwijanej listy spośród predefiniowanych okresów. Dla zleceń warunkowych, możliwe są tylko trzy okresy rozliczenia: T+0, T+1 oraz T+2
- Sprawdź saldo umożliwia sprawdzenie salda wybranych rachunków. Aby zobaczyć pobrane saldo (po kliknięciu SPRAWDŹ SALDO) należy rozwinąć listę rachunków saldo będzie znajdować się obok nazwy rachunku, dla którego zostało pobrane.
- 6 Rachunek dla waluty pierwszej strony transakcji jeśli klient posiada więcej niż jeden rachunek w walucie pierwszej strony transakcji, po rozwinięciu listy możliwy jest wybór innego rachunku. Jeśli klient posiada więcej niż jeden rachunek w walucie transakcji i jeśli wskazał któryś z nich jako domyślny dla transakcji depozytowych, rachunek ten zostanie podstawiony automatycznie. Jeśli rachunek domyślny nie został wskazany, wtedy w sytuacji większej liczby rachunków w walucie transakcji żaden z nich nie zostanie podstawiony automatyczne będzie ręczne wybranie rachunku dla transakcji.
  - **Rachunek dla drugiej strony transakcji** jeśli klient posiada więcej niż jeden rachunek w walucie drugiej strony transakcji, po rozwinięciu listy możliwy jest wybór innego rachunku.
  - **OCO (One Cancels Other)** zlecenie dwóch Orderów powiązanych, w ten sposób, że wykonanie jednego z nich skutkuje automatycznym anulowaniem drugiego.
    - **Typ orderu** lista rozwijana umożliwiająca wybór typu zlecenia warunkowego. Dostępne opcje, zależne od włączonych typów: LIMIT, STOP MARKET, TRAILING STOP

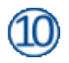

**Kurs Orderu/Punkty** – Kurs Orderu jest opcją widoczną dla Orderów typu LIMIT oraz STOP MARKET, natomiast Punkty są uruchamiane dla typu TRAILING STOP. Kurs oraz punkty ustawiane są przez użytkownika. Jeśli podany kurs lub kurs wynikający z punktów zostanie osiągnięty przez kurs wymiany walut, system wykona Order i utworzy transakcję wymiany walutowej FX, zgodnie z podanymi danymi po ustawionym kursie Orderu. Szczegóły w rozdziale <u>2.9.1.</u>

Termin ważności orderu – Typ terminu ważności danego Orderu. Szczegóły w rozdziale 2.9.2.

**Data wygaśnięcia** – zmiana daty możliwa jedynie przy ustawieniu terminu wygaśnięcia orderu na opcję **GTDT**. Pole nieaktywne przy ustawieniu **EOD**. Data może być wprowadzona poprzez wpisanie jej z klawiatury lub kliknięcie ikony kalendarza i wybranie z okna wyboru daty.

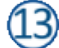

**Czas wygaśnięcia** – Godzina, o której wygaśnie Order dnia ustawionego w polu daty wygaśnięcia Orderu.

**Numer kontaktowy** – pole do wprowadzenia numeru telefonu na, który przyjdzie powiadomienie o zmianie statusu Orderu.

Zatwierdź order – kliknięcie tego przycisku spowoduje utworzenie zlecenia warunkowego.

#### 2.9.1. Typy Orderów

System pozwala na składanie zleceń warunkowych w jednym z trzech typów per zlecenie:

- Limit typ Orderu, którego realizacja następuje po kursie Orderu, w momencie zrównania się kursu wymiany walut z kursem Orderu.
- Stop Market typ Orderu dostępny dla Klientów nie będących Konsumentami, w którym transakcja natychmiastowa jest realizowana po kursie równym lub wyższym od kursu aktywacji (dla Orderu kupna) lub równym lub niższym od kursu aktywacji (dla Orderu sprzedaży); odpowiadającemu kursowi po którym PKO Bank Polski SA, przy zachowaniu należytej staranności, mógł zawrzeć transakcję na rynku międzybankowym, po osiągnięciu przez kurs wymiany walut poziomu kursu aktywacji; tym samym Bank nie gwarantuje zawarcia transakcji po kursie aktywacji.
- Trailing Stop jest podtypem Orderu typu Stop Market, z zastrzeżeniem, że kurs aktywacji:
  - zmienia się zgodnie z ustalonym z dokładnością do czterech miejsc po przecinku odchyleniem od aktualnego kursu wymiany walut o, gdy kurs ten zmienia się w kierunku preferowanym przez Klienta lub
  - pozostaje w miejscu, jeżeli kurs wymiany walut: rośnie w stosunku do kursu minimalnego (kursu odniesienia) zanotowanego od momentu złożenia przez Klienta Orderu dla Orderu kupna lub spada w stosunku do kursu maksymalnego (kursu odniesienia) zanotowanego od momentu złożenia przez Klienta Orderu dla Orderu sprzedaży.

#### 2.9.2. Termin ważności Orderu

System umożliwia użytkownikowi ustawienie jednego z dwóch typów terminów ważności Orderu, do której będzie on aktywny:

- EOD (End Of Day) do godziny 17:00 w dniu w którym został przyjęty Order dla Orderów typu Stop Market, Trailing Stop oraz OCO w przypadku, gdy jeden z dwóch Orderów jest typem Stop Market lub Trailing Stop,
- **GTDT (Good Till Date Till time)** do określonej daty i godziny; maksymalny termin ważności GTDT wynosi 3 miesięcy; dla Orderów Limit oraz OCO w przypadku, gdy dwa Ordery są typu Limit.

#### 2.9.3. Zlecenia powiązane OCO

System umożliwia składanie dwóch, powiązanych ze sobą zamówień warunkowych OCO (One Cancels Other). Powiązanie działa na zasadzie pierwszeństwa wykonalności, jeśli jedno zlecenie z pary się wykona, drugie zostanie automatycznie anulowane.

Oba Ordery OCO mają wspólny termin ważności oraz numer telefonu. Pozostałe parametry mogą być ustawione indywidualnie dla każdego ze zleceń powiązanych.

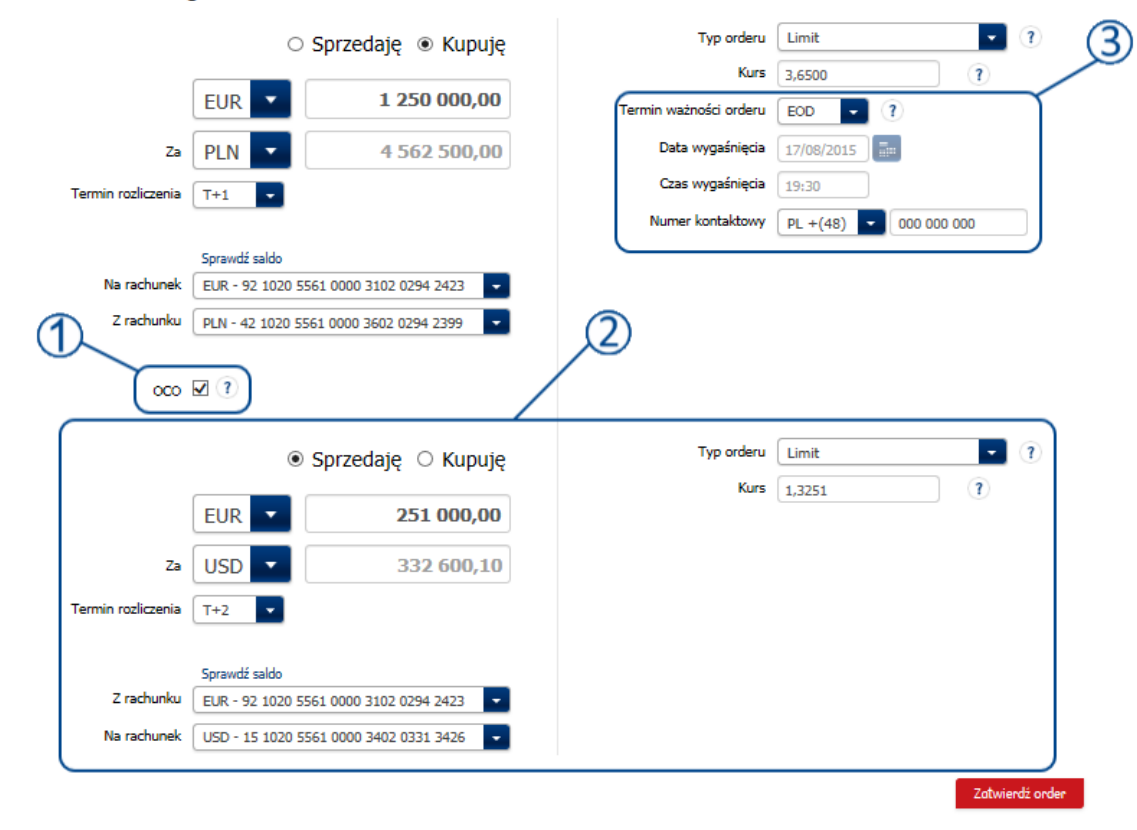

#### Utwórz nowy order

3

**OCO (One Cancels Other)** – zaznaczenie tej opcji spowoduje otwarcie dodatkowego segmentu <sup>(2)</sup> do wprowadzenia dodatkowej transakcji powiązanej.

Segment transakcji powiązanej – segment zawierający możliwe do ustawienia opcji dla drugiej transakcji powiązanej

**Dane wspólne dla obydwu transakcji OCO** – segment przedstawia dane wspólne dla obydwu powiązanych ze sobą zleceń warunkowych.

#### 2.10. Ustawienia

W systemie dostępne są ustawienia dla domyślnych ustawień dla ekranów transakcyjnych oraz ustawienia regionalne.

| PKO dealer           |                             | Użytkownik AUTODEALING  | G GJ01 Klient AUTODEALING GJ01 | DE    | WYLOGUJ 🔒              |   |
|----------------------|-----------------------------|-------------------------|--------------------------------|-------|------------------------|---|
|                      |                             |                         |                                |       | tas do końca sesji 16: |   |
| 👚 🗌 Transakcje 🗸 Ord | lery i alerty 👻 Historia tr | ansakcji 🗸 Ustawienia 🔺 | Regulariny                     | Pomoc | Wiadomości             | 8 |
| FX Spot i FX Forward | FX Swap                     | Lokata negocjowana      | Ustawienia regionalne          |       |                        |   |

#### 2.10.1. Ustawienia Regionalne

Ekran ten pozwala na zmianę języka w systemie. Aby go otworzyć należy w **MENU GŁÓWNYM** wybrać opcję **USTAWIENIA REGIONALNE.** Otwarte zostanie okno umożliwiające zmianę języka i zatwierdzenie zmian:

| PKO dealer           |                            | Użytkownik AUTODEALING GJO | 1 Klient     | AUTODEALING GJ01 | DE    | WYLOGUJ | •         |
|----------------------|----------------------------|----------------------------|--------------|------------------|-------|---------|-----------|
| n Transakcje - Ora   | dery i alerty 👻 Historia t | ransakcji 🗸 Ustawienia 🔺   |              | Regulaminy       | Pomoc | Wiadomo | sji 12:51 |
| FX Spot i FX Forward | FX Swap                    | Lokata negocjowana         | Ustawienia i | regionalne       |       |         |           |
| Otwarte zostanie okn | o, umożliwiające zr        | nianę języka:              |              |                  |       |         |           |

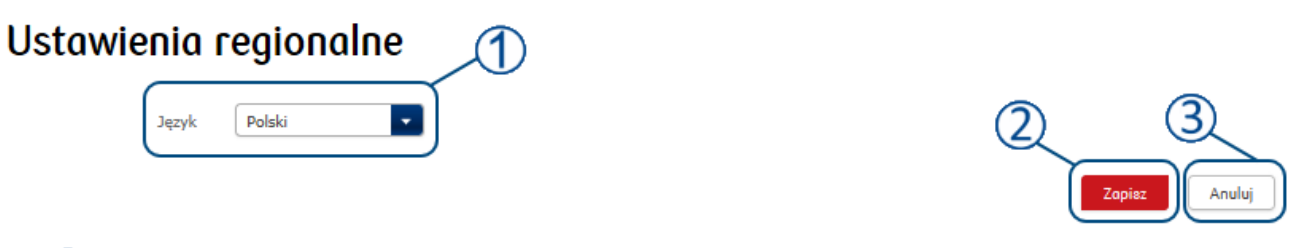

Wybór języka-lista wyświetlająca języki możliwe do ustawienia w systemie.

Zapisz – umożliwia zapisanie wprowadzonych zmian.

Anuluj - umożliwia anulowanie zmian wprowadzonych w liście wyboru.

#### 2.10.2. Ustawienia Transakcyjne

System umożliwia zdefiniowanie domyślnych ustawień dla ekranu transakcyjnego, aby zapewnić sprawniejsze i wygodniejsze wprowadzanie transakcji. Do menu ustawień należy przejść z **MENU GłówNEGO**:

| PKO dealer           |                               | Użytkownik AUTODEALING GJ01 | AUTODEALING GJO       | 1 DE 🔻 | WYLOGUJ 🔒    |
|----------------------|-------------------------------|-----------------------------|-----------------------|--------|--------------|
|                      | ry i alerty 👻 Historia transa | ukcji 🖌 Ustawienia 🔺        | Regulaminy            | Pomoc  | wiadomości 8 |
| FX Spot i FX Forward | FX Swap                       | Lokata negocjowana          | Ustawienia regionalne |        |              |

Możliwe jest ustawienie preferencji dla każdego typu transakcji dostępnego dla danego klienta. Po wybraniu typu transakcji należy wprowadzić odpowiednie parametry transakcji <sup>(1)</sup>, które po zatwierdzeniu przyciskiem **ZAPISZ** <sup>(2)</sup> będą domyślnymi wartościami wprowadzonymi na ekranie transakcyjnym danego typu.

Poniżej przedstawiono przykład zdefiniowania domyślnych ustawień dla ekranu transakcyjnego FX Spot i FX Forward oraz wygląd ekranu transakcyjnego wprost po jego otwarciu:

# Ustawienia FX Spot i FX Forward

| Strona transakcji | Sprzedaję 🔽 |  |
|-------------------|-------------|--|
| Waluta 1          | EUR         |  |
| Waluta 2          | PLN         |  |
| Kwota             | 50 000,00   |  |
| Data rozliczenia  | SPOT        |  |
|                   |             |  |

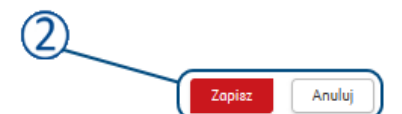

Widok ekranu transakcyjnego wprost po jego otwarciu. Ramką oznaczono zastosowanie domyślnych ustawień:

|                                | ward               |                  |               |
|--------------------------------|--------------------|------------------|---------------|
|                                | S                  | przedaję         | O Kupuję      |
|                                | EUR                |                  | 50 000,00     |
| Za                             | PLN 🔽              | Kwota do         | wyliczenia    |
|                                | Sprawdź saldo      |                  |               |
| Z rachunku                     | EUR - 92 1020 9    | 5561 0000 3102 0 | 294 2423 💽    |
| Na rachunek                    | PLN - 42 1020 5    | 561 0000 3602 02 | 294 2399 🔽    |
| Data rozliczenia               | SPOT 💌             | 18/06/2015       | Liczba dni: 2 |
| Rozliczenie netto              |                    |                  |               |
|                                |                    |                  |               |
| Zabezpieczenie                 |                    |                  | •             |
| Rachunek zabezpieczenia        |                    |                  | •             |
| Szacowana kwota zabezpieczenia | Kwota do wylicz    | enia             |               |
| Pow                            | rót do strony głów | nej Pobier       | z kwotowanie  |

# FX Spot i FX Forward

#### 2.11. Komunikaty MIFID

W oparciu o ankietę wypełnianą przez klienta na temat stanu jego wiedzy o poszczególnych grupach produktów, możliwe są trzy komunikaty jakie mogą się pojawić podczas próby zawarcia transakcji należącej do jednej z tych grup:

1. Jeśli zadeklarowana w ankiecie wiedza klienta o produkcie, jest nieadekwatna do aktualnie zawieranej transakcji:

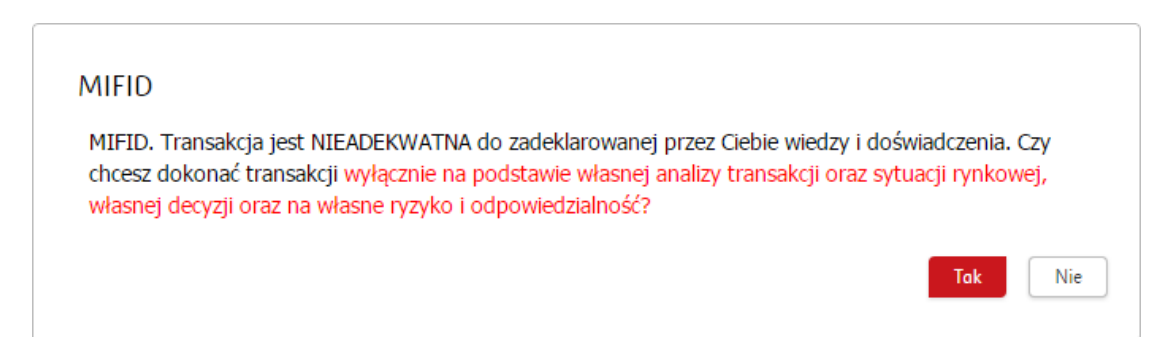

Możliwe jest warunkowe wykonanie transakcji na własną odpowiedzialność lub jej anulowanie.

2. Jeśli klient podpisał oświadczenie o rezygnacji z ochrony i próbuje zawrzeć transakcję należącą do jednej z grup produktów objętych ochroną MIFID:

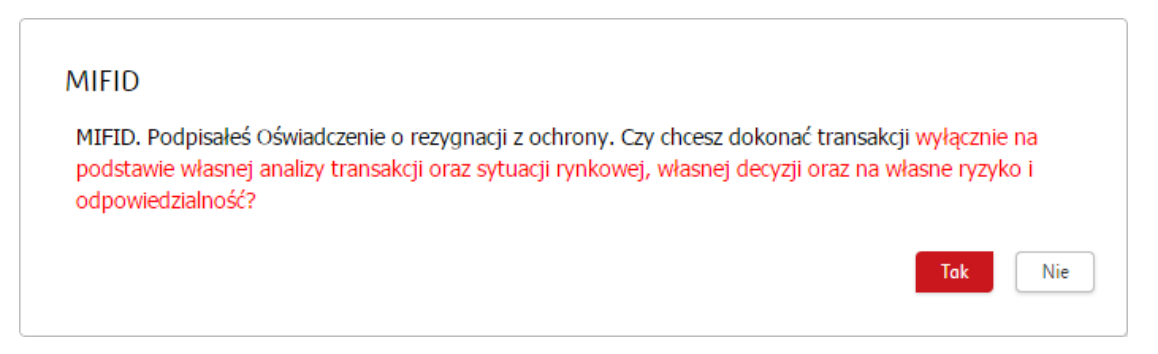

Klient może warunkowo wykonać transakcję na swoją odpowiedzialność lub ją anulować.

3. Jeśli klient nie wypełnił ankiety ani nie podpisał oświadczenia o rezygnacji z ochrony lub jeśli nie występuje w bazie MIFID lub jeśli wystąpił błąd w systemie:

| MIFID                                                                     | ×       |
|---------------------------------------------------------------------------|---------|
| Formularz MIFID niepodpisany. Brak możliwości przeprowadzenia transakcji. |         |
|                                                                           | Zomknij |

W celu zawarcia transakcji, wymagane wypełnienie formularza MIFID lub podpisanie oświadczenia o rezygnacji z ochrony.

# 3 Przykładowe scenariusze transakcyjne

Aby ułatwić rozpoczęcie pracy z nowym systemem iPKO dealer w tym rozdziale zaprezentowane zostały przykłady możliwych do wykonania typów transakcji. Każdy z nich przedstawia krok po kroku, wraz z widokiem poszczególnych ekranów, kolejne etapy zawierania poprawnej transakcji. Należy pamiętać, że możliwość zawierania poszczególnych typów transakcji różni się w zależności od użytkownika i jest zgodna z listą produktów dostępnych dla klienta na podstawie zawartej z Bankiem umowy.

#### 3.1. FX Spot i FX Forward

Transakcje FX Spot i FX Forward to standardowe transakcje wymiany waluty realizowane pomiędzy posiadanymi w Banku rachunkami. FX Spot to transakcja z rozliczeniem w bliskiej dacie (Dziś/Jutro/SPOT), natomiast FX Forward to transakcja z rozliczeniem w dalszym terminie (dalszym niż SPOT). Aby rozpocząć transakcję FX Spot/Forward należy z **MENU GŁÓWNEGO** wybrać zakładkę **TRANSAKCJE**, a następnie **FX SPOT** I **FX FORWARD**, po wybraniu której przejdziemy do ekranu transakcyjnego:

| PKO dealer           |                                       | Użytkownik AUTODEALING G | J01 Klient AUTODEALING GJ | 01 DE 🔻    | WYLOGUJ 🔓                |
|----------------------|---------------------------------------|--------------------------|---------------------------|------------|--------------------------|
|                      |                                       | listeniesie              | 0i                        | 0          | zas do końca sesji 17:20 |
|                      | Inna Operacja Bankowa                 | ✓ Ustawienia ✓           | Regulaminų                | Pomoc      | wiadomosci 8             |
| FX Spot i FX Forward | Negocjacja pod przelew<br>zagraniczny | FX Swap                  | Lokata negocjowana        | Seria trar | nsakcji FX               |

#### 3.1.1. FX Dziś/Jutro/SPOT

W celu przeprowadzenia transakcji FX Dziś/Jutro/SPOT należy:

Na ekranie transakcyjnym wybrać parametry transakcji: stronę (kupno/sprzedaż) ①, waluty (dostępne z rozwijanej listy) ②, kwotę ③, rachunki (do wyboru spośród posiadanych przez klienta w wybranych walutach) dla pierwszej ④ i drugiej ⑤ strony transakcji oraz okres, możliwy do wybrania z rozwijanej listy (dla tego typu transakcji - Dziś, Jutro lub SPOT) bądź bezpośrednio z kalendarza ⑥:

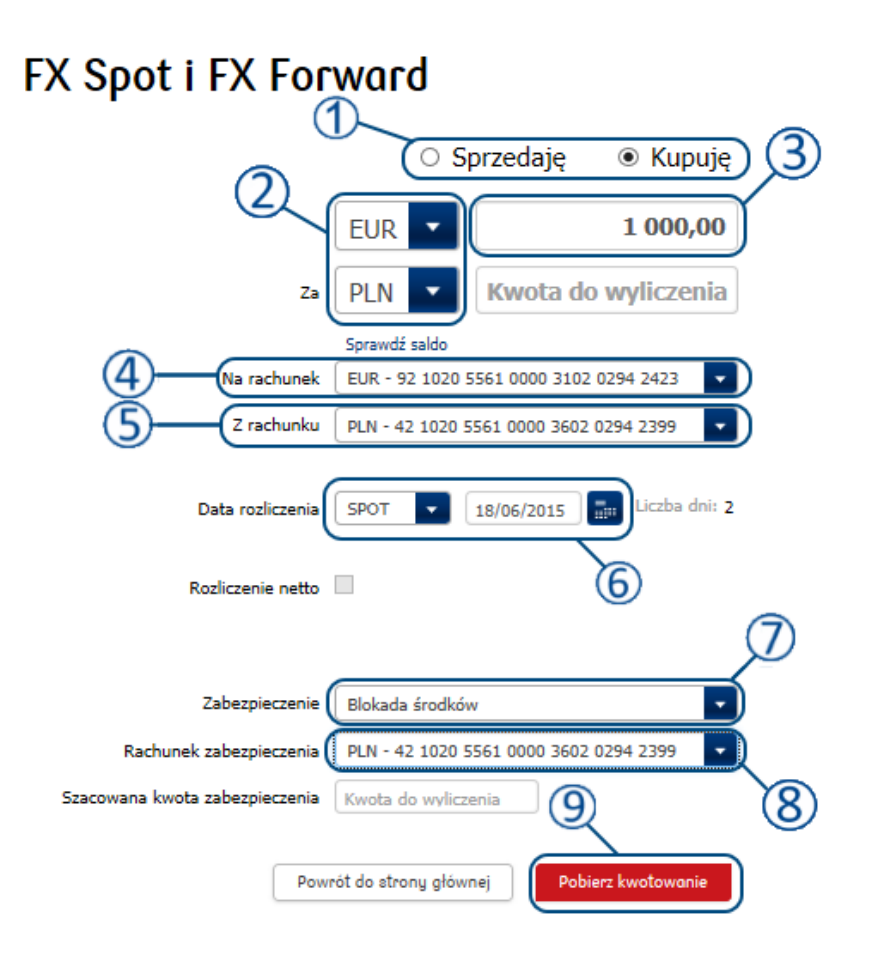

Następnie wybrać typ zabezpieczenia transakcji 🕖. Dostępność typów zabezpieczeń zależy od rodzaju transakcji. Jeśli dla transakcji możliwe jest wybranie blokady środków, bądź depozytu gwarancyjnego jako zabezpieczenia transakcji należy wybrać numer rachunku, na jakim blokada bądź depozyt zostaną założone ⑧.

- Pobrać kwotowanie naciskając przycisk Ровіекг кwotowanie (<sup>9</sup> na rysunku powyżej).
- Po otrzymaniu kwotowania (1) zaakceptować (przycisk ZATWIERDź (4)), bądź odrzucić (przycisk ODRZUĆ (3)) zawarcie transakcji po otrzymanym kursie. Czas na zaakceptowanie transakcji jest ograniczony (2). Brak potwierdzenia w przewidzianym czasie skutkuje odrzuceniem aktualnego kwotowania i powrotem do poprzedniego ekranu.

| FX Spot i FX For                      | rward                                                              | ٩                         |
|---------------------------------------|--------------------------------------------------------------------|---------------------------|
|                                       | <ul> <li>Sprzedaję          <ul> <li>Kupuję</li> </ul> </li> </ul> | ję                        |
|                                       | EUR 1000,00                                                        | 0                         |
| Za                                    | PLN • 4 141,20                                                     | 10 Kupno EUR PLN Sprzedaż |
|                                       | Sprawdź saldo                                                      | Kurs                      |
| Na rachunek                           | EUR - 92 1020 5561 0000 3102 0294 2423                             | 4 1412                    |
| Z rachunku                            | PLN - 42 1020 5561 0000 3602 0294 2399 🔹                           |                           |
| Data rozliczenia<br>Rozliczenie netto | SPOT  IB/06/2015  ILiczba dni: 2                                   | i# 2                      |
| Zabezpieczenie                        | Blokada środków 🔹                                                  |                           |
| Rachunek zabezpieczenia               | PLN - 42 1020 5561 0000 3602 0294 2399                             | 398 pozostały czas        |
| Szacowana kwota zabezpieczenia        | 82,82                                                              | 2 3 4<br>Odruć Zatwierd:  |

UWAGA: Naciśnięcie przycisku 'Zatwierdź' skutkuje zawarciem transakcji, jeżeli spełniony zostanie warunek dotyczący zabezpieczenia.

• Po zatwierdzeniu otworzy się ekran podsumowujący transakcję, potwierdzający jej zawarcie i prezentujący szczegółowe informacje.

| Nazwa klienta        | AUTODEALING GJ01 DETAL |                  |                                  |
|----------------------|------------------------|------------------|----------------------------------|
| Użytkownik           | AUTODEALING GJ01       | Numer transakcji | 7163414                          |
| Data transakcji      | 16.06.2015 19:26:46    | Typ transakcji   | FX Spot                          |
| Data rozliczenia     | 18.06.2015             |                  |                                  |
| Transakcja           |                        |                  |                                  |
| Data rozliczenia     | 18.06.2015             |                  |                                  |
| Kupione              | EUR 1 000,00           | Na r-k (EUR)     | 92 1020 5561 0000 3102 0294 2423 |
| Sprzedane            | PLN 4 141,20           | Z r-ku (PLN)     | 42 1020 5561 0000 3602 0294 2399 |
| Kurs                 | EURPLN 4.1412          |                  |                                  |
| Typ zabezpieczenia   | Blokada środków        | Rachunek         | 42 1020 5561 0000 3602 0294 239  |
| Kwota zabezpieczenia | PLN 82,82              |                  |                                  |

#### 3.1.2. FX Forward

FX Forward to transakcje terminowe, czyli zakładane na daty zapadalności dalsze niż data Spot. Transakcje FX Forward zawierane są analogicznie do transakcji FX Spot, różnią się jedynie wybraną datą rozliczenia oraz dostępnymi typami zabezpieczenia.

W celu przeprowadzenia transakcji FX Forward należy:

Na ekranie transakcyjnym wybrać parametry transakcji: stronę (kupno/sprzedaż) <sup>(1)</sup>, waluty (dostępne dla klienta z rozwijanej listy) <sup>(2)</sup>, kwotę <sup>(3)</sup>, rachunki (do wyboru spośród posiadanych przez klienta w wybranych walutach) dla pierwszej <sup>(4)</sup> i drugiej <sup>(5)</sup> strony transakcji oraz datę rozliczenia możliwa do wybrania z rozwijanej listy (SN, 1W, 2W, ... tj. dla transakcji FX Forward - dalszych niż data Spot) bądź bezpośrednio z kalendarza <sup>(6)</sup>.

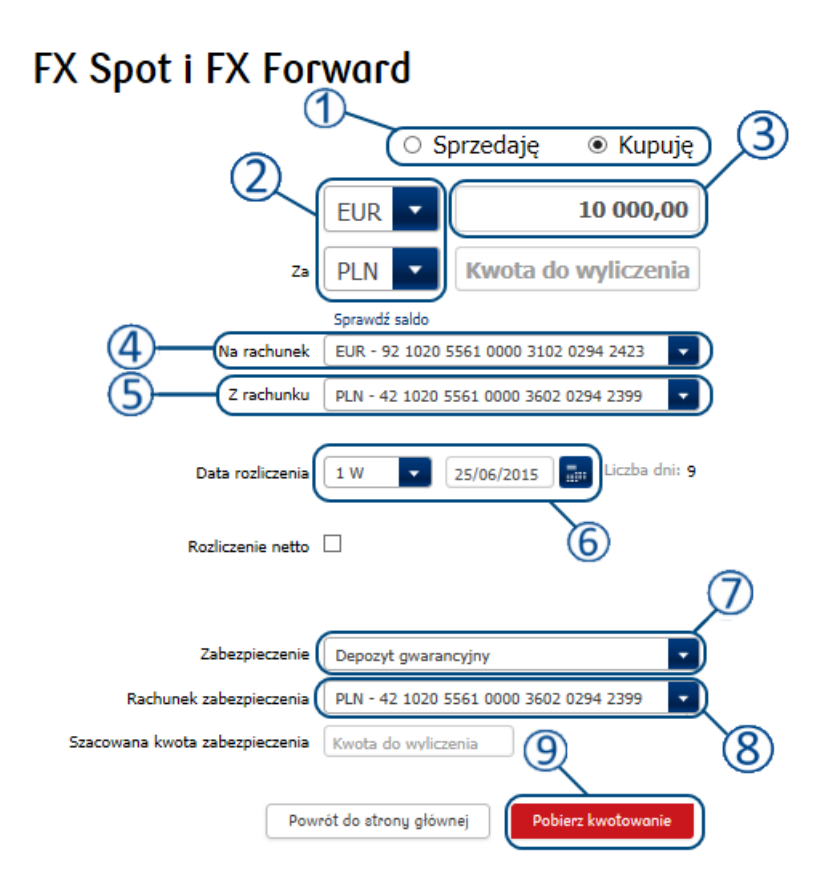

Następnie wybrać typ zabezpieczenia transakcji 🕖. Dla transakcji FX Forward dostępne są dwa typy zabezpieczenia transakcji:

- o zawarcie transakcji pod limit, jeśli taki został klientowi przyznany.
- założenie depozytu transakcja z zabezpieczeniem depozytowym wymaga podania rachunku pod depozyt <sup>8</sup>.

Nie ma możliwości zawarcia transakcji jednocześnie pod limit i pod depozyt gwarancyjny, tj. tak, aby część środków była zabezpieczona limitem a część pod depozyt dla tej samej transakcji.

- Pobrać kwotowanie naciskając przycisk Ровіегг кwoтowanie (<sup>9</sup> z rysunku powyżej).
- Po otrzymaniu kwotowania ① zaakceptować (przycisk ZATWIERDź ④), bądź odrzucić (przycisk ODRZUĆ ③) transakcję. Czas na zaakceptowanie transakcji jest ograniczony ②. Brak potwierdzenia w przewidzianym czasie skutkuje odrzuceniem aktualnego kwotowania i powrotem do poprzedniego ekranu.

| FX Spot i FX For               | ward (                                                             | 0                        |
|--------------------------------|--------------------------------------------------------------------|--------------------------|
|                                | <ul> <li>Sprzedaję          <ul> <li>Kupuję</li> </ul> </li> </ul> |                          |
|                                | EUR <b>10 000,00</b>                                               |                          |
| Za                             | PLN                                                                | Kupno EUR PLN Sprzedaż   |
|                                | Sprawdź saldo                                                      | Kurs                     |
| Na rachunek                    | EUR - 92 1020 5561 0000 3102 0294 2423 🔻                           | 4 1424                   |
| Z rachunku                     | PLN - 42 1020 5561 0000 3602 0294 2399                             | 111 12 1                 |
| Data rozliczenia               | 1 W 💌 25/06/2015 🔐 Liczba dni: 9                                   |                          |
| Rozliczenie netto              |                                                                    |                          |
|                                |                                                                    |                          |
| Zabezpieczenie                 | Depozyt gwarancyjny                                                | 796 parattalu eran       |
| Rachunek zabezpieczenia        | PLN - 42 1020 5561 0000 3602 0294 2399 🔻                           |                          |
| Szacowana kwota zabezpieczenia | 4 556,64                                                           | 2<br>Odrzuć<br>Zatwierdz |

UWAGA: Naciśnięcie przycisku **ZATWIERDź** skutkuje zawarciem transakcji, jeżeli spełnione zostaną: warunek dotyczący zabezpieczenia oraz kryteria MIFID.

• Po zatwierdzeniu otworzy się ekran podsumowujący transakcję, potwierdzający jej zawarcie i prezentujący szczegółowe informacje.

| Nazwa klienta        | AUTODEALING GJ01 DETAL |                  |                                  |
|----------------------|------------------------|------------------|----------------------------------|
| Użytkownik           | AUTODEALING GJ01       | Numer transakcji | 7163409                          |
| Data transakcji      | 16.06.2015 19:13:03    | Typ transakcji   | FX Forward                       |
| Data rozliczenia     | 25.06.2015             |                  |                                  |
| Transakcja           |                        |                  |                                  |
| Data rozliczenia     | 25.06.2015             |                  |                                  |
| Kupione              | EUR 10 000,00          | Na r-k (EUR)     | 92 1020 5561 0000 3102 0294 2423 |
| Sprzedane            | PLN 41 424,00          | Z r-ku (PLN)     | 42 1020 5561 0000 3602 0294 239  |
| Kurs                 | EURPLN 4.1424          |                  |                                  |
| Typ zabezpieczenia   | Depozyt gwarancyjny    | Rachunek         | 42 1020 5561 0000 3602 0294 23   |
| Kwota zabezpieczenia | PLN 4 556,64           |                  |                                  |
#### 3.1.3. FX Forward z rozliczeniem netto (NDF)

Możliwe jest wykonanie transakcji terminowej Forward z rozliczeniem netto (NDF), czyli transakcji, której zawarcie nie wiąże się z fizyczną dostawą waluty, a rozliczeniu podlega jedynie różnica kursu powstała w okresie pomiędzy datą zawarcia transakcji a datą rozliczenia (lub datą zamknięcia transakcji). Transakcje takie stosowane są w celu zabezpieczenia się przed ryzykiem kursowym.

Transakcję Forward NDF wykonuje się analogicznie do transakcji Forward, przy czym na ekranie transakcyjnym należy zaznaczyć opcję **Rozliczenie NETTO**. Przy tego typu transakcji wymagane jest wybranie tylko rachunku w walucie kwotowanej 2:

|                                | O Sp             | orzedaję      | Kupuję         |
|--------------------------------|------------------|---------------|----------------|
|                                | EUR              |               | 10 000,00      |
| 2 <sup>2</sup> °               | PLN -            | Kwota do      | wyliczenia     |
| Na rachunek                    | Sprawdz saido    |               | •              |
| Z rachunku                     | PLN - 42 1020 5  | 561 0000 3602 | 0294 2399 🔽    |
| Data rozliczenia               | 2 W 💌            | 02/07/2015    | Liczba dni: 16 |
| Rozliczenie netto              | Ø-1              | )             |                |
|                                |                  |               |                |
| Zabezpieczenie                 | Depozyt gwaran   | cyjny         | -              |
| Rachunek zabezpieczenia        | PLN - 42 1020 5  | 561 0000 3602 | 0294 2399 🔽    |
| Szacowana kwota zabezpieczenia | Kwota do wylicze | enia          |                |

### FX Spot i FX Forward

### 3.2. Lokaty negocjowane

Na Platformie transakcyjnej możliwe jest zakładanie lokat terminowych. Aby przejść do ekranu transakcyjnego należy wybrać LOKATĘ NEGOCJOWANĄ z MENU GŁÓWNEGO:

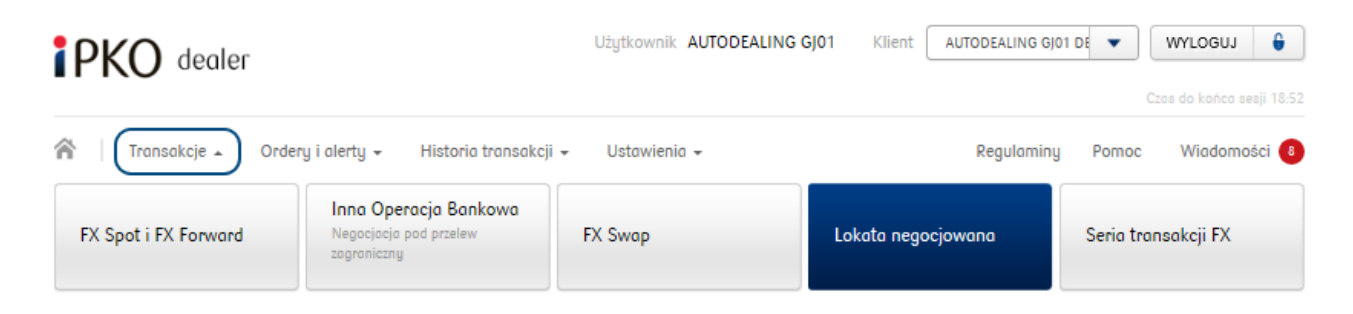

Następnie, aby założyć lokatę należy kolejno:

Wybrać walutę oraz kwotę depozytu <sup>(1)</sup>, rachunek, który ma zostać obciążony <sup>(2)</sup>(możliwe do wyboru są jedynie rachunki w walucie zakładanego depozytu), datę rozpoczęcia <sup>(3)</sup> (Dziś, Jutro, SPOT) oraz datę zwrotu <sup>(4)</sup> (dowolna, dalsza niż data rozpoczęcia) możliwą do wybrania z rozwijanej listy bądź bezpośrednio z kalendarza:

| Lokata negocjov      | vana 🧷 🧵                                                |
|----------------------|---------------------------------------------------------|
| Waluta               | PLN <b>250 000,00</b>                                   |
| Rachunek lokaty      | Sprawdź sałdo<br>PLN - 42 1020 5561 0000 3602 0294 2399 |
| Data Spot            | 18/06/2015                                              |
| Data rozpoczęcia     | Dziś 🔽 16/06/2015 🛛 🕄                                   |
| Data zwrotu          | 12 M 💽 16/06/2016 🔜 Liczba dni: 366                     |
| Kwota odsetek        | Kwota do wyliczenia                                     |
| Kwota po rozliczeniu | Kwota do wyliczenia                                     |
| Down                 | sét de stereu sléwasi                                   |
| Pow                  |                                                         |

- Pobrać kwotowanie naciskając przycisk Ровіекг кwotowanie (<sup>5</sup> na rysunku powyżej).
- Potwierdzić, bądź odrzucić propozycję oprocentowania ①:

| Lokata negocjov      | vana D                                               |
|----------------------|------------------------------------------------------|
| Waluta               | PLN  250 000,00 Oprocentowanie                       |
| Rachunek lokaty      | Sprawdź sałdo PLN - 42 1020 5561 0000 3602 0294 2399 |
| Data Spot            | 18/06/2015                                           |
| Data rozpoczęcia     | Dziś 🔽 16/06/2015                                    |
| Data zwrotu          | 12 M 16/06/2016 📰 Liczba dni: 366                    |
| Kwota odsetek        | 6 191,92                                             |
| Kwota po rozliczeniu | 256 191,92                                           |
|                      |                                                      |
|                      | 2 4 pozostały czas                                   |
|                      | (4) Odrzuć Zatwierdz - 3                             |

Czas na akceptację oprocentowania lokaty jest ograniczony <sup>2</sup>. Aby potwierdzić zawarcie transakcji należy użyć przycisku **ZATWIERDź** <sup>3</sup>. W celu odrzucenia kwotowania należy wybrać przycisk **ODRZU**ć <u>4</u>.

Po pobraniu kwotowania system oblicza i przedstawia kwotę odsetek oraz kwotę po rozliczeniu lokaty (5).

• Po zatwierdzeniu otworzy się ekran potwierdzający transakcję:

| Namua kiinata                         |                        | Jocjowanej       |                                  |
|---------------------------------------|------------------------|------------------|----------------------------------|
| Nazwa kilenta                         | AUTODEALING GJUT DETAL |                  |                                  |
| Użytkownik                            | AUTODEALING GJ01       | Numer transakcji | 7163415                          |
| Data transakcji                       | 16.06.2015 19:44:32    | Typ transakcji   | Lokata                           |
| Data rozliczenia                      | 16.06.2016             |                  |                                  |
| Lokata<br>negocjowana                 |                        |                  |                                  |
| Data rozpoczęcia                      | 16.06.2015             |                  |                                  |
| Kwota Lokaty                          | PLN 250 000,00         | Z r-ku (PLN)     | 42 1020 5561 0000 3602 0294 2399 |
| Oprocentowanie                        | 2.47%                  |                  |                                  |
| Data zwrotu                           | 16.06.2016             |                  |                                  |
|                                       | PLN 6 191,92           |                  |                                  |
| Kwota odsetek                         |                        |                  |                                  |
| Kwota odsetek<br>Kwota po rozliczeniu | PLN 256 191,92         |                  |                                  |

#### 3.3. FX Swap

Transakcje FX Swap to transakcje tzw. zwrotnej wymiany walut, czyli zakup/sprzedaż kwoty na bliższą datę (I wymiana), a następnie transakcja odwrotna, tj. sprzedaż/zakup tej samej kwoty waluty w dalszej dacie (II wymiana).

Aby przejść do ekranu transakcyjnego Fx Swap należy wybrać zakładkę FX Swap z MENU GŁÓWNEGO:

| PKO dealer           |                                                                | Użytkownik AUTODEALING C | J01 Klient AUTODEALIN | G GJ01 DE 🔻 WYLOGUJ 🗘                                  |
|----------------------|----------------------------------------------------------------|--------------------------|-----------------------|--------------------------------------------------------|
| ransakcje 🔊 Ordery i | i alerty + Historia transakcji +                               | Ustawienia 🗸             | Regula                | Czas do końca sesji 18:56<br>miny Pomoc Wiadomości (6) |
| FX Spot i FX Forward | Inna Operacja Bankowa<br>Negocjacja pod przelew<br>zagraniczny | FX Swap                  | Lokata negocjowana    | Seria transakcji FX                                    |

Następnie w celu zawarcia transakcji należy:

Na ekranie transakcyjnym wybrać parametry transakcji: stronę kolejnych transakcji <sup>(1)</sup> (transakcje FX Swap są transakcjami dwuetapowymi, w których klient dokonuje dwóch wymian walut w określonym przedziale czasowym), parę walutową <sup>(2)</sup> i kwotę transakcji <sup>(3)</sup> (waluta dostępna dla klienta z rozwijanej listy), rachunki (do wyboru spośród posiadanych przez klienta w wybranych walutach) <sup>(4)</sup> <sup>(5)</sup>, termin pierwszej wymiany <sup>(6)</sup> oraz drugiej wymiany <sup>(7)</sup> (II wymiana – data musi być późniejsza niż data pierwszej wymiany) możliwe do wybrania z rozwijanej listy (Dziś, Jutro, SPOT, SN...) bądź bezpośrednio z kalendarza:

#### FX Swap

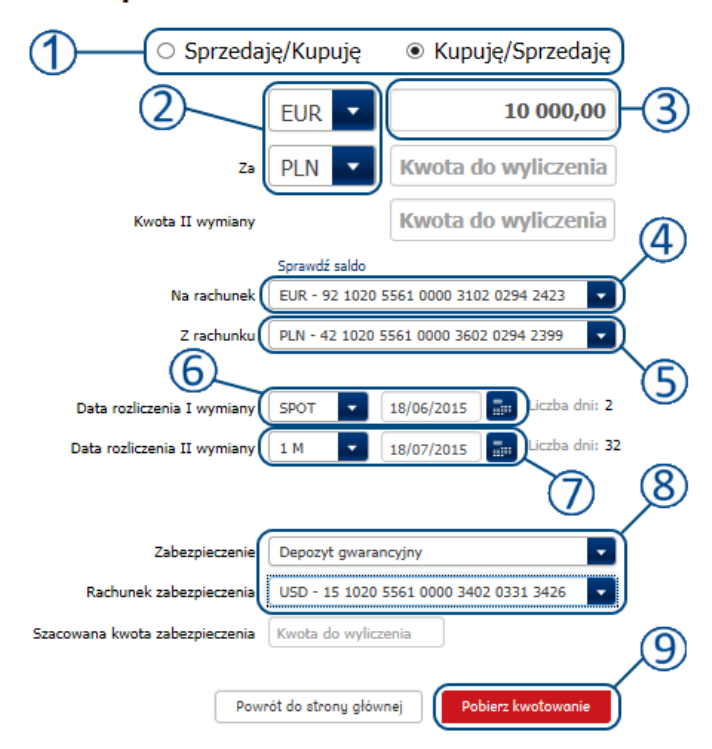

Następnie wybrać typ zabezpieczenia transakcji <sup>(8)</sup>. Dla transakcji FX Swap dostępne są dwa typy zabezpieczenia transakcji:

- o zawarcie transakcji pod limit, jeśli taki został klientowi przyznany.
- założenie depozytu transakcja z zabezpieczeniem depozytowym wymaga podania rachunku pod depozyt.

Nie ma możliwości zawarcia transakcji jednocześnie pod limit i pod depozyt gwarancyjny, tj. tak, aby część środków była zabezpieczona limitem a część pod depozyt dla tej samej transakcji.

- Pobrać kwotowanie naciskając przycisk Ровиег кwoтowanie (<sup>9</sup> na rysunku powyżej).
- Kwotowanie zostanie podane oddzielnie dla każdej z wymian w transakcji <sup>(1)</sup>. Po otrzymaniu kwotowania w polu <sup>(2)</sup> zostanie wpisana wyznaczona na podstawie pobranego kwotowania kwota zakupu/sprzedaży waluty dla I wymiany oraz kwota dla II wymiany <sup>(3)</sup>. W polu <sup>(4)</sup> zostanie podana szacowana kwota zabezpieczenia wymaganego dla danej transakcji. Należy zaakceptować (przycisk ZATWIERDŹ <sup>(7)</sup>), bądź odrzucić (przycisk ODRZUĆ <sup>(6)</sup>) transakcję. Czas na zaakceptowanie transakcji jest ograniczony <sup>(5)</sup>. Brak potwierdzenia w przewidzianym czasie skutkuje odrzuceniem aktualnego kwotowania i powrotem do poprzedniego ekranu.

| FX Swap                        | 1                                                                                                    |
|--------------------------------|----------------------------------------------------------------------------------------------------|
| <ul> <li>Sprzedaj</li> </ul>   | ę/Kupuję 🖲 Kupuję/Sprzedaję                                                                                                    |
| Za                             | EUR         10 000,00         Kupno         EUR         PLN         Sprzedaż           PLN         41 386,00         -2         Kurs I wymiany |
| Kwota II wymiany               | 41 424,00 -3 4.1386                                                                                                    |
| Na rachunek                    | Sprawdź sałdo         Kurs II wymiany           EUR - 92 1020 5561 0000 3102 0294 2423         •           4.1424         •                    |
| Z rachunku                     | PLN - 42 1020 5561 0000 3602 0294 2399                                                                                                    |
| Data rozliczenia I wymiany     | SPOT • 18/06/2015 :::: Liczba dni: 2                                                                                                    |
| Data rozliczenia II wymiany    | 1 M • 18/07/2015 🔐 Liczba dni: 32                                                                                                    |
| Zabezpieczenie                 | Depozyt gwarancyjny                                                                                                    |
| Rachunek zabezpieczenia        | USD - 15 1020 5561 0000 3402 0331 3426                                                                                                    |
| Szacowana kwota zabezpieczenia | 2 039,56 4 6 2                                                                                                    |
|                                | Odrzuć Zatwierdź                                                                                                    |

Po zatwierdzeniu otworzy się ekran potwierdzający transakcję. Na ekranie znajdują się dwie zakładki prezentujące szczegóły dla poszczególnych wymian 12.

| ſ               | Potwierdzenie sz                | czegółów transakcji F  | X Swap               |                                  |
|-----------------|---------------------------------|------------------------|----------------------|----------------------------------|
|                 | Nazwa klienta                   | AUTODEALING GJ01 DETAL |                      |                                  |
|                 | Użytkownik                      | AUTODEALING GJ01       | Numer transakcji     | 7163416                          |
|                 | Data transakcji                 | 16.06.2015 19:50:57    | Typ transakcji       | FX Swap                          |
| (1              | Data rozliczenia                | 18.07.2015             |                      |                                  |
| $\left \right $ | Pierwsza<br>wymiana Druj<br>wym | ga<br>niana            |                      |                                  |
|                 | Data rozliczenia                | 18.06.2015             |                      |                                  |
|                 | Kupione                         | EUR 10 000,00          | Na r-k (EUR)         | 92 1020 5561 0000 3102 0294 2423 |
|                 | Sprzedane                       | PLN 41 386,00          | Z r-ku (PLN)         | 42 1020 5561 0000 3602 0294 2399 |
|                 | Kurs                            | EURPLN 4.1386          |                      |                                  |
|                 | Typ zabezpieczenia              | Depozyt gwarancyjny    | Rachunek             | 15 1020 5561 0000 3402 0331 342  |
|                 | Kwota zabezpieczenia            | USD 2 039,56           |                      |                                  |
|                 |                                 | Drukuj potwierdzenie   | Powrót do transakcji | Powrót do strony głównej         |

• Każda z wymian na LIŚCIE TRANSAKCJI widoczna jest w oddzielnym wierszu, pod tym samym numerem transakcji:

### Wszystkie transakcje

| Data<br>transakcji | Nr<br>transakcji | K<br>S<br>L | W1  | Kwota     | W2  | Kwota     | Kura   | Data<br>rozliczenia | Тур     | Odsetki | Ilość<br>dni | Podtyp | Status<br>rozliczenia | Otwarty nominał |
|--------------------|------------------|-------------|-----|-----------|-----|-----------|--------|---------------------|---------|---------|--------------|--------|-----------------------|-----------------|
| 16.06.2015         | 7163416          | s           | EUR | 10 000,00 | PLN | 41 424,00 | 4.1424 | 18.07.2015          | FX Swap |         | 32           | -      |                       | 10 000,00       |
| 16.06.2015         | 7163416          | к           | EUR | 10 000,00 | PLN | 41 386,00 | 4.1386 | 18.06.2015          | FX Swap |         | 2            | -      |                       | 10 000,00       |

#### 3.4. Operacje zmiany daty rozliczenia (Roll)

Aby przeprowadzić akcję Roll Back/Roll Over należy na LIŚCIE TRANSAKCJI odnaleźć żądaną transakcję, a następnie otworzyć jej potwierdzenie poprzez jednokrotne kliknięcie lewym przyciskiem myszy na wierszu, w którym się znajduje. Przeprowadzenie operacji Roll Back/Roll Over możliwe jest jedynie na nierozliczonych transakcjach FX Forward oraz FX Swap, nie będących transakcjami zamykającymi.

| Data<br>transakcji | Nr<br>transakcji | K<br>S<br>L | W1  | Kwota      | W2  | Kwota     | Kura   | Data<br>rozliczenia | Тур           | Odsetki  | Ilość<br>dni | Podtyp | Status<br>rozliczenia | Otwarty nominał |
|--------------------|------------------|-------------|-----|------------|-----|-----------|--------|---------------------|---------------|----------|--------------|--------|-----------------------|-----------------|
| 16.06.2015         | 7163416          | s           | EUR | 10 000,00  | PLN | 41 424,00 | 4.1424 | 18.07.2015          | FX Swap       |          | 32           |        |                       | 10 000,00       |
| 16.06.2015         | 7163416          | к           | EUR | 10 000,00  | PLN | 41 386,00 | 4.1386 | 18.06.2015          | FX Swap       |          | 2            |        |                       | 10 000,00       |
| 16.06.2015         | 7163415          | L           | PLN | 250 000,00 |     | 0,00      | 2.47   | 16.06.2016          | Lokata        | 6 191,92 | 366          |        |                       | 0,00            |
| 16.06.2015         | 7163414          | к           | EUR | 1 000,00   | PLN | 4 141,20  | 4.1412 | 18.06.2015          | FX Spot       |          | 2            |        |                       | 1 000,00        |
| 16.06.2015         | 7163413          | к           | EUR | 1 000,00   | PLN | 6 140,40  | 6.1404 | 18.06.2015          | FX Spot       |          | 2            |        |                       | 1 000,00        |
| 16.06.2015         | 7163411          | к           | EUR | 1 000,00   | PLN | 4 140,40  | 4.1404 | 18.06.2015          | FX Spot       |          | 2            |        |                       | 1 000,00        |
| 16.06.2015         | 7163410          | к           | EUR | 10,00      | PLN | 61,42     | 6.1421 | 18.06.2015          | FX Spot       |          | 2            |        |                       | 10,00           |
| 16.06.2015         | 7163409          | к           | EUR | 10 000,00  | PLN | 41 424,00 | 4.1424 | 25.06.2015          | FX<br>Forward |          | 9            |        |                       | 10 000,00       |

#### Wszystkie transakcje

Na **EKRANACH Szczegółów** transakcji, na których możliwe będzie wykonanie akcji Roll Back/Roll Over w dolnej części ekranu (jak na rysunku poniżej) będą znajdowały się odpowiednie przyciski (jeżeli jakaś akcje nie będzie możliwa do wykonania na danej transakcji, to odpowiadający jej przycisk będzie wyszarzony).

| Nazwa klienta        | AUTODEALING GJ01 DETAL  |                            |                                 |
|----------------------|-------------------------|----------------------------|---------------------------------|
| Użytkownik           | AUTODEALING GJ01        | Numer transakcji           | 7163409                         |
| Data transakcji      | 16.06.2015 19:13:03     | Typ transakcji             | FX Forward                      |
| Data rozliczenia     | 25.06.2015              |                            |                                 |
| Transakcja           |                         |                            |                                 |
| Data rozliczenia     | 25.06.2015              |                            |                                 |
| Kupione              | EUR 10 000,00           | Na r-k (EUR)               | 92 1020 5561 0000 3102 0294 242 |
| Sprzedane            | PLN 41 424,00           | Z r-ku (PLN)               | 42 1020 5561 0000 3602 0294 239 |
| Kurs                 | EURPLN 4.1424           |                            |                                 |
| Typ zabezpieczenia   | Depozyt gwarancyjny     | Rachunek                   | 42 1020 5561 0000 3602 0294 23  |
| Kwota zabezpieczenia | PLN 4 556,64            |                            |                                 |
| Rozliczenie          | przyspieszone Roll Back | Rozliczenie odroczone Roll | Over Zamknij transakcję         |

#### 3.4.1. Rozliczenie przyspieszone (Roll Back)

Przyspieszone rozliczenie transakcji może być wykonane najpóźniej dzień przed datą rozliczenia danej transakcji na transakcjach FX Forward i FX Swap (w tym na transakcjach już częściowo zamkniętych). Aby przeprowadzić operację rozliczenia przyspieszonego (Roll Back) należy:

• Wybrać opcję Rozliczenie przyspieszone Roll Back w oknie Szczegółów Transakcji:

| Nazwa klienta        | AUTODEALING GJ01 DETAL  |                            |                                 |
|----------------------|-------------------------|----------------------------|---------------------------------|
| Użytkownik           | AUTODEALING GJ01        | Numer transakcji           | 7163409                         |
| Data transakcji      | 16.06.2015 19:13:03     | Typ transakcji             | FX Forward                      |
| Data rozliczenia     | 25.06.2015              |                            |                                 |
| Transakcja           |                         |                            |                                 |
| Data rozliczenia     | 25.06.2015              |                            |                                 |
| Kupione              | EUR 10 000,00           | Na r-k (EUR)               | 92 1020 5561 0000 3102 0294 242 |
| Sprzedane            | PLN 41 424,00           | Z r-ku (PLN)               | 42 1020 5561 0000 3602 0294 239 |
| Kurs                 | EURPLN 4.1424           |                            |                                 |
| Typ zabezpieczenia   | Depozyt gwarancyjny     | Rachunek                   | 42 1020 5561 0000 3602 0294 23  |
| Kwota zabezpieczenia | PLN 4 556,64            |                            |                                 |
| Rozliczenie          | przyspieszone Roll Back | tozliczenie odroczone Roll | Over Zamknij transakcję         |

Pojawi się ekran transakcyjny z możliwością wyboru nominału rolowanego (1) (domyślnie podstawiona jest całkowita wartość transakcji rolowanej, jednak możliwe jest również rozliczenie tylko części nominału), nowej daty rozliczenia (2) (data rozliczenia przyspieszonego musi być wcześniejsza od pierwotnej daty rozliczenia transakcji) oraz typu zabezpieczenia (3) dla wykonywanej transakcji, a następnie pobrać kwotowanie (4):

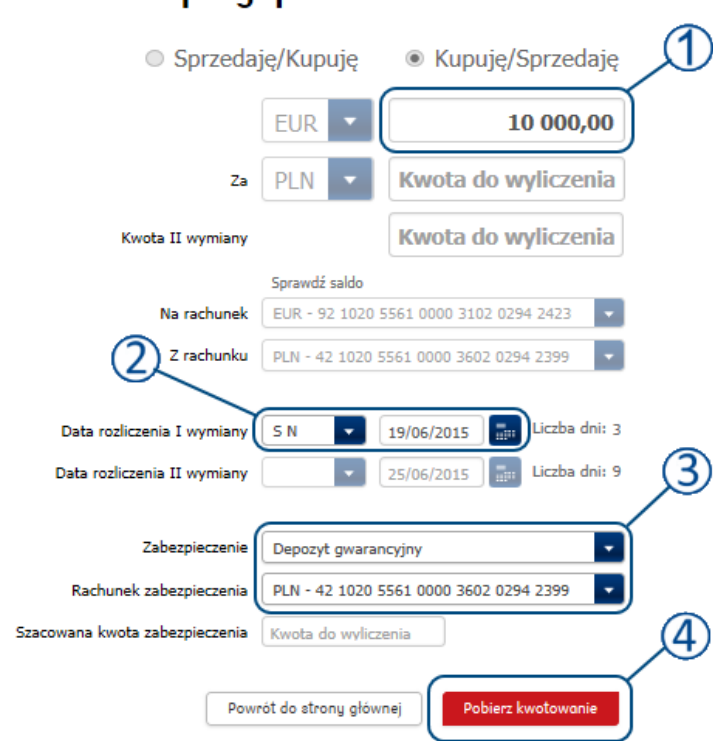

## Rozliczenie przyspieszone Roll Back

Rolowanie transakcji realizowane jest poprzez zarejestrowanie transakcji FX Swap, której pierwsza wymiana jest faktyczną wymianą w przyspieszonej dacie rozliczenia, natomiast druga wymiana jest wykonaniem transakcji odwrotnej w stosunku do transakcji rolowanej. Dlatego też zaprezentowane kwotowanie będzie zawierało kurs dla każdej z wymian <sup>1</sup>. W celu potwierdzenia zawarcia transakcji należy wybrać przycisk ZATWIERDź<sup>2</sup>:

| Rozliczenie przys              | spieszoi         | ne Roll Back               | 1                  |                 |               |
|--------------------------------|------------------|----------------------------|--------------------|-----------------|---------------|
| Sprzedaj                       | ję/Kupuję        | Kupuję/Sprzedaję           |                    |                 |               |
|                                | EUR              | 10 000,00                  | Kupno              | EUR PLN SF      | orzedaż       |
| Za                             | PLN 🔻            | 41 419,00                  |                    | Kurs I wymiany  |               |
| Kwota II wymiany               |                  | 41 424,00                  |                    | 4.1419          |               |
|                                | Sprawdź saldo    |                            |                    | Kurs II wymiany |               |
| Na rachunek                    | EUR - 92 1020 5  | 561 0000 3102 0294 2423    |                    | 4.1424          |               |
| Z rachunku                     | PLN - 42 1020 5  | 561 0000 3602 0294 2399 🔽  |                    |                 |               |
| Data rozliczenia I wymiany     | 5 N 🔹            | 19/06/2015 🔝 Liczba dni: 3 |                    |                 |               |
| Data rozliczenia II wymiany    | -                | 25/06/2015 📰 Liczba dni: 9 |                    |                 |               |
| Zabezpieczenie                 | Depozyt gwarano  | cyjny 🔹                    |                    |                 |               |
| Rachunek zabezpieczenia        | PLN - 42 1020 55 | 561 0000 3602 0294 2399    | 190 pozostały czas | _               |               |
| Szacowana kwota zabezpieczenia | 2 070,95         |                            |                    | (2              | 2             |
|                                |                  |                            |                    | Odrz            | zuć Zatwierdź |

• Po zatwierdzeniu otworzy się ekran potwierdzający transakcję. Na ekranie znajdować się będą trzy zakładki prezentujące dane kolejno: pierwszej wymiany, drugiej wymiany oraz transakcji pierwotnej, której dotyczy rozliczenie:

| Nazwa klienta       | AUTODEALING GJ01 DETAL                |                  |                                  |  |  |  |
|---------------------|---------------------------------------|------------------|----------------------------------|--|--|--|
| Użytkownik          | AUTODEALING GJ01                      | Numer transakcji | 7163418                          |  |  |  |
| Data transakcji     | 16.06.2015 20:17:37                   | Typ transakcji   | FX Swap                          |  |  |  |
| Data rozliczenia    | 25.06.2015                            |                  |                                  |  |  |  |
| Pierwsza<br>wymiana | Druga Powiązane<br>wymiana transakcje |                  |                                  |  |  |  |
| Data rozliczenia    | 19.06.2015                            |                  |                                  |  |  |  |
| Kupione             | EUR 10 000,00                         | Na r-k (EUR)     | 92 1020 5561 0000 3102 0294 2423 |  |  |  |
| Sprzedane           | PLN 41 419,00                         | Z r-ku (PLN)     | 42 1020 5561 0000 3602 0294 239  |  |  |  |
| Kurs                | EURPLN 4.1419                         |                  |                                  |  |  |  |
| Typ zabezpieczenia  | Depozyt gwarancyjny                   | Rachunek         | 42 1020 5561 0000 3602 0294 239  |  |  |  |
| Kwota zabezpiecze   | nia PLN 2 070,95                      |                  |                                  |  |  |  |

Na liście transakcji każda z wymian wchodzących w skład operacji Roll Back widoczna jest w oddzielnym wierszu jako transakcja FX Swap o podtypie Auto Roll Back (①,②). Kwota pierwotnej transakcji ③ jest zaktualizowana o wartość nominału transakcji z przyspieszoną datą rozliczenia ④:

| Data<br>transakcji | Nr<br>transakcji | K<br>S<br>L | W1  | Kwota      | W2  | Kwota     | Kura   | Data<br>rozliczenia | Тур           | •<br>Odaetki | Ilość<br>dni | Podtyp            | Status<br>rozliczenia | Otwarty nominał |
|--------------------|------------------|-------------|-----|------------|-----|-----------|--------|---------------------|---------------|--------------|--------------|-------------------|-----------------------|-----------------|
| 16.06.2015         | 7163418          | s           | EUR | 10 000,00  | PLN | 41 424,00 | 4.1424 | 25.06.2015          | FX Swap       |              | 9            | Auto Roll<br>Back |                       | 0,00            |
| 16.06.2015         | 7163418          | к           | EUR | 10 000,00  | PLN | 41 419,00 | 4.1419 | 19.06.2015          | FX Swap       |              | 3            | Auto Roll<br>Back |                       | 10 000,00       |
| 16.06.2015         | 7163416          | s           | EUR | 10 000,00  | PLN | 41 424,00 | 4.1424 | 18.07.2015          | FX Swap       |              | 32           | -                 |                       | 10 000,00       |
| 16.06.2015         | 7163416          | к           | EUR | 10 000,00  | PLN | 41 386,00 | 4.1386 | 18.06.2015          | FX Swap       |              | 2            | -                 | (2)                   | 10 000,00       |
| 16.06.2015         | 7163415          | L           | PLN | 250 000,00 |     | 0,00      | 2.47   | 16.06.2016          | Lokata        | 6 191,92     | 366          |                   |                       | 0,00            |
| 16.06.2015         | 7163414          | к           | EUR | 1 000,00   | PLN | 4 141,20  | 4.1412 | 18.06.2015          | FX Spot       |              | 2            | -                 |                       | 1 000,00        |
| 16.06.2015         | 7163413          | к           | EUR | 1 000,00   | PLN | 6 140,40  | 6.1404 | 18.06.2015          | FX Spot       |              | 2            |                   | ~                     | 1 000,00        |
| 16.06.2015         | 7163411          | к           | EUR | 1 000,00   | PLN | 4 140,40  | 4.1404 | 18.06.2015          | FX Spot       |              | 2            |                   | 3                     | 1 000,00        |
| 16.06.2015         | 7163410          | к           | EUR | 10,00      | PLN | 61,42     | 6.1421 | 18.06.2015          | FX Spot       |              | 2            |                   |                       | 10,00           |
| 16.06.2015         | 7163409          | к           | EUR | 10 000,00  | PLN | 41 424,00 | 4.1424 | 25.06.2015          | FX<br>Forward |              | 9            | • (4              | )—(                   | 0,00            |

#### Wszystkie transakcje

#### 3.4.2. Rozliczenie odroczone (Roll Over)

Odroczone rozliczenie transakcji może być wykonane na transakcji FX Forward i FX Swap najpóźniej w dniu jej rozliczenia.

Aby przeprowadzić operację rozliczenia odroczonego (Roll Over) należy:

• Wybrać opcję Rozliczenie Odroczone Roll Over w oknie Szczegółów Transakcji:

| ransakcja wymi       | any walut                   |                                      |                                                    |
|----------------------|-----------------------------|--------------------------------------|----------------------------------------------------|
| Nazwa klienta        | AUTODEALING GJ01 DETAL      |                                      |                                                    |
| Użytkownik           | AUTODEALING GJ01            | Numer transakcji                     | 7163420                                            |
| Data transakcji      | 16.06.2015 20:23:54         | Typ transakcji                       | FX Forward                                         |
| Data rozliczenia     | 18.08.2015                  |                                      |                                                    |
| Transakcja           |                             |                                      |                                                    |
| Data rozliczenia     | 18.08.2015                  |                                      |                                                    |
| Kupione              | EUR 55 000,00               | Na r-k (EUR)                         | 92 1020 5561 0000 3102 0294 2423                   |
| Sprzedane            | PLN 228 547,00              | Z r-ku (PLN)                         | 42 1020 5561 0000 3602 0294 2399                   |
| Kurs                 | EURPLN 4.1554               |                                      |                                                    |
| Typ zabezpieczenia   | Depozyt gwarancyjny         | Rachunek                             | 15 1020 5561 0000 3402 0331 342                    |
| Kwota zabezpieczenia | USD 10 011,64               |                                      |                                                    |
| Rozliczenie          | przyspieszone Roll Back Roz | iczenie odroczone Roll<br>Drukuj pot | Over Zamknij transakcję<br>wierdzenie Zamknij okno |

Pojawi się ekran transakcyjny z możliwością wyboru nominału rolowanego (domyślnie podstawiona jest całkowita wartość transakcji rolowanej, jednak możliwe jest również rozliczenie tylko części nominału), nowej daty rozliczenia (data rozliczenia odroczonego musi być późniejsza od

pierwotnej daty rozliczenia transakcji) oraz typu zabezpieczenia <sup>3</sup> dla wykonywanej transakcji, a następnie pobrać kwotowanie <sup>4</sup>:

| <ul> <li>Sprzedaj</li> </ul>   | ję/Kupuję          | O Kupuję/S        | Sprzedaję      | ⊅          |
|--------------------------------|--------------------|-------------------|----------------|------------|
|                                | EUR                | 3                 | 6 000,00       |            |
| Za                             | PLN 🔻              | Kwota do w        | yliczenia      |            |
| Kwota II wymiany               |                    | Kwota do w        | yliczenia      |            |
|                                | Sprawdź saldo      |                   |                |            |
| Z rachunku                     | EUR - 92 1020 5    | 561 0000 3102 029 | 4 2423 🔻       |            |
| Na rachunek                    | PLN - 42 1020 5    | 561 0000 3602 029 | 4 2399 🔹       |            |
| Data rozliczenia I wymiany     |                    | 18/08/2015        | Liczba dni: 63 |            |
| Data rozliczenia II wymiany    | зм 💌               | 18/09/2015        | Liczba dni: 94 | <u>(3)</u> |
|                                |                    |                   |                |            |
| Zabezpieczenie                 | Depozyt gwaran     | cyjny             | -              |            |
| Rachunek zabezpieczenia        | PLN - 42 1020 5    | 561 0000 3602 029 | 4 2399 🔽       |            |
| Szacowana kwota zabezpieczenia | Kwota do wylicze   | enia              |                |            |
|                                |                    |                   |                | 75         |
| Powr                           | ót do strony główr | nej 🛛 Pobierz k   | wotowanie      |            |

# Rozliczenie odroczone Roll Over

Rolowanie transakcji realizowane jest poprzez zarejestrowanie transakcji FX Swap, której pierwsza wymiana jest wykonaniem transakcji odwrotnej w stosunku do transakcji rolowanej, natomiast druga wymiana jest faktyczną wymianą w dacie odroczenia. Dlatego też zaprezentowane kwotowanie będzie zawierało kursy dla każdej z wymian <sup>1</sup>. W celu potwierdzenia zawarcia transakcji należy wybrać przycisk ZATWIERDź<sup>2</sup>:

| Rozliczenie odro               | czone f         | Roll Over                                | 1                  |                          |           |
|--------------------------------|-----------------|------------------------------------------|--------------------|--------------------------|-----------|
| <ul> <li>Sprzedaj</li> </ul>   | ję/Kupuję       | Kupuję/Sprzedaję                         |                    |                          |           |
|                                | EUR             | 36 000,00                                | Sprzeda            | ż EUR PLN <sup>Kuj</sup> | pno       |
| Za                             | PLN 🔻           | 149 594,40                               |                    | Kurs I wymiany           |           |
| Kwota II wymiany               |                 | 149 958,00                               |                    | 4.1554                   |           |
|                                | Sprawdź saldo   |                                          |                    | Kurs II wymiany          |           |
| Z rachunku                     | EUR - 92 1020 5 | 5561 0000 3102 0294 2423                 |                    | 4.1655                   |           |
| Na rachunek                    | PLN - 42 1020 5 | <b>5</b> 61 0000 3602 0294 2399 <b>-</b> |                    | 11000                    |           |
| Data rozliczenia I wymiany     | •               | 18/08/2015 Liczba dni: 63                |                    |                          |           |
| Data rozliczenia II wymiany    | 3 M 🔻           | 18/09/2015 Liczba dni: 94                |                    |                          |           |
| Zabezpieczenie                 | Depozyt gwaran  | rcyjny 🔹                                 |                    |                          |           |
| Rachunek zabezpieczenia        | PLN - 42 1020 5 | 561 0000 3602 0294 2399                  | 195 pozostały czas |                          |           |
| Szacowana kwota zabezpieczenia | 27 789,48       |                                          |                    | 2                        |           |
|                                |                 |                                          |                    | Odrzuć                   | Zatwierdź |

• Po zatwierdzeniu otworzy się ekran potwierdzający transakcję. Na ekranie znajdować się będą trzy zakładki prezentujące dane kolejno: pierwszej wymiany, drugiej wymiany oraz transakcji pierwotnej, której dotyczy rozliczenie:

| Nazwa klienta       | AUTODEALING GJ01 DETAL                |                  |                                  |  |  |  |
|---------------------|---------------------------------------|------------------|----------------------------------|--|--|--|
| Użytkownik          | AUTODEALING GJ01                      | Numer transakcji | 7163421                          |  |  |  |
| Data transakcji     | 16.06.2015 20:29:02                   | Typ transakcji   | FX Swap                          |  |  |  |
| Data rozliczenia    | 18.09.2015                            |                  |                                  |  |  |  |
| Pierwsza<br>wymiana | Druga Powiązane<br>wymiana transakcje |                  |                                  |  |  |  |
| Data rozliczenia    | 18.08.2015                            |                  |                                  |  |  |  |
| Kupione             | PLN 149 594,40                        | Na r-k (PLN)     | 42 1020 5561 0000 3602 0294 239  |  |  |  |
| Sprzedane           | EUR 36 000,00                         | Z r-ku (EUR)     | 92 1020 5561 0000 3102 0294 2423 |  |  |  |
| Kurs                | EURPLN 4.1554                         |                  |                                  |  |  |  |
| Typ zabezpieczenia  | Depozyt gwarancyjny                   | Rachunek         | 42 1020 5561 0000 3602 0294 239  |  |  |  |
| Kwota zabezpieczen  | ia PLN 27 789,48                      |                  |                                  |  |  |  |

Na liście transakcji każda z wymian wchodzących w skład operacji Roll Over widoczna jest w oddzielnym wierszu jako transakcja FX Swap o podtypie Auto Roll Over (①,②). Kwota pierwotnej transakcji ③ jest zaktualizowana o wartość nominału z transakcji z odroczoną datą rozliczenia ④:

| Data<br>transakcji | Nr<br>transakcji | K<br>S<br>L | W1  | Kwota     | W2  | Kwota      | Kurs   | Data<br>rozliczenia | Тур           | Odsetki | Ilość<br>dni | Podtyp            | Status<br>rozliczenia | Otwarty nomi |                                                  |
|--------------------|------------------|-------------|-----|-----------|-----|------------|--------|---------------------|---------------|---------|--------------|-------------------|-----------------------|--------------|--------------------------------------------------|
| 16.06.2015         | 7163421          | к           | EUR | 36 000,00 | PLN | 149 958,00 | 4.1655 | 18.09.2015          | FX Swap       |         | 94           | Auto Roll<br>Over |                       | 36 000,00    |                                                  |
| 16.06.2015         | 5 7163421        | s           | EUR | 36 000,00 | PLN | 149 594,40 | 4.1554 | 18.08.2015          | FX Swap       |         | 63           | Auto Roll<br>Over |                       | 0,00         | $\boldsymbol{\mathcal{V}}_{\boldsymbol{\alpha}}$ |
| 16.06.2015         | 5 7163420        | к           | EUR | 55 000,00 | PLN | 228 547,00 | 4.1554 | 18.08.2015          | FX<br>Forward |         | 63           | • (               | 4)                    | 19 000,00    | ) (3)                                            |

#### Wszystkie transakcje

#### 3.5. Operacje zamknięcia

Możliwe jest zamykanie transakcji przeprowadzonych na platformie iPKO dealer. Zamknięcie polega na zawarciu transakcji odwrotnej (względem strony transakcji, tj. kupna/sprzedaży) do transakcji zamykanej. Można przeprowadzać zarówno **zamknięcia całkowite**, czyli takie, w których zamykany nominał jest równy całkowitemu nominałowi transakcji zamykanej, jak i **zamknięcia częściowe**, które polegają na zamknięciu jedynie części nominału transakcji zamykanej.

System iPKO dealer umożliwia **zamknięcia wielokrotne**, czyli wielokrotne dokonywanie operacji zamknięcia, z których każda zamykać będzie określoną część nominału oryginalnej transakcji.

Zamknięcie jest możliwe jedynie dla transakcji jeszcze nierozliczonych i niezamkniętych w całości.

Aby przeprowadzić akcję zamknięcia transakcji należy na LIŚCIE TRANSAKCJI odnaleźć żądaną transakcję, a następnie otworzyć jej potwierdzenie poprzez jednokrotne kliknięcie lewym przyciskiem myszy na wierszu, w którym się znajduje.

| Data<br>transakcji | Nr<br>transakcji | K<br>S<br>L | W1  | Kwota     | W2  | Kwota      | Kurs   | Data<br>rozliczenia | Тур           | Odsetki | Ilość<br>dni | Podtyp                     | Status<br>rozliczenia | Otwarty nominał |
|--------------------|------------------|-------------|-----|-----------|-----|------------|--------|---------------------|---------------|---------|--------------|----------------------------|-----------------------|-----------------|
| 16.06.2015         | 7163360          | s           | PLN | 77 777,00 | EUR | 18 741,90  | 4.1499 | 02.07.2015          | FX<br>Forward |         | 16           |                            |                       | 18 741,90       |
| 16.06.2015         | 7163359          | s           | EUR | 55 000,00 | PLN | 227 980,50 | 4.1451 | 02.07.2015          | FX<br>Forward |         | 16           | -                          |                       | 55 000,00       |
| 16.06.2015         | 7163357          | s           | EUR | 7 000,00  | PLN | 29 047,20  | 4.1496 | 18.08.2015          | FX<br>Forward |         | 63           | Rozliczenie<br>netto (NDF) |                       | 7 000,00        |
| 16.06.2015         | 7163318          | s           | EUR | 9 000,00  | PLN | 37 375,20  | 4.1528 | 16.06.2015          | FX ON         |         | 0            | •                          | Rozliczona            | 9 000,00        |

#### Wszystkie transakcje

Funkcja zamknięcia będzie się znajdowała w prawym dolnym rogu okienka ze szczegółami transakcji. W potwierdzeniach transakcji, na których możliwe będzie wykonanie akcji zamknięcia w dolnej części potwierdzenia (jak na rysunku poniżej) będzie znajdował się odpowiedni przycisk (jeżeli operacja nie będzie możliwa do wykonania na danej transakcji, to przycisk będzie niewidoczny).

| Nazwa klienta        | AUTODEALING GJ01 DETAL        |                         |                                  |
|----------------------|-------------------------------|-------------------------|----------------------------------|
| Użytkownik           | PELNOMOCNIK AD GRZEGORZ<br>05 | Numer transakcji        | 7163359                          |
| Data transakcji      | 16.06.2015 16:44:14           | Typ transakcji          | FX Forward                       |
| Data rozliczenia     | 02.07.2015                    |                         |                                  |
| Transakcja           |                               |                         |                                  |
| Data rozliczenia     | 02.07.2015                    |                         |                                  |
| Kupione              | PLN 227 980,50                | Na r-k (PLN)            | 42 1020 5561 0000 3602 0294 2399 |
| Sprzedane            | EUR 55 000,00                 | Z r-ku (EUR)            | 92 1020 5561 0000 3102 0294 2423 |
| Kurs                 | EURPLN 4.1451                 |                         |                                  |
| Typ zabezpieczenia   | Depozyt gwarancyjny           | Rachunek                | 15 1020 5561 0000 3402 0331 3426 |
| Kwota zabezpieczenia | USD 7 749,24                  |                         |                                  |
| Rozliczenie          | przyspieszone Roll Back Roz   | liczenie odroczone Roll | Over Zamknij transakcję          |
| Rozliczenie          | przyspieszone Roll Back Roz   | liczenie odroczone Roll | Over Zamknij transakcji          |

#### 3.5.1. Zamknięcia FX Spot i FX Forward

Aby zamknąć wybraną transakcję FX Spot/FX Forward należy:

• Na ekranie ze szczegółami transakcji wybrać opcję ZAMKNIJ TRANSAKCJĘ:

| Nazwa klienta        | AUTODEALING GJ01 DETAL        |                          |                                  |
|----------------------|-------------------------------|--------------------------|----------------------------------|
| Użytkownik           | PELNOMOCNIK AD GRZEGORZ<br>05 | Numer transakcji         | 7163359                          |
| Data transakcji      | 16.06.2015 16:44:14           | Typ transakcji           | FX Forward                       |
| Data rozliczenia     | 02.07.2015                    |                          |                                  |
| Transakcja           |                               |                          |                                  |
| Data rozliczenia     | 02.07.2015                    |                          |                                  |
| Kupione              | PLN 227 980,50                | Na r-k (PLN)             | 42 1020 5561 0000 3602 0294 2399 |
| Sprzedane            | EUR 55 000,00                 | Z r-ku (EUR)             | 92 1020 5561 0000 3102 0294 2423 |
| Kurs                 | EURPLN 4.1451                 |                          |                                  |
| Typ zabezpieczenia   | Depozyt gwarancyjny           | Rachunek                 | 15 1020 5561 0000 3402 0331 342  |
| Kwota zabezpieczenia | USD 7 749,24                  |                          |                                  |
| Rozliczenie          | przuspieszone Roll Back       | zliczenie odroczone Roll | Over Zamknii transakcie          |

Określić nominał do zamknięcia podając w polu<sup>2</sup> (jedyne edytowalne pole na ekranie) wartość mniejszą (zamknięcie częściowe) bądź równą (zamknięcie całkowite) nominałowi transakcji zamykanej. Domyślnie podstawiona jest maksymalna wartość nominału możliwego do zamknięcia. W pozostałych polach ekranu prezentowane są parametry transakcji zamykającej odziedziczone z transakcji zamykanej. Jedyną różnicą jest zmiana strony transakcji.

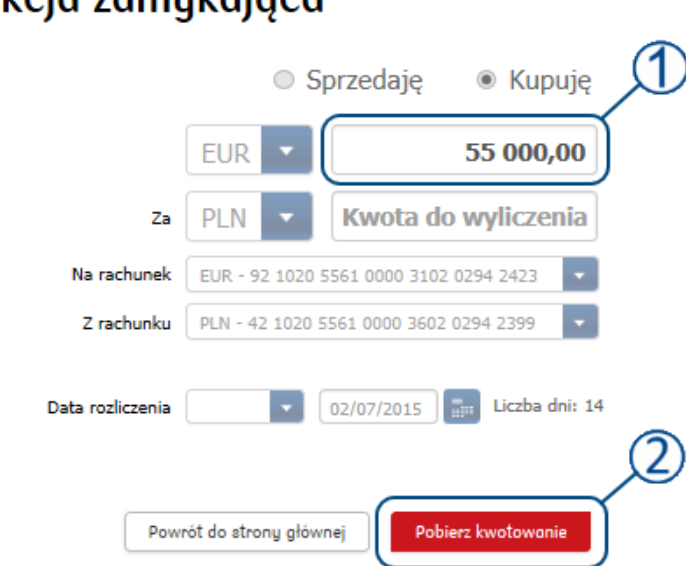

# Transakcja zamykająca

• Zatwierdzić kwotowanie:

### Transakcja zamykająca

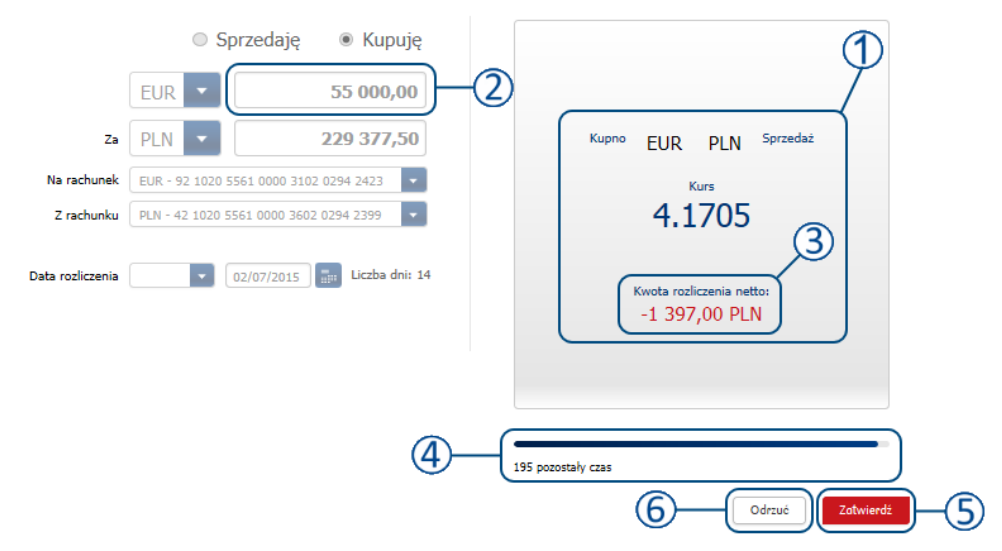

- Ekran kwotowania prezentuje kwotowanie dla danej transakcji zamknięcia.
- **Kwota waluty** pole zostaje uzupełnione zgodnie z pobranym kwotowaniem prezentując pełną kwotę transakcji.
- **Kwota rozliczenia netto** prezentuje różnicę pomiędzy kwotą na transakcji otwierającej a kwotą na transakcji zamykającej

UWAGA: Kwota rozliczenia netto wyświetlona w kolorze zielonym, oznacza zysk klienta w wyniku transakcji zamknięcia. Kolor czerwony oznacza stratę, jaką poniesie klient w wyniku zamknięcia.

- **Czas** prezentuje czas pozostały na zatwierdzenie transakcji, po upływie którego aktualne kwotowanie zostanie odrzucone.
- Zatwierdź Akceptuje kwotowanie, co skutkuje zawarciem transakcji.
- Odrzuć odrzuca kwotowanie. Po odrzuceniu następuje powrót do poprzedniego ekranu.
- Po zatwierdzeniu otworzy się ekran potwierdzający transakcję. W dolnej części ekranu znajdują się dwie zakładki. Pierwsza zawiera informacje o transakcji zamykającej:

| Nazwa klienta         | AUTODEALING GJ01 DETAL   |                  |                                 |
|-----------------------|--------------------------|------------------|---------------------------------|
| Użytkownik            | PELNOMOCNIK TECHNICZNY 1 | Numer transakcji | 7163656                         |
| Data transakcji       | 18.06.2015 18:58:44      | Typ transakcji   | FX Forward                      |
| Data rozliczenia      | 02.07.2015               |                  |                                 |
| Transakcja F<br>t     | Powiązane<br>ransakcje   |                  |                                 |
| Data rozliczenia      | 02.07.2015               |                  |                                 |
| Kupione               | EUR 55 000,00            | Na r-k (EUR)     | 92 1020 5561 0000 3102 0294 242 |
| Sprzedane             | PLN 229 377,50           | Z r-ku (PLN)     | 42 1020 5561 0000 3602 0294 239 |
| Kurs                  | EURPLN 4.1705            |                  |                                 |
| Kwota rozliczenia net | to PLN -1 397,00         |                  |                                 |
|                       |                          |                  |                                 |
|                       |                          |                  |                                 |

Na drugiej zakładce znajdują się informacje o transakcji zamykanej:

| Potwierdzei      | nie szczegół            | łów transakc      | ;ji FX | Forw                     | ard                       |        |        | ×                |  |
|------------------|-------------------------|-------------------|--------|--------------------------|---------------------------|--------|--------|------------------|--|
| Nazwa klienta    | AUTOD                   | EALING GJ01 DETAL |        |                          |                           |        |        |                  |  |
| Użytkownik       | PELNOM                  | IOCNIK TECHNICZNY | 1      | Numer transakcji 7163656 |                           |        |        |                  |  |
| Data transakcji  | 18.06.2                 | 015 18:58:44      |        | Typ tr                   | Typ transakcji FX Forward |        |        |                  |  |
| Data rozliczenia | 02.07.2                 | 015               |        |                          |                           |        |        |                  |  |
| Transakcja       | Powiązane<br>transakcje |                   |        |                          |                           |        |        |                  |  |
| Numer Ref.       | Data transakcji         | Data rozliczenia  | Typ tr | ansakcji                 | Kupuję/Spr                | zedaję | Waluta | Kwota transakcji |  |
| 7163359          | 16.06.2015              | 02.07.2015        | FX F   | orward                   | s                         |        | EUR    | 55 000,00        |  |
|                  |                         |                   |        |                          |                           |        |        |                  |  |

Transakcje zamykające są widoczne na liście transakcji 1 z odpowiednim podtypem2:

#### Wszystkie transakcje

| Data<br>transakcji | Nr<br>transakcji | K<br>S<br>L | W1  | Kwota     | W2  | Kwota      | Kurs   | Data<br>rozliczenia | Тур           | Odsetki | Ilość<br>dni | Podtyp     | Status<br>Nezliczenia | Otwarty nominał |
|--------------------|------------------|-------------|-----|-----------|-----|------------|--------|---------------------|---------------|---------|--------------|------------|-----------------------|-----------------|
| 18.06.2015         | 7163656          | К           | EUR | 55 000,00 | PLN | 229 377,50 | 4.1705 | 02.07.2015          | FX<br>Forward | (2)-    | 14           | Zamknięcie | )                     | 0,00            |

Nie istnieje możliwość wykonywania operacji Roll Back ani Roll Over dla transakcji zamykających lub zamkniętych w całości.

#### 3.5.2. Zamknięcia FX Swap

Aby zamknąć wybraną transakcję FX Spot/FX Forward należy:

Na ekranie ze szczegółami transakcji wybrać, która wymiana ma zostać zamknięta ①, a następnie kliknąć przycisk ZAMKNIJ PIERWSZĄ (LUB DRUGĄ) WYMIANĘ<sup>2</sup>.

| Nazwa klienta           | AUTODEALING GJ01 DETAL |                        |                                  |  |  |  |  |  |
|-------------------------|------------------------|------------------------|----------------------------------|--|--|--|--|--|
| Użytkownik              | AUTODEALING GJ01       | Numer transakcji       | 7163416                          |  |  |  |  |  |
| Data transakcji         | 16.06.2015 19:50:57    | Typ transakcji FX Swap |                                  |  |  |  |  |  |
| Data rozliczenia        | 18.07.2015             |                        |                                  |  |  |  |  |  |
| Pierwsza C<br>wymiana w |                        |                        |                                  |  |  |  |  |  |
| Data rozliczenia        | 18.07.2015             |                        |                                  |  |  |  |  |  |
| Kupione                 | PLN 41 424,00          | Na r-k (PLN)           | 42 1020 5561 0000 3602 0294 2399 |  |  |  |  |  |
| Sprzedane               | EUR 10 000,00          | Z r-ku (EUR)           | 92 1020 5561 0000 3102 0294 2423 |  |  |  |  |  |
| Kurs                    | EURPLN 4.1424          |                        |                                  |  |  |  |  |  |
| Typ zabezpieczenia      | Depozyt gwarancyjny    | Rachunek               | 15 1020 5561 0000 3402 0331 342  |  |  |  |  |  |
| Kwota zabezpieczenia    | USD 2 039,56           | (2                     | )                                |  |  |  |  |  |
|                         |                        |                        | <u>}</u>                         |  |  |  |  |  |

Pojawi się ekran transakcyjny prezentujący parametry transakcji zamykającej odziedziczone z transakcji zamykanej. Jedyną różnicą jest zmiana strony transakcji. Aby przeprowadzić częściowe zamknięcie należy przed pobraniem kwotowania w polu kwoty 1 (jedyne edytowalne pole na ekranie) wprowadzić żądaną kwotę, mniejszą od nominału transakcji zamykanej, a następnie pobrać kwotowanie za pomocą przycisku 2:

# Transakcja zamykająca

|                  | 🛛 Sprzedaję 🛛 🖲 Kupuję 🚺                 |
|------------------|------------------------------------------|
|                  | EUR 10000,00                             |
| Za               | PLN V Kwota do wyliczenia                |
| Na rachunek      | EUR - 92 1020 5561 0000 3102 0294 2423 🔹 |
| Z rachunku       | PLN - 42 1020 5561 0000 3602 0294 2399 🔹 |
| Data rozliczenia | ■ 18/07/2015 Liczba dni: 31              |
| Powr             | ót do strony głównej Pobierz kwotowanie  |

• Zatwierdzić pobrane kwotowanie 1 za pomocą przycisku ZATWIERDź 3:

Transakcja zamykająca

| Sprzedaję                    | <ul> <li>Kupuję</li> </ul>                                                                                                    |                                                                                                    |
|------------------------------|----------------------------------------------------------------------------------------------------|----------------------------------------------------------------------------------------------------|
| EUR                          | 10 000,00                                                                                                    |                                                                                                    |
| PLN -                        | 41 707,00                                                                                                    | Kupno EUR PLN Sprzedaż                                                                                                    |
| EUR - 92 1020 5561 0000 3102 | 2 0294 2423 🔹                                                                                                    | Kurs                                                                                                    |
| PLN - 42 1020 5561 0000 3602 | • 0294 2399 💌                                                                                                    | 4.1707                                                                                                    |
| • 18/07/2015                 | Liczba dni: 31                                                                                                    | Kwota rozliczenia netto:<br>-283,00 PLN                                                                                                    |
|                              |                                                                                                    | 196 pozostały czas                                                                                                    |
|                              | <ul> <li>Sprzedaję</li> <li>EUR ▼</li> <li>PLN ▼</li> <li>EUR • 92 1020 5561 0000 3602</li> <li>PLN • 42 1020 5561 0000 3602</li> <li>18/07/2015</li> </ul> | Sprzedaję <ul> <li>Kupuję</li> <li>Lu 000,00</li> <li>PLN</li> <li>10 000,00</li> </ul> PLN         11 000,00           PLN         12 000,00 000           PLN         12 000,00 000 000 000 000 000 000 000 000 |

UWAGA: Kwota rozliczenia netto 2 wyświetlona w kolorze zielonym, oznacza zysk klienta w wyniku transakcji zamknięcia. Kolor czerwony oznacza stratę jaką poniesie klient w wyniku zamknięcia.

• Po zatwierdzeniu otworzy się ekran potwierdzający transakcję:

| Nazwa klienta           | AUTODEALING GJ01 DETAL |                  |                                  |
|-------------------------|------------------------|------------------|----------------------------------|
| Użytkownik              | AUTODEALING GJ01       | Numer transakcji | 7163493                          |
| Data transakcji         | 17.06.2015 16:59:40    | Typ transakcji   | FX Forward                       |
| Data rozliczenia        | 18.07.2015             |                  |                                  |
| Transakcja Pow<br>trans | iązane<br>sakcje       |                  |                                  |
| Data rozliczenia        | 18.07.2015             |                  |                                  |
| Kupione                 | EUR 10 000,00          | Na r-k (EUR)     | 92 1020 5561 0000 3102 0294 2423 |
| Sprzedane               | PLN 41 707,00          | Z r-ku (PLN)     | 42 1020 5561 0000 3602 0294 2399 |
| Kurs                    | EURPLN 4.1707          |                  |                                  |
|                         | PLN -283,00            |                  |                                  |
| Kwota rozliczenia netto |                        |                  |                                  |

#### 3.5.3. Zamknięcia lokat

Dla lokat negocjowanych w systemie iPKO dealer istnieje możliwość zarówno anulowania transakcji (w terminie od momentu jej utworzenia do daty rozpoczęcia lokaty), jak i możliwość zerwania już rozpoczętej

lokaty (w terminie kolejnego dnia od daty rozpoczęcia lokaty do dnia poprzedzającego datę zakończenia lokaty). Do obu akcji służy ten sam przycisk znajdujący się na potwierdzeniu transakcji. Aby dokonać anulowania/zamknięcia lokaty należy:

• Na LIŚCIE TRANSAKCJI wybrać lokatę, na której przeprowadzona ma być operacja:

#### Wszystkie transakcje

| 16.06.2015         | 7163415          | L           | PLN | 250 000,00 |    | 0,00  | 2.47 | 16.06.2016          | Lokata | 6 191,92 | 366          | -      |                       | 0,00            |
|--------------------|------------------|-------------|-----|------------|----|-------|------|---------------------|--------|----------|--------------|--------|-----------------------|-----------------|
| Data<br>transakcji | Nr<br>transakcji | K<br>S<br>L | W1  | Kwota      | W2 | Kwota | Kurs | Data<br>rozliczenia | Тур    | Odsetki  | Ilość<br>dni | Podtyp | Status<br>rozliczenia | Otwarty nominał |

• Na potwierdzeniu transakcji wybrać opcję ZERWIJ LOKATĘ:

| Nazwa klienta         | AUTODEALING GJ01 DETAL |                  |                                 |
|-----------------------|------------------------|------------------|---------------------------------|
| Użytkownik            | AUTODEALING GJ01       | Numer transakcji | 7163415                         |
| Data transakcji       | 16.06.2015 19:44:32    | Typ transakcji   | Lokata                          |
| Data rozliczenia      | 16.06.2016             |                  |                                 |
| Lokata<br>negocjowana |                        |                  |                                 |
| Data rozpoczęcia      | 16.06.2015             |                  |                                 |
| Kwota Lokaty          | PLN 250 000,00         | Z r-ku (PLN)     | 42 1020 5561 0000 3602 0294 239 |
| Oprocentowanie        | 2.47%                  |                  |                                 |
| Data zwrotu           | 16.06.2016             |                  |                                 |
| Kwota odsetek         | PLN 6 191,92           |                  |                                 |
| Kwota po rozliczeniu  | PLN 256 191,92         |                  |                                 |

Przy zerwaniu lokaty środki zwracane są na rachunek bez naliczania odsetek. Operacja zostanie potwierdzone komunikatem:

| Depozyt zakończony                                                                                        | ×     |
|----------------------------------------------------------------------------------------------------|-------|
| Lokata negocjowana została zerwana przed terminem. Zwrot środków bez odsetek nastąpi w dn<br>dzisiejszym. | iu    |
| Zar                                                                                                    | nknij |

 Jeśli lokata została zerwana do dnia jej rozpoczęcia (anulowanie lokaty), nie będzie widoczna na LIŚCIE TRANSAKCJI, natomiast lokaty zerwane oznaczone zostają odpowiednim podtypem:

#### Wszystkie transakcje

| Data<br>transakcji | Nr<br>transakcji | K<br>S<br>L | W1  | Kwota      | W2 | Kwota | Kurs | Data<br>rozliczenia | Тур    | Odsetki | Ilość<br>dni | Podtyp  | Statue<br>rozliczenia | Otwarty nominał |
|--------------------|------------------|-------------|-----|------------|----|-------|------|---------------------|--------|---------|--------------|---------|-----------------------|-----------------|
| 16.06.2015         | 7163415          | L           | PLN | 250 000,00 |    | 0,00  | 0.00 | 17.06.2015          | Lokata |         | 1            | Zerwana | )                     | 0,00            |

#### 3.6. Seria transakcji FX

Platforma iPKO dealer umożliwia klientom zawarcie serii transakcji FX na raz. Na serię transakcji FX składają się transakcje cząstkowe. Każda z transakcji cząstkowych jest traktowana jak standardowa transakcja wymiany walutowej. Platforma pozwala zawierać każdą transakcję z datami rozliczenia zarówno Short/Spot jak i Forward w obrębie jednej serii transakcji.

Aby otworzyć okno dodawania serii transakcji FX należy z **MENU GŁÓWNEGO** wybrać zakładkę **TRANSAKCJE**, a następnie **SERIA TRANSAKCJI FX**, po wybraniu której przejdziemy do ekranu transakcyjnego:

| PKO dealer           |                                    | Użytkownik AUTODEALING           | GJ01 Klient | AUTODEALING GJ01 | DE 🔻       | WYLOGUJ 🔓                                |
|----------------------|------------------------------------|----------------------------------|-------------|------------------|------------|------------------------------------------|
|                      | eru i alertu 👻 Historia transakcii | <ul> <li>Ustawienia -</li> </ul> |             | Regulaminu       | Pomoc      | zas do końca sesji 18:30<br>Wiadomości 💿 |
| EV Sect i EV Ecourad | Inna Operacja Bankowa              | EV Swee                          | Lakata paga |                  | Cosia tea  | naskaji EV                               |
| FX Spot I FX Forward | zagraniczny                        | гл эмар                          | Lokala nego | ocjowana         | Seria trai | nsakcji FA                               |

#### 3.6.1. Seria transakcji FX Short/SPOT/Forward

Po otwarciu okna wprowadzania serii transakcji FX należy:

 Wybrać parę walutową oraz walutę transakcji ①, wspólne dla wszystkich transakcji cząstkowych. Aby dodać pierwszą i następne transakcje cząstkowe z serii, należy kliknąć przycisk DODAJ
 TRANSAKCIE ②

# Seria transakcji FX

| Info  | ormacja o para                     | ch walutowy          | ch                    | Tryby za                    | bezpie                | czeń                        |        |                  |
|-------|------------------------------------|----------------------|-----------------------|-----------------------------|-----------------------|-----------------------------|--------|------------------|
|       | Para walutowa<br>Waluta transakcji | Transako<br>Short/Sp | ja <sup>.</sup><br>ot | Typ zabezpieczenia<br>Konto | •                     |                             |        |                  |
|       | 1                                  | Par forward ()       |                       | Transako<br>Forwa           | ja <sup>.</sup><br>rd | Typ zabezpieczenia<br>Konto |        | •                |
| Trai  | nsakcje                            |                      |                       |                             |                       |                             | 2      | Dodaj transakcję |
| Numer | Data rozliczenia                   | Typ operacji         | Kwota EUR             | Kwota PLN                   | Kurs                  | Numery kont w trans         | eakcji | Akcje            |
|       |                                    |                      |                       |                             |                       |                             |        |                  |

Pobierz kwotowanie

Po kliknięciu przycisku dodawania transakcji, pojawi się rząd transakcji cząstkowej. Jeśli przycisk zostanie kliknięty kilka razy, tyle samo transakcji pojawi się w rządach. Po dodaniu żądanej ilości transakcji cząstkowych należy wypełnić dane indywidualne dla każdej transakcji cząstkowej: daty rozliczenia ①, strony transakcji ②, kwoty w walucie transakcyjnej ③, rachunki rozliczeniowe dla transakcji ④. Wspólnie dla wszystkich transakcji cząstkowych należących do poszczególnych grup Short/SPOT oraz Forward, należy wybrać typ zabezpieczenia oraz rachunek (jeśli pole rachunku jest aktywne) ⑤. Przed przystąpieniem do kwotowania, każda dodana transakcja cząstkowa musi zostać zapisana przyciskiem ZAPISZ ⑥. W innym wypadku nie będzie możliwe kwotowanie serii transakcji. System na bieżąco będzie netował dodawane transakcje cząstkowe w oparciu o ich stronę i kwotę w walucie transakcji ⑦.

### Seria transakcji FX

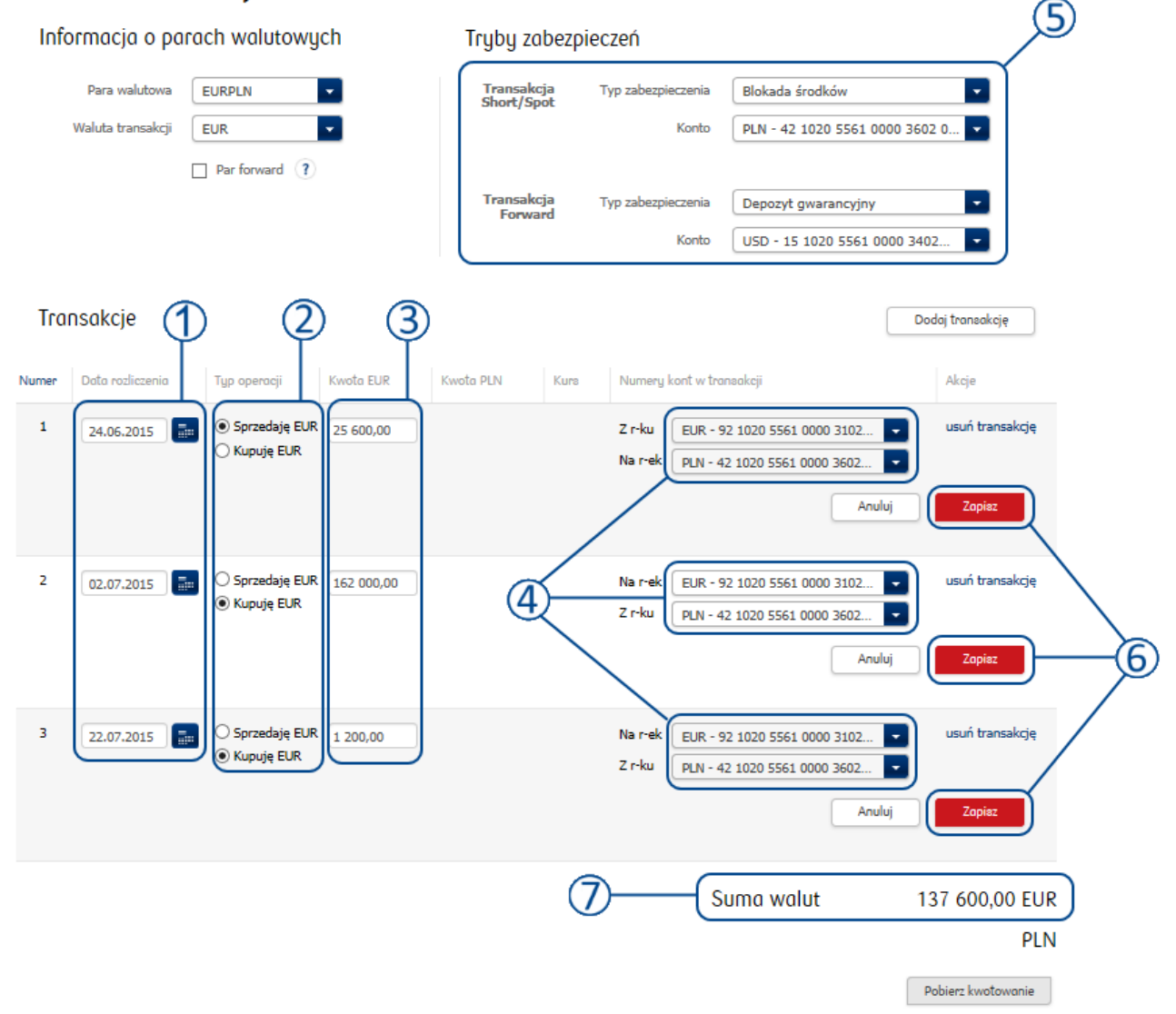

Zapisanie wszystkich dodanych transakcji cząstkowych ①, powoduje uaktywnienie przycisku POBIERZ KWOTOWANIE ②. Jego kliknięcie uruchomi proces kwotowania wprowadzonej serii transakcji. •

# Seria transakcji FX

| Info  | ormacja o pa      | rach walutowų | jch        | Tryby za               | bezpi    | eczeń                               |                                                      |                                  |                                      |  |
|-------|-------------------|---------------|------------|------------------------|----------|-------------------------------------|------------------------------------------------------|----------------------------------|--------------------------------------|--|
|       | Para walutowa     | EURPLN        | -          | Transakcj<br>Short/Spo | ja<br>ot | Typ zabezpieczenia                  | Blokada środków                                      |                                  |                                      |  |
|       | Waluta transakcji | EUR           | -          |                        | Konto    |                                     |                                                      | PLN - 42 1020 5561 0000 3602 0 💌 |                                      |  |
|       |                   | Par forward ? |            |                        |          |                                     |                                                      |                                  |                                      |  |
|       |                   |               |            | Transakcj<br>Forwar    | ja<br>rd | Typ zabezpieczenia                  | Depozyt gwarancyjny                                  |                                  | -                                    |  |
|       |                   |               |            |                        |          | Konto                               | USD - 15 1020 5561 00                                | 00 3402                          | 2                                    |  |
| Tra   | nsakcje           |               | 1          | )                      |          |                                     |                                                      | Doc                              | daj transakcję                       |  |
| Numer | Data rozliczenia  | Typ operacji  | Kwota EUR  | Kwota PLN              | Kurs     | Numery kont w tran                  | nsakcji                                              |                                  | Akcje                                |  |
| 1     | 24.06.2015        | Sprzedaję EUR | 25 600,00  |                        |          | Zir-ku EUR - 92<br>Nair-ek PLN - 42 | 1020 5561 0000 3102 0294<br>1020 5561 0000 3602 0294 | 2423<br>2399                     | edytuj transakcję<br>usuń transakcję |  |
| 2     | 02.07.2015        | Kupuję EUR    | 162 000,00 |                        |          | Na r-ek EUR - 92<br>Z r-ku PLN - 42 | 1020 5561 0000 3102 0294<br>1020 5561 0000 3602 0294 | 2423<br>2399                     | edytuj transakcję<br>usuń transakcję |  |
| 3     | 22.07.2015        | Kupuję EUR    | 1 200,00   |                        |          | Na r-ek EUR - 92<br>Z r-ku PLN - 42 | 1020 5561 0000 3102 0294<br>1020 5561 0000 3602 0294 | 2423<br>2399                     | edytuj transakcję<br>usuń transakcję |  |
|       |                   |               |            |                        |          | Si                                  | uma walut                                            | 13                               | 37 600,00 EUR                        |  |

PLN

Po uruchomieniu kwotowania wypełnione zostaną dwie, poprzednio puste, kolumny: Kwota [waluta kwotowana] ① oraz Kurs pary walutowej ②. Zostanie również wypełniona sumaryczna wartość w walucie przeciwnej do waluty transakcyjnej ③. Aby zatwierdzić kwotowaną serię transakcji należy kliknąć przycisk POTWIERDŹ ④.

Seria transakcji FX

| Info        | rmacja o pa       | rach walutowy | jch        | Tryby z            | abezpied       | czeń              |                          |                                            |                        |                                |   |
|-------------|-------------------|---------------|------------|--------------------|----------------|-------------------|--------------------------|--------------------------------------------|------------------------|--------------------------------|---|
|             | Para walutowa     | EURPLN        | •          | Transak<br>Short/S | cja 1          | Typ zabezpi       | eczenia                  | Blokada środków                            |                        | •                              |   |
|             | Waluta transakcji | EUR           | <b>*</b>   | 51101070           |                |                   | Konto                    | PLN - 42 1020 556                          | 51 0000 3602           | 2 0 👻                          |   |
|             |                   | Par forward ? |            |                    |                |                   |                          |                                            |                        |                                |   |
|             |                   |               |            | Transak<br>Forw    | kcja j<br>vard | Typ zabezpi       | eczenia                  | Depozyt gwarancy                           | jny                    | •                              |   |
|             |                   |               |            |                    |                |                   | Konto                    | USD - 15 1020 55                           | 61 0000 340            | 2 💌                            |   |
| Τιαι        | nsakcje           |               | 1          | 2                  | )              |                   |                          |                                            | Do                     | daj tranzakcję                 |   |
| Numer       | Data rozliczenia  | Typ operacji  | Kwota EUR  | Kwota PLN          | Kura           | Numery            | kont w tran              | neakcji                                    |                        | Akcje                          |   |
| 1           | 24.06.2015        | Sprzedaję EUR | 25 600,00  | 106 726,40         | 4.1690         | Z r-ku<br>Na r-ek | EUR - 92 :<br>PLN - 42 1 | 1020 5561 0000 3102<br>1020 5561 0000 3602 | 0294 2423<br>0294 2399 |                                |   |
| 2           | 02.07.2015        | Kupuję EUR    | 162 000,00 | 675 750,60         | 4.1713         | Na r-ek<br>Z r-ku | EUR - 92 :<br>PLN - 42 1 | 1020 5561 0000 3102<br>1020 5561 0000 3602 | 0294 2423<br>0294 2399 |                                |   |
| 3           | 22.07.2015        | Kupuję EUR    | 1 200,00   | 5 010,84           | 4.1757         | Na r-ek<br>Z r-ku | EUR - 92 :<br>PLN - 42 1 | 1020 5561 0000 3102<br>1020 5561 0000 3602 | 0294 2423<br>0294 2399 |                                | 3 |
| 64 pozosta  | ły czas           |               |            |                    |                |                   | Su                       | uma walut                                  | 13<br>-57              | 37 600,00 EUR<br>74 035 04 PLN | Í |
| $\subseteq$ |                   |               |            |                    |                |                   |                          | (4)                                        | Potwier                | dź Odrzuć                      | ) |

• Zatwierdzenie serii transakcji FX spowoduje wyświetlenie się okna potwierdzenia z podsumowaniem danych dla transakcji cząstkowych

| Seria t | transakcji FX z  | ostała potwie | rdzona     |            |                  |        |
|---------|------------------|---------------|------------|------------|------------------|--------|
| Numer   | Data rozliczenia | Typ operacji  | Kwota EUR  | Kwota PLN  | Numer transakcji |        |
| 1       | 24.06.2015       | Sprzedaję EUR | 25 600,00  | 106 726,40 | 7164601          |        |
| 2       | 02.07.2015       | Kupuję EUR    | 162 000,00 | 675 750,60 | 7164602          |        |
| 3       | 22.07.2015       | Kupuję EUR    | 1 200,00   | 5 010,84   | 7164603          |        |
|         |                  |               |            |            | Z                | amknij |

#### 3.6.2. Tryb Par Forward

System iPKO dealer umożliwia użytkownikowi, zawarcie serii transakcji FX w trybie Par Forward. W tym trybie wszystkie transakcje cząstkowe są liczone po takim samym kursie uśrednionym. Tryb ten wymaga aby wszystkie transakcje cząstkowe były zawarte po tej samej stronie rynku (Kupno/Sprzedaż). Zawieranie transakcji w trybie Par Forward odbywa się analogicznie do serii transakcji FX, przy czym

na ekranie transakcyjnym należy zaznaczyć opcję PAR FORWARD ①. Zaznaczenie tej opcji spowoduje

automatyczne ustawienie stron na wszystkich transakcjach cząstkowych na jedną stronę <sup>(2)</sup> i do czasu odznaczenia, nie będzie możliwe ustawianie różnych stron na transakcjach cząstkowych (zmiana na jednej spowoduje zmianę na wszystkich).

# Seria transakcji FX

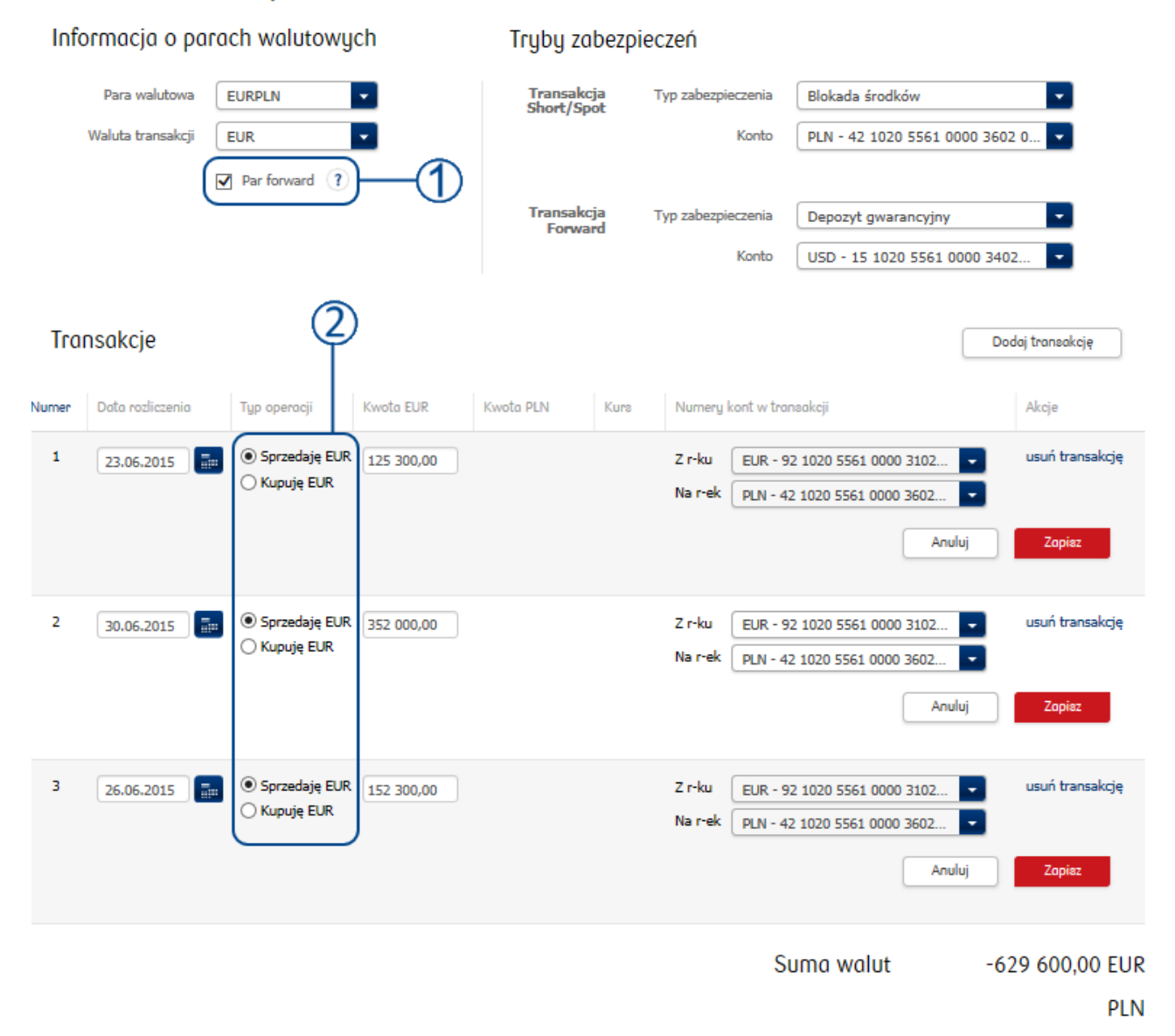

Pobierz kwotowanie

Następnie, tak jak w przypadku standardowej serii transakcji FX, należy:

 Wypełnić i zapisać wszystkie dodane transakcje cząstkowe ① a następnie kliknąć przycisk POBIERZ KWOTOWANIE ②.

# Seria transakcji FX

| In            | formacja o pa     | ırach walutowy | ch         | Tryby za                                                     | bezpie    | eczeń                         |                                                    |                                |                                      |  |  |
|---------------|-------------------|----------------|------------|--------------------------------------------------------------|-----------|-------------------------------|----------------------------------------------------|--------------------------------|--------------------------------------|--|--|
|               | Para walutowa     | EURPLN         | •          | Transako<br>Short/Sp                                         | ija<br>ot | Typ zabezpieczenia            | Blokada środków                                    |                                |                                      |  |  |
|               | Waluta transakcji | EUR            | <b>•</b>   | Konto                                                        |           |                               | PLN - 42 1020 5561 0                               | PLN - 42 1020 5561 0000 3602 0 |                                      |  |  |
| Par forward ? |                   |                |            |                                                              |           |                               |                                                    |                                |                                      |  |  |
|               |                   |                |            | Transakcja Typ zabezpieczenia Depozyt gwarancyjny<br>Forward |           |                               |                                                    |                                | <b>*</b>                             |  |  |
|               |                   |                |            |                                                              |           | Konto                         | USD - 15 1020 5561 0                               | 0000 3402                      | 2                                    |  |  |
| Tr            | ansakcje          |                |            |                                                              |           |                               | Q                                                  | Doc                            | daj transakcję                       |  |  |
| Numer         | Data rozliczenia  | Typ operacji   | Kwota EUR  | Kwota PLN                                                    | Kurs      | Numery kont w tra             | insakcji                                           |                                | Akcje                                |  |  |
| 1             | 23.06.2015        | Sprzedaję EUR  | 125 300,00 |                                                              |           | Zr-ku EUR-92<br>Nar-ek PLN-42 | 1020 5561 0000 3102 029<br>1020 5561 0000 3602 029 | 4 2423<br>4 2399               | edytuj transakcję<br>usuń transakcję |  |  |
| 2             | 30.06.2015        | Sprzedaję EUR  | 352 000,00 |                                                              |           | Zr-ku EUR-92<br>Nar-ek PLN-42 | 1020 5561 0000 3102 029<br>1020 5561 0000 3602 029 | 4 2423<br>4 2399               | edytuj transakcję<br>usuń transakcję |  |  |
| 3             | 26.06.2015        | Sprzedaję EUR  | 152 300,00 |                                                              |           | Zr-ku EUR-92<br>Nar-ek PLN-42 | 1020 5561 0000 3102 029<br>1020 5561 0000 3602 029 | 4 2423<br>4 2399               | edytuj transakcję<br>usuń transakcję |  |  |

Suma walut

PLN

-629 600,00 EUR

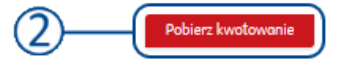

Kwotowanie spowoduje wypełnienie kolumny kursu <sup>1</sup>, który w wypadku tego trybu będzie taki sam dla wszystkich transakcji cząstkowych. Wypełnione zostanie również pole podsumowujące dla waluty przeciwnej do waluty transakcji <sup>2</sup>. Po wykonaniu kwotowania, możliwe jest zatwierdzenie wykonania serii transakcji FX przyciskiem Potwierdź <sup>3</sup>

### Seria transakcji FX

| Info       | rmacja o paro     | ach walutowy  | ch         | Tryby za                                          | bezpie      | czeń              |                      |                                                      |                  |                |  |
|------------|-------------------|---------------|------------|---------------------------------------------------|-------------|-------------------|----------------------|------------------------------------------------------|------------------|----------------|--|
|            | Para walutowa     | EURPLN        | *          | Transako<br>Short/Sp                              | ija i<br>ot | Typ zabezpi       | eczenia              | Blokada środków                                      |                  |                |  |
|            | Waluta transakcji | EUR           | -          | Konto                                             |             |                   | Konto                | PLN - 42 1020 5561 0000 3602 0                       |                  |                |  |
|            | B                 |               |            |                                                   |             |                   |                      |                                                      |                  |                |  |
|            |                   |               |            | Transakcja Typ zabezpieczenia Depozyt gwarancyjny |             |                   |                      |                                                      |                  | -              |  |
|            |                   |               |            |                                                   |             |                   | Konto                | USD - 15 1020 5561 0                                 | 000 3402         | 2 💌            |  |
| Τιαι       | nsakcje           |               |            | 1                                                 |             |                   |                      |                                                      | Dod              | laj transakcję |  |
| Numer      | Data rozliczenia  | Typ operacji  | Kwota EUR  | Kwota PLN                                         | Kurs        | Numery            | kont w trar          | nsakcji                                              |                  | Akcje          |  |
| 1          | 23.06.2015        | Sprzedaję EUR | 125 300,00 | 521 511,13                                        | 4.1621      | Z r-ku<br>Na r-ek | EUR - 92<br>PLN - 42 | 1020 5561 0000 3102 0294<br>1020 5561 0000 3602 0294 | 2423<br>2399     |                |  |
| 2          | 30.06.2015        | Sprzedaję EUR | 352 000,00 | 1 465 059,20                                      | 4.1621      | Z r-ku<br>Na r-ek | EUR - 92<br>PLN - 42 | 1020 5561 0000 3102 0294<br>1020 5561 0000 3602 0294 | 4 2423<br>4 2399 | 2              |  |
| 3          | 26.06.2015        | Sprzedaję EUR | 152 300,00 | 633 887,83                                        | 4.1621      | Z r-ku<br>Na r-ek | EUR - 92<br>PLN - 42 | 1020 5561 0000 3102 0294<br>1020 5561 0000 3602 0294 | 4 2423<br>2399   |                |  |
| 62 pozosta | ły czas           |               | _          |                                                   |             |                   | SI                   | uma walut                                            | -62<br>2 62      | 9 600,00 EUR   |  |
|            |                   |               |            |                                                   |             |                   |                      | 3-(                                                  | Potwier          | di Odrzuć      |  |

• Zatwierdzenie spowoduje wyświetlenie okna potwierdzenia zawarcia serii transakcji FX. Podobnie jak podczas kwotowania, kolumna kursu przedstawia jednakowy kurs wymiany dla wszystkich transakcji.

#### Wszystkie transakcje

| Data<br>transakcji | Nr<br>transakcji | K<br>S<br>L | W1  | Kwota      | W2  | Kwota        | Kurs   | Data<br>rozliczenia | Тур           | Odsetki | Iloáć<br>dni | Podtyp | Status<br>rozliczenia | Otwarty nominał |
|--------------------|------------------|-------------|-----|------------|-----|--------------|--------|---------------------|---------------|---------|--------------|--------|-----------------------|-----------------|
| 23.06.2015         | 7164523          | s           | EUR | 152 300,00 | PLN | 633 887,83   | 4.1621 | 26.06.2015          | FX<br>Forward |         | 3            |        |                       | 152 300,00      |
| 23.06.2015         | 7164522          | s           | EUR | 352 000,00 | PLN | 1 465 059,20 | 4.1621 | 30.06.2015          | FX<br>Forward |         | 7            | -      |                       | 352 000,00      |
| 23.06.2015         | 7164521          | s           | EUR | 125 300,00 | PLN | 521 511,13   | 4.1621 | 23.06.2015          | FX ON         |         | 0            | -      |                       | 125 300,00      |

#### 3.7. Order

Platforma iPKO dealer umożliwia klientowi składanie zleceń warunkowych na transakcje FX. W zależności od uprawnień możliwe są trzy typy Orderów do utworzenia: Limit, Stop Market oraz Trailing Stop. Klient ma również do wyboru dwa rodzaje terminu wygaśnięcia: GTDT (Good Till Date Till Time) oraz EOD (End Of Day).

Aby otworzyć okno do tworzenia Orderów należy z **MENU GŁÓWNEGO** wybrać zakładkę **ORDERY I ALERTY**, a następnie **Nowy ORDER**, po wybraniu której przejdziemy do ekranu transakcyjnego:

| PKO dealer             |                              | Użytkownik AUTODEALI  | NG GJ01 Klient | AUTODEALING GJ01 | DE    | WYLOGUJ         | Û         |
|------------------------|------------------------------|-----------------------|----------------|------------------|-------|-----------------|-----------|
|                        |                              |                       |                |                  |       | as do końca ses | eji 15:46 |
| 🏠   Transakcje 🗸 Order | ry i alerty 🔺 Historia trans | sakcji 👻 Ustawienia 👻 |                | Regulaminy       | Pomoc | Wiadomoś        | ści 🚯     |
| Nowy order             | Nowy alert                   | Lista orderów         | Lista alertóv  | v                |       |                 |           |

#### 3.7.1. Limit z wygaśnięciem GTDT

Aby utworzyć Order o typie Limit oraz wygaśnięciem typu GTDT, po otwarciu okna Nowy ORDER, należy:

Na ekranie transakcyjnym wybrać parametry zlecenia: stronę transakcji <sup>(1)</sup>, walutę kupowaną/sprzedawaną <sup>(2)</sup> (waluta dostępna dla klienta z rozwijanej listy), kontr walutę <sup>(3)</sup> (waluta dostępna dla klienta z rozwijanej listy), okres na jaki ma zostać zawarta transakcja FX <sup>(4)</sup> (opcje do wyboru: T+0, T+1, T+2), rachunki (do wyboru spośród posiadanych przez klienta w wybranych walutach) <sup>(5)</sup> <sup>(6)</sup>, typ Orderu <sup>(7)</sup> (ustawić na LIMIT), Kurs Orderu <sup>(8)</sup> (dla typu limit, musi być bardziej korzystny dla zawierającego transakcję klienta niż aktualny kurs wymiany walut), rodzaj daty wygaśnięcia <sup>(9)</sup> (ustawić na GTDT), data i godzina wygaśnięcia Orderu <sup>(10)</sup> oraz numer telefonu <sup>(10)</sup> na który zostanie przysłana wiadomość SMS o zmianie statusu Orderu (opcjonalnie).

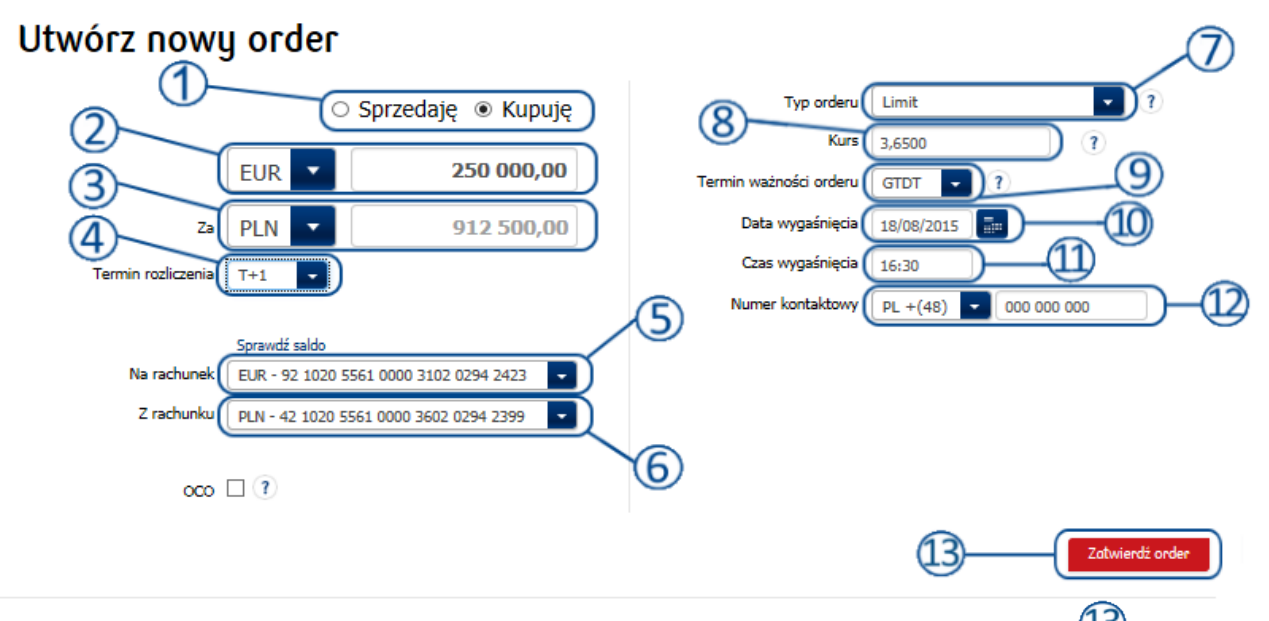

 Po wypełnieniu wszystkich wymaganych pól należy kliknąć przycisk ZATWIERDŹ ORDER <sup>(13)</sup>. Wyświetlone zostanie okno posumowania ze szczegółami zawartego Orderu.

| Nazwa klienta<br>Użytkownik | AUTODEALING GJ01 DETAL<br>AUTODEALING GJ01 |                  | Data utworzenia 17.08.2015 15:36<br>Telefon kontaktowy +(48) 000 000 000 |
|-----------------------------|--------------------------------------------|------------------|--------------------------------------------------------------------------|
| Parametry                   |                                            |                  |                                                                          |
| Order kupna                 | EUR 250 000,00                             | Na rachunek (EUI | R) 92 1020 5561 0000 3102 0294 2423                                      |
| Order sprzedaży             | PLN 1 045 725,00                           | Z rachunku (PLN) | 42 1020 5561 0000 3602 0294 2399                                         |
| Kurs orderu                 | EURPLN 3,6500                              | Typ orderu       | Limit                                                                    |
| Termin rozliczenia          | том                                        | Status orderu    | Aktywny                                                                  |
| Overnight pricing           | Nie                                        | Czas wygaśnięcia | 18.08.2015 16:30                                                         |
| Numer orderu                | 2258                                       |                  |                                                                          |

### 3.7.2. Trailing Stop z wygaśnięciem EOD

Platforma iPKO dealer pozwala użytkownikowi złożyć zlecenie warunkowe typu Trailing Stop (więcej szczegółów w rozdziale <u>2.9.1.</u>). Ordery tego typu mogą być zawierane tylko z terminem wygaśnięcia EOD lub GTDT nie przekraczającym końca dnia.

Aby złożyć zlecenie typu Trailing Stop z terminem wygśnięcia EOD należy:

Wypełnić pola: stronę transakcji ①, walutę kupowaną/sprzedawaną ②(waluta dostępna dla klienta z rozwijanej listy), kontr walutę ③ (waluta dostępna dla klienta z rozwijanej listy), okres na jaki ma zostać zawarta transakcja FX ④ (opcje do wyboru: Dziś, Jutro, SPOT), rachunki (do wyboru spośród posiadanych przez klienta w wybranych walutach) ⑤⑥, typ Orderu ⑦ (ustawić na TRAILING STOP), odchylenie w punktach ⑧ (ilość punktów odchylenia od kursu rynkowego), rodzaj daty wygaśnięcia ⑨ (ustawić na EOD – pola daty ⑩ i ⑪ ustawiane są automatycznie na koniec dnia) oraz numer telefonu ⑫ na który zostanie przysłana wiadomość SMS o zmianie statusu Orderu (opcjonalnie).

| Utwórz now                | y order                                                                              |         |                                                                                                    | D  |
|---------------------------|--------------------------------------------------------------------------------------|---------|----------------------------------------------------------------------------------------------------|----|
|                           | ○ Sprzedaję ● Kupuję           USD ▼         120 120,00                              |         | Typ orderu Trailing Stop                                                                                                  |    |
| Termin rozliczenia        | PLN T+2 Sprawdź sałdo                                                                | <u></u> | Data wygasnięcia         17/08/2015           Czas wygaśnięcia         19:30           Numer kontaktowy         PL + (48) | 12 |
| Na rachunek<br>Z rachunku | USD - 15 1020 5561 0000 3402 0331 3426 -<br>PLN - 42 1020 5561 0000 3602 0294 2399 - |         | Aktywuj kiedy kurs jest powyżej: 0.0320.                                                                                  |    |
| 000                       |                                                                                      | 6       |                                                                                                    |    |
|                           |                                                                                      |         | 13 Zatwierdź order                                                                                                    |    |

 Po wypełnieniu wszystkich wymaganych pól należy kliknąć przycisk ZATWIERDŹ ORDER Wyświetlone zostanie okno posumowania ze szczegółami zawartego Orderu.

| Nazwa klienta<br>Użytkownik | AUTODEALING GJ01 DETAL<br>AUTODEALING GJ01 |               | Data utworzenia<br>Telefon kontaktowy | 17.08.2015 15:41<br>+(48) 000 000 000 |
|-----------------------------|--------------------------------------------|---------------|---------------------------------------|---------------------------------------|
| Parametry                   |                                            |               |                                       |                                       |
| Order kupna                 | USD 120 120,00                             | Na rachunek   | (USD) 15 1020 5561 00                 | 00 3402 0331 3426                     |
| Order sprzedaży             | PLN                                        | Z rachunku (F | PLN) 42 1020 5561 00                  | 00 3602 0294 2399                     |
| Kurs orderu                 | USDPLN 3,8055                              | Typ orderu    | Trailing Stop                         |                                       |
| Odchylenie w punktach       | 0,0320                                     | Status orderu | Aktywny                               |                                       |
| Termin rozliczenia          | SPOT                                       | Czas wygaśni  | ęcia 17.08.2015 19:30                 | )                                     |
| Overnight pricing           | Nie                                        |               |                                       |                                       |
| Numer orderu                | 2262                                       |               |                                       |                                       |
|                             |                                            |               |                                       |                                       |

#### 3.7.3. Zlecenia powiązane OCO

System iPKO dealer udostępnia funkcjonalność składania zlecenia warunkowego na transakcję FX powiązanego z innym zleceniem. Tryb OCO (One Cancels Other) jest to zlecenie dwóch Orderów powiązanych, w ten sposób, że wykonanie jednego z nich skutkuje automatycznym anulowaniem drugiego. Aby utworzyć zlecenie warunkowe OCO należy:

• podczas składania zwykłego zlecenia 🛈 zaznaczyć opcję OCO ②. Spowoduje to otwarcie nowego segmentu na ekranie ③ pozwalającego wprowadzić ustawienia do drugiego Orderu. Oba zlecenia

mogą mieć różne parametry, za wyjątkiem sekcji przeznaczonej na datę wygaśnięcia oraz numer telefonu 4, które są wspólne dla obydwu powiązanych Orderów.

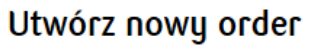

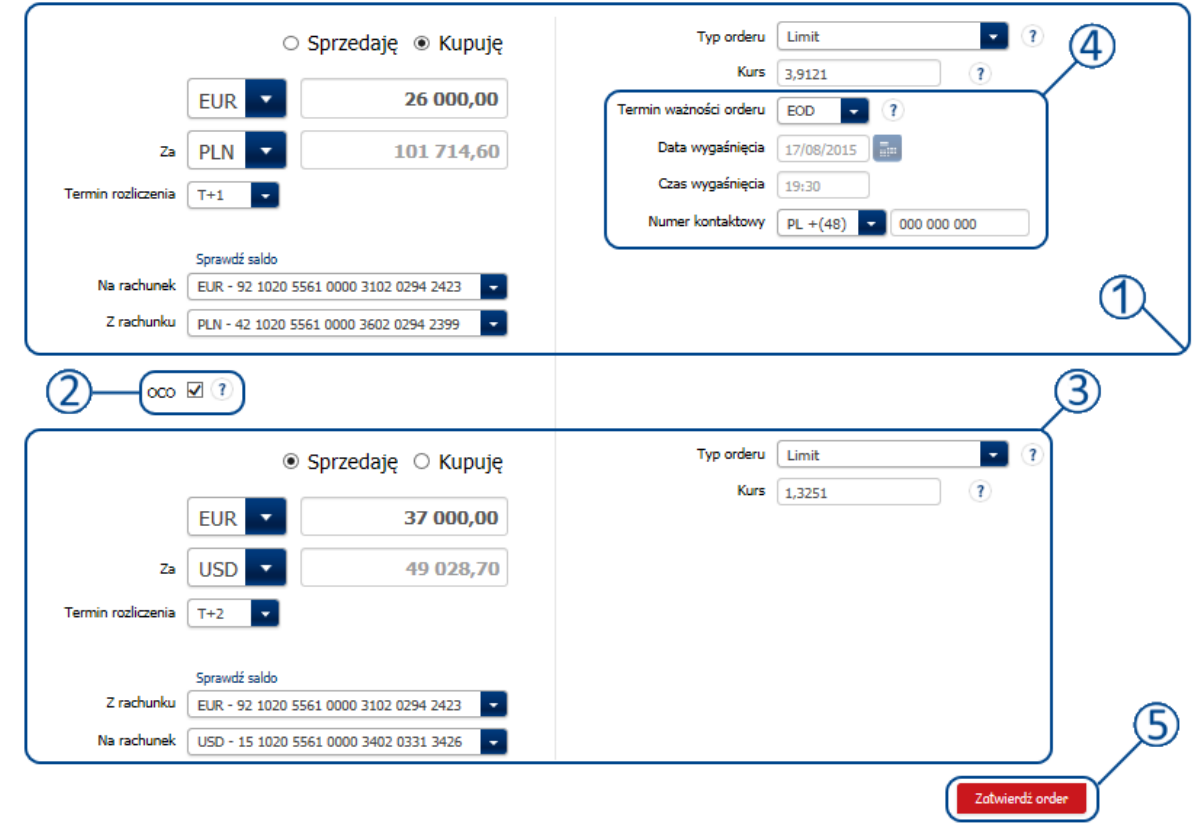

Aby zapisać Order należy kliknąć przycisk ZATWIERDŹ ORDER <sup>(5)</sup>. Nastąpi utworzenie dwóch zleceń powiązanych

| vazwa kilenta<br>Jżytkownik | AUTODEALING GJ01 DETAL |                   | Data utworzenia 17.08,2015 17:52<br>Telefon kontaktowy +(48) 000 000 000 |
|-----------------------------|------------------------|-------------------|--------------------------------------------------------------------------|
| Parametry                   |                        |                   |                                                                          |
| Order kupna                 | EUR 26 000,00          | Na rachunek (EUR) | 92 1020 5561 0000 3102 0294 2423                                         |
| Order sprzedaży             | PLN 104 075,40         | Z rachunku (PLN)  | 42 1020 5561 0000 3602 0294 2399                                         |
| Kurs orderu                 | EURPLN 3,9121          | Typ orderu        | Limit                                                                    |
| Termin rozliczenia          | том                    | Status orderu     | Aktywny                                                                  |
| Overnight pricing           | Nie                    | Czas wygaśnięcia  | 17.08.2015 19:30                                                         |
| Numer orderu                | 2273                   |                   |                                                                          |
| осо                         |                        |                   |                                                                          |
| Order kupna                 | USD 40 881,30          | Na rachunek (USD) | 15 1020 5561 0000 3402 0331 3426                                         |
| Order sprzedaży             | EUR 37 000,00          | Z rachunku (EUR)  | 92 1020 5561 0000 3102 0294 2423                                         |
| Kurs orderu                 | EURUSD 1,3251          | Typ orderu        | Limit                                                                    |
| Termin rozliczenia          | SPOT                   | Status orderu     | Aktywny                                                                  |
| Overnight pricing           | Nie                    | Czas wygaśnięcia  | 17.08.2015 19:30                                                         |
| Numer orderu                | 2274                   |                   |                                                                          |

- Ordery pojawią się na Liście Orderów ①. Powiązanie pomiędzy Orderami widać na dwa sposoby:
  - Poprzez wskazanie jednego z Orderów na drugi w kolumnie ORDER POWIĄZANY OCO 2
    - Poprzez ciemną linię łączącą wiersze Orderów powiązanych ③

#### Lista orderów

| Numer<br>orderu | Para<br>walutowa | Strona | Wal 1 | Kwota 1   | Wal 2 | Kwota 2    | Kurs<br>orderu | Wycena<br>24h | Data<br>wygaśnięcia | Tennin<br>rozliczenia | Typ<br>orderu | Status<br>orderu | Order<br>powiązany<br>OCO |
|-----------------|------------------|--------|-------|-----------|-------|------------|----------------|---------------|---------------------|-----------------------|---------------|------------------|---------------------------|
| 2273            |                  | к      | EUR   | 26 000,00 | PLN   | 104 075,40 | 3,9121         | Nie           | 17.08.2015<br>19:30 | T+1                   | Limit         | Aktywny          | 2274                      |
| 2274            | EURUSD           | 5      | EUR   | 37 000,00 | USD   | 40 881,30  | 1,3251         | Nie           | 17.08.2015<br>19:30 | T+2                   | Limit 4       | Aktywny          | 2273                      |

#### 3.7.4. Anulowanie Orderów

System iPKO dealer umożliwia anulowanie złożonych zamówień warunkowych, które nie zostały jeszcze wykonane. Aby anulować Order należy:

• Przejść do listy Orderów:

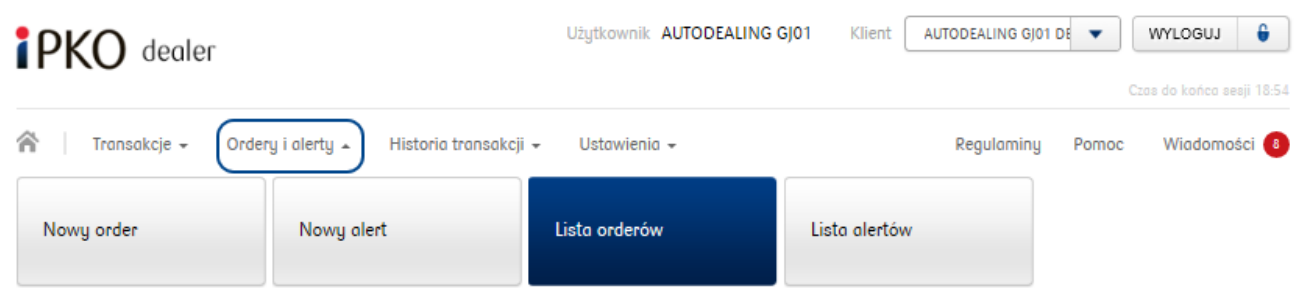

• Z listy wybrać Order, który ma zostać anulowany i kliknąć na jego rząd

| List            | Lista orderów    |        |       |            |       |              |                |               |                     |                       |                  |                  |                           |
|-----------------|------------------|--------|-------|------------|-------|--------------|----------------|---------------|---------------------|-----------------------|------------------|------------------|---------------------------|
| Numer<br>orderu | Para<br>walutowa | Strona | Wal 1 | Kwota 1    | Wal 2 | Kwota 2      | Kurs<br>orderu | Wycena<br>24h | Data<br>wygaśnięcia | Termin<br>rozliczenia | Typ<br>orderu    | Status<br>orderu | Order<br>powiązany<br>OCO |
| 2262            | USDPLN           | к      | USD   | 120 120,00 | PLN   |              | 3,8028         | Nie           | 17.08.2015<br>19:30 | T+2                   | Trailing<br>Stop | Aktywny          |                           |
| 2256            | EURPLN           | s      | EUR   | 2 300,00   | PLN   |              | 4,0000         | Nie           | 17.08.2015<br>19:30 | T+2                   | Stop<br>Market   | Aktywny          |                           |
| 2255            | EURCHF           | s      | EUR   | 150 000,00 | CHF   |              | 0,8500         | Nie           | 17.08.2015<br>19:30 | т+0                   | Stop<br>Market   | Aktywny          |                           |
| 2254            | EURPLN           | s      | EUR   | 250 000,00 | PLN   | 1 250 000,00 | 5,0000         | Nie           | 17.08.2015          | T+0                   | Limit            | Aktywny          |                           |

 Nastąpi otwarcie ekranu szczegółów wybranego Orderu. Aby go anulować należy kliknąć przycisk ANULUJ

| Nazwa klienta         | AUTODEALING GJ01 DETAL |              | 0     | )ata utworzenia   | 17.08.2015 15:41  |
|-----------------------|------------------------|--------------|-------|-------------------|-------------------|
| Użytkownik            | AUTODEALING GJ01       |              | Т     | elefon kontaktowy | +(48) 000 000 000 |
| Parametry             |                        |              |       |                   |                   |
| Order kupna           | USD 120 120,00         | Na rachunek  | (USD) | 15 1020 5561 000  | 0 3402 0331 3426  |
| Order sprzedaży       | PLN                    | Z rachunku ( | PLN)  | 42 1020 5561 000  | 0 3602 0294 2399  |
| Kurs orderu           | USDPLN 3,8028          | Typ orderu   |       | Trailing Stop     |                   |
| Odchylenie w punktach | 0,0320                 | Status order | 1     | Aktywny           |                   |
| Termin rozliczenia    | SPOT                   | Czas wygaśn  | ięcia | 17.08.2015 19:30  |                   |
| Overnight pricing     | Nie                    |              |       |                   |                   |
| Numer orderu          | 2262                   |              |       |                   |                   |

System anuluje Order i usunie go z listy Orderów aktywnych na Liście Orderów. Order 2 można znaleźć zmieniając filtrowanie 1 na WSZYSTKIE lub ANULOWANY. Ordery anulowane mają status ustawiony na ANULOWANY<sup>3</sup>.

#### Anulowany Wyczyść Odáwież Lista orderów Order Nume Kurs Date Тур Status powiazani Para Wu Termin orderu waluti Str Wal ota 1 Wal 2 Kwota 2 orden 24h coalic orde orden 000 2269 EURPLN 85 120.00 17.08.2015 ĸ EUR PLN 349 230.34 4.1028 T+1 Nie Limit Anulowar 19:30 17.08.2015 Trailing 2262 USDPLN ĸ 3,8055 T+2 USD 120 120.00 PI N Nie Anulowan 19:30 Stop T+1 2258 EURPLN K EUR 250 000.00 PLN 912 500.00 3,6500 18.08.2015 Limit Anulowa 16:30

# Kryteria wyboru listy orderów

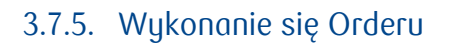

Wykonanie się orderu następuje w momencie, kiedy kurs wymiany walut dla danej pary walutowej, osiągnie wartość kursu Orderu wprowadzonego przez klienta. Każdy z typów zleceń warunkowych wykona się w specyficzny dla siebie sposób:

- Limit realizacja następuje po kursie Orderu, w momencie zrównania się kursu wymiany walut z kursem Orderu
- Stop Market transakcja natychmiastowa jest realizowana po kursie równym lub wyższym od kursu aktywacji (dla Orderu kupna) lub równym lub niższym od kursu aktywacji (dla Orderu sprzedaży).
- Trailing Stop jest podtypem Orderu typu Stop Market, z zastrzeżeniem, że kurs aktywacji:
  - zmienia się zgodnie z ustalonym z dokładnością do czterech miejsc po przecinku odchyleniem od aktualnego kursu wymiany walut o, gdy kurs ten zmienia się w kierunku preferowanym przez Klienta lub
  - pozostaje w miejscu, jeżeli kurs wymiany walut: rośnie w stosunku do kursu minimalnego (kursu odniesienia) zanotowanego od momentu złożenia przez Klienta Orderu – dla Orderu kupna lub spada w stosunku do kursu maksymalnego (kursu odniesienia) zanotowanego od momentu złożenia przez Klienta Orderu – dla Orderu sprzedaży

Ordery oczekujące na odpowiedni kurs lub wygaśnięcie można znaleźć na Liście Orderów

#### Lista orderów

| Numer<br>orderu | Para<br>walutowa | Strona | Wal 1 | Kwota 1    | Wal 2 | Kwata 2      | Kurs<br>orderu | Wycena<br>24h | Data<br>wygaśnięcia | Termin<br>rozliczenia | Typ<br>orderu  | Status<br>orderu | Order<br>powiązany<br>OCO |
|-----------------|------------------|--------|-------|------------|-------|--------------|----------------|---------------|---------------------|-----------------------|----------------|------------------|---------------------------|
| 2256            | EURPLN           | S      | EUR   | 2 300,00   | PLN   |              | 4,0000         | Nie           | 17.08.2015<br>19:30 | T+2                   | Stop<br>Market | Aktywny          |                           |
| 2255            | EURCHF           | s      | EUR   | 150 000,00 | CHF   |              | 0,8500         | Nie           | 17.08.2015<br>19:30 | T+0                   | Stop<br>Market | Aktywny          |                           |
| 2254            | EURPLN           | s      | EUR   | 250 000,00 | PLN   | 1 250 000,00 | 5,0000         | Nie           | 17.08.2015<br>19:30 | T+0                   | Limit          | Aktywny          |                           |
| 2253            | EURPLN           | s      | EUR   | 25 890,00  | PLN   | 129 450,00   | 5,0000         | Nie           | 17.08.2015<br>19:30 | T+0                   | Limit          | Aktywny          |                           |

Zaznaczone zlecenie wykona się w momencie gdy kurs pary (w tym przypadku EURPLN) osiągnie wartość podaną w kolumnie **Kurs**. Jeśli wartość kursu wymiany walut osiąga ustawiony kurs Orderu, zlecenie zostaje aktywowane i na jego podstawie zostaje utworzona transakcja wymiany waluty. Aby wyświetlić na liście

Orderów, te które zostały wykonane, należy zmienić kryterium filtrujące listę na Wykonany w polu 🛈 Na

liście pojawiają się wykonane zlecenia. Wyświtlone zostaje wykonane zlecenie 2. Status tego zlecenia jest przedstawiony w kolumnie STATUS ORDERU.

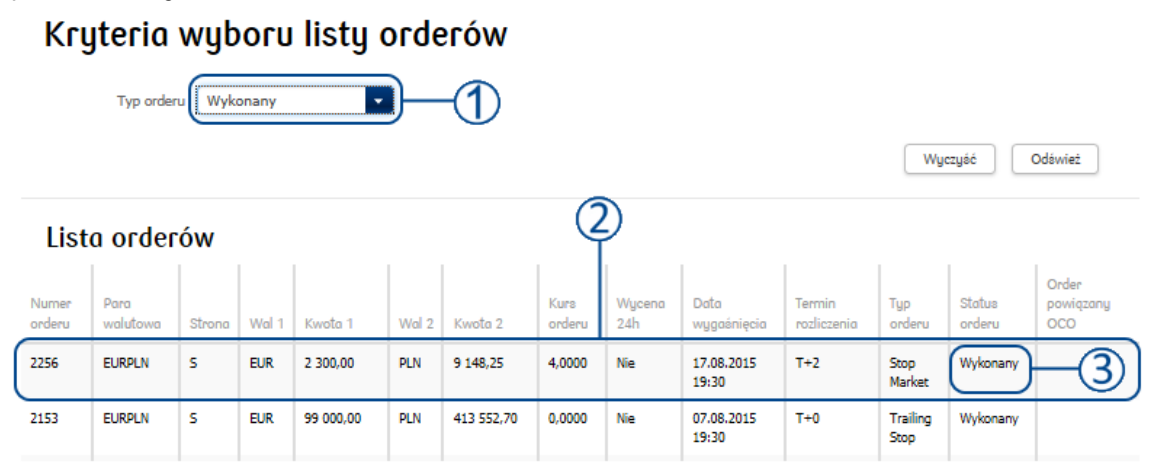

| otwierdzenie       | e utworzenia orderu      |                   |                                      |
|--------------------|--------------------------|-------------------|--------------------------------------|
| Nazwa klienta      | AUTODEALING GJ01 DETAL   |                   | Data utworzenia 17.08.2015 10:32     |
| Użytkownik         | PELNOMOCNIK TECHNICZNY 1 |                   | Telefon kontaktowy +(48) 691 414 970 |
| Nr transakcji FX   | 7168933                  | )                 |                                      |
| Deverseter         |                          |                   |                                      |
| Parametry          |                          |                   |                                      |
|                    |                          |                   |                                      |
| Order kupna        | PLN                      | Na rachunek (PLN) | 42 1020 5561 0000 3602 0294 2399     |
| Order sprzedaży    | EUR 2 300,00             | Z rachunku (EUR)  | 92 1020 5561 0000 3102 0294 2423     |
| Kurs orderu        | EURPLN 4,0000            | Typ orderu        | Stop Market                          |
| Termin rozliczenia | SPOT                     | Status orderu     | Wykonany ) 2                         |
| Overnight pricing  | Nie                      | Czas wygaśnięcia  | 17.08.2015 19:30                     |
| Numer orderu       | 2256                     |                   |                                      |
|                    |                          |                   |                                      |
|                    |                          |                   | Zam                                  |
|                    |                          |                   |                                      |

Na podstawie powyższego Orderu została wygenerowana transakcja wymiany walut widoczna w poniższej historii:

#### Wszystkie transakcje

| Data<br>transakcji | Nr<br>transakcji | K<br>S<br>L | W1  | Kwota 1   | W2  | Kwota 2   | Kura   | Data<br>rozliczenia | Тур     | Odsetki | Ilość<br>dni | Podtyp | Status<br>rozliczenia | Otwarty nominał |
|--------------------|------------------|-------------|-----|-----------|-----|-----------|--------|---------------------|---------|---------|--------------|--------|-----------------------|-----------------|
| 17.08.2015         | 7168933          | s           | EUR | 2 300,00  | PLN | 9 148,25  | 3.9775 | 19.08.2015          | FX Spot |         | 2            |        |                       | 2 300,00        |
| 17.08.2015         | 7168932          | к           | CHF | 15 000,00 | PLN | 58 590,00 | 3.9060 | 19.08.2015          | FX Spot |         | 2            | -      |                       | 15 000,00       |

#### 3.8. Inna Operacja Bankowa

Platforma iPKO dealer umożliwia klientom zawarcie transakcji w przypadku braku rachunków w danej walucie. Możliwe jest zawarcie transakcji negocjacji kursu wymiany walut pod transfer przychodzący i wychodzący w dowolnej walucie spośród wszystkich obsługiwanych przez Bank.

Aby ułatwić przeprowadzenie transakcji IOB przygotowany został dedykowany Asystent Transakcji, który za pomocą prostych pytań i intuicyjnej obsługi przeprowadzi użytkownika przez proces zawarcia wybranej transakcji.

Aby rozpocząć pracę z Asystentem należy w MENU GŁÓWNYM wybrać zakładkę INNA OPERACJA BANKOWA:

| PKO dealer           |                                       | Użytkownik AUTODEALING GJO | AUTODEALING G | 01 DE 🔻             | WYLOGUJ 🔓                |  |
|----------------------|---------------------------------------|----------------------------|---------------|---------------------|--------------------------|--|
|                      |                                       |                            |               |                     | zas do końca sesji 18:54 |  |
| Transakcje 🔺 Orde    | ery i alerty - Historia transakcji -  | - Ustawienia -             | Regulamin     | y Pomoc             | Wiadomości 8             |  |
| FX Spot i FX Forward | Negocjacja pod przelew<br>zagraniczny | FX Swap                    | Seria trar    | Seria transakcji FX |                          |  |

Po otwarciu zakładki pojawi się pierwsza strona Asystenta. Należy postępować według wskazówek na ekranie:

# Asystent transakcji "Inne Operacje Bankowe"

Asystent z powodzeniem przeprowadzi Cię przez proces zawierania transakcji IOB. Aby dokonać wymiany waluty pod transfer postępuj zgodnie z instrukcją i wybierz odpowiednie opcje, a następnie zatwierdź wybraną opcję za pomocą przycisku Dalej.

Wybierz rodzaj operacji, którą chcesz przeprowadzić:

Chcę przewalutować środki, które zostały przysłane do mnie z innego banku, np. w formie czeku albo polecenia wypłaty w obrocie dewizowym (przelew zagraniczny)
 Chcę przewalutować środki, które następnie zostaną wysłane na rachunek w innym banku, np. w formie czeku albo polecenia wypłaty w obrocie dewizowym (przelew zagraniczny)

Dalej
#### 3.8.1. Transfer przychodzący

Aby przeprowadzić transfer środków przychodzących do Banku należy:

Na pierwszej stronie Asystenta wybrać opcję transferu przychodzącego – pierwszą na liście ①, a następnie zatwierdzić wybór klikając przycisk DALEJ ②:

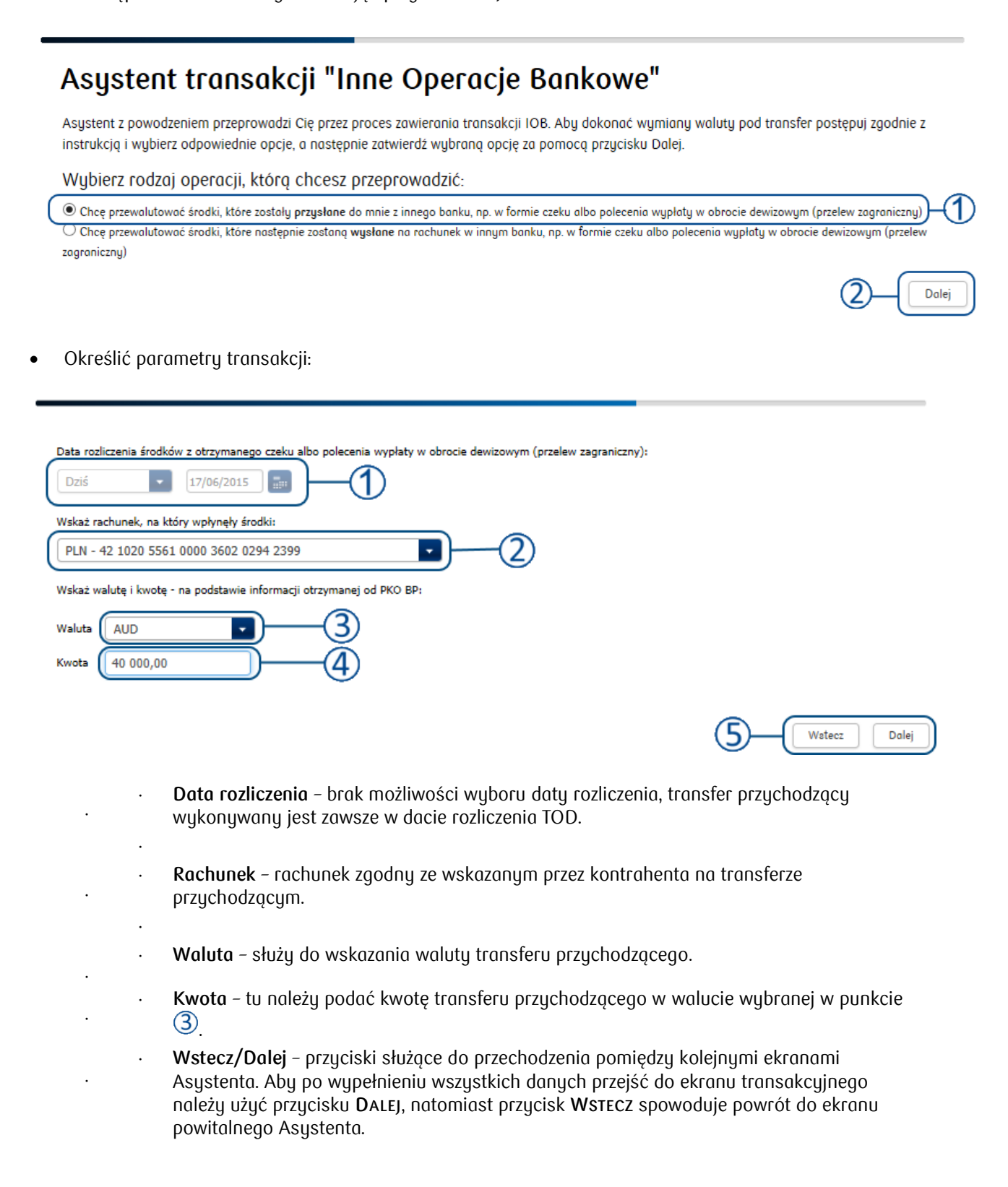

• Pobrać kwotowanie:

•

•

.

| FX Deal dla trar               | nsferu przychodzącego                   | 1 |
|--------------------------------|-----------------------------------------|---|
| Sprzedaję                      | AUD 40 000,00                           |   |
| Za                             | PLN <b>Kwota do wyliczenia</b>          |   |
| Z rachunku                     | •                                       |   |
| Na rachunek                    | PLN - 42 1020 5561 0000 3602 0294 2399  |   |
| Data Spot                      | 19/06/2015                              |   |
| Data rozliczenia               | Dziś 🔽 17/06/2015 📰 Liczba dni: 0       |   |
| Zabezpieczenie                 |                                         |   |
| Rachunek lokaty                | •                                       |   |
| Szacowana kwota zabezpieczenia | Kwota do wyliczenia                     |   |
| 4 Powr                         | át do strony głównej Pobierz kwotowanie | 2 |
|                                |                                         | - |

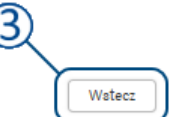

 Parametry transakcji – w tej części prezentowane są wszystkie dane transakcji na podstawie wprowadzonych na poprzednim ekranie informacji. Na tym ekranie nie ma możliwości edycji parametrów transakcji.

Pobierz kwotowanie – pozwala na pobranie kwotowania dla danej transakcji.

- Wstecz pozwala na powrót do poprzedniego ekranu, np. w celu zmiany parametrów transakcji.
- Powrót do strony głównej działa analogicznie do opisanego wcześniej przycisku Strona startowa skutkując powrotem do Ekranu Głównego systemu.

Zatwierdzić kwotowanie:

| FX Deal dla tran               | sferu przychodzącego                     |                        |
|--------------------------------|------------------------------------------|------------------------|
| Sprzedaję                      | AUD 40 000,00                            |                        |
| Za                             | PLN 113 524,00                           |                        |
| Z rachunku                     | · · · · · · · · · · · · · · · · · · ·    | Sprzedaż AUD PLN Kupno |
| Na rachunek                    | PLN - 42 1020 5561 0000 3602 0294 2399 🔹 | Kurs                   |
| Data Spot                      | 19/06/2015                               | 2 8381                 |
| Data rozliczenia               | Dziś 🔽 17/06/2015 📰 Liczba dni: 0        | 2.0301                 |
| Zabezpieczenie                 | •                                        |                        |
| Rachunek lokaty                |                                          |                        |
| Szacowana kwota zabezpieczenia | Kwota do wyliczenia                      |                        |
|                                |                                          | 191 pozostały czas     |
|                                |                                          | (4) Odrzuć Zatwierdź 5 |

Ekran kwotowania - prezentuje kwotowanie dla danej transakcji. Kwota waluty - pole zostaje uzupełnione zgodnie z pobranym kwotowaniem prezentując pełną kwotę transakcji. Czas – prezentuje czas pozostały na zatwierdzenie transakcji, po upływie którego aktualne kwotowanie zostanie odrzucone. **Odrzuć** – odrzuca kwotowanie. Po odrzuceniu następuje powrót do poprzedniego ekranu. Zatwierdź - Akceptuje kwotowanie, co skutkuje zawarciem transakcji.

#### UWAGA: Naciśnięcie przycisku ZATWIERDŹ skutkuje zawarciem transakcji.

W niektórych przypadkach przed otrzymaniem kwotowania zgłoszenie trafia do interwencji Dealerskiej. W takim przypadku na panelu kwotowania pojawi się odpowiednia informacja, a kwotowanie zostanie przekazane dopiero jeśli zostanie zatwierdzone przez Dealera.

• Po zatwierdzeniu otworzy się ekran potwierdzający transakcję:

| Potwierdzenie s                | szczegółów transakcji F> | X Spot               | x                                |
|--------------------------------|--------------------------|----------------------|----------------------------------|
| Nazwa klienta                  | AUTODEALING GJ01 DETAL   |                      |                                  |
| Użytkownik                     | AUTODEALING GJ01         | Numer transakcji     | 7163504                          |
|                                |                          | Podtyp transakcji    | IOB Transfer przychodzący        |
| Data transakcji                | 17.06.2015 17:29:31      | Typ transakcji       | FX ON                            |
| Data rozliczenia               | 17.06.2015               |                      |                                  |
| Tronsokcjo<br>Data rozliczenia | 17.06.2015               |                      |                                  |
| Kupione                        | PLN 113 524,00           | Na r-k (PLN)         | 42 1020 5561 0000 3602 0294 2399 |
| Sprzedane                      | AUD 40 000,00            | Z r-ku (AUD)         |                                  |
| Kurs                           | AUDPLN 2.8381            |                      |                                  |
|                                | Drukuj potwierdzenie     | Powrót do transakcji | Powrót do strony głównej         |

• Na liście transakcji transfer przychodzący IOB oznaczony jest odpowiednim podtypem:

# Wszystkie transakcje

| Data<br>transakcji | Nr<br>transakcji | K<br>S<br>L | W1  | Kwota     | W2  | Kwota      | Kurs   | Data<br>rozliczenia | Тур   | Odsetki | Ilość<br>dni | Podtyp                       | Status<br>rozliczenia | Otwarty nominał |
|--------------------|------------------|-------------|-----|-----------|-----|------------|--------|---------------------|-------|---------|--------------|------------------------------|-----------------------|-----------------|
| 17.06.2015         | 7163504          | s           | AUD | 40 000,00 | PLN | 113 524,00 | 2.8381 | 17.06.2015          | FX ON |         | 0            | IOB Transfer<br>Przychodzący |                       | 40 000,00       |

## 3.8.2. Transfer wychodzący

Aby wykonać przewalutowanie środków wysyłanych do innego banku należy:

 Na pierwszej stronie Asystenta wybrać opcję transferu wychodzącego – drugą na liście <sup>(1)</sup>, a następnie przejść dalej klikając przycisk DALEJ <sup>(2)</sup>:

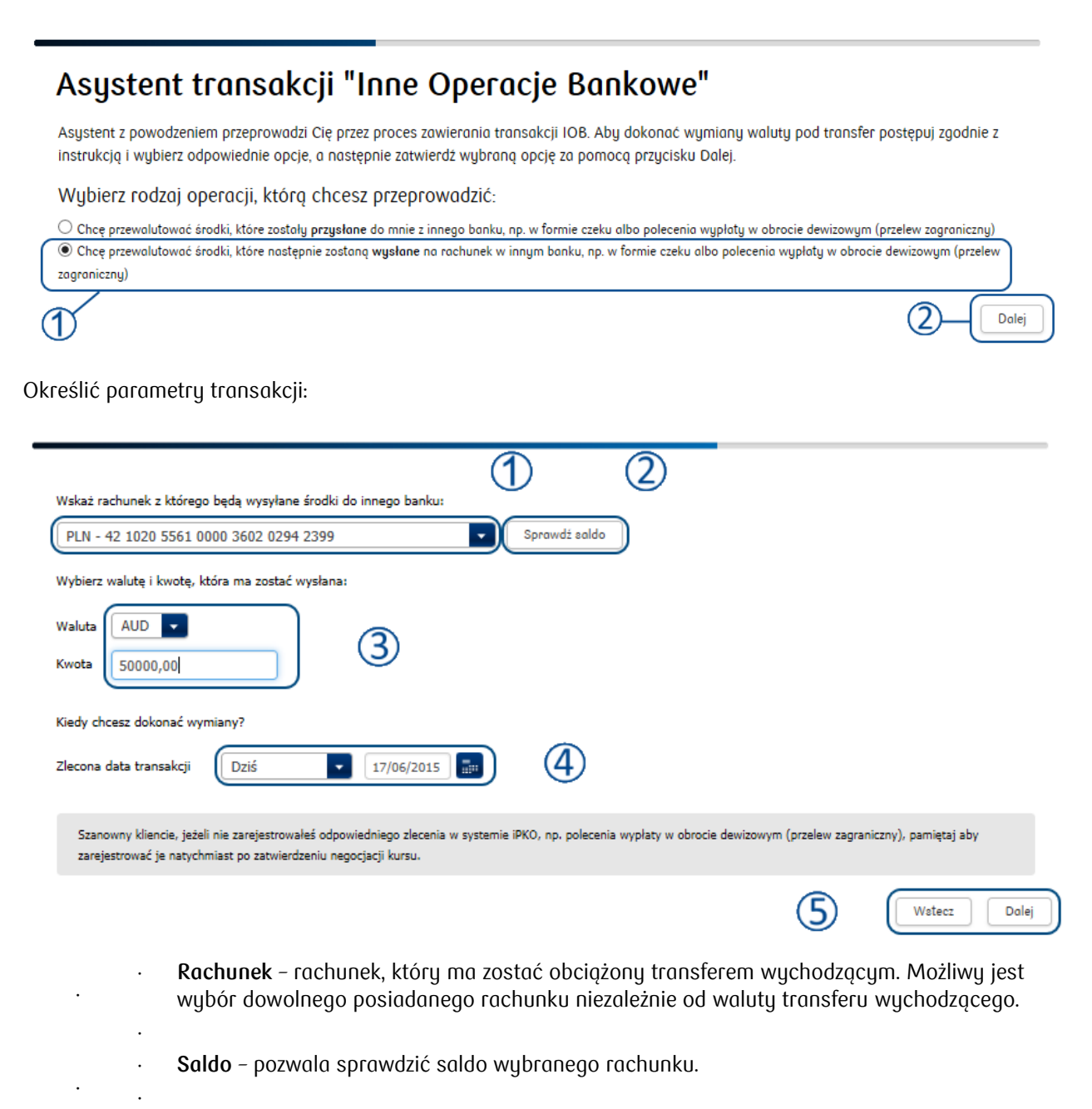

- **Waluta i kwota** tu należy wybrać walutę i kwotę w wybranej walucie transferu wychodzącego.
  - Zlecona data transakcji należy wskazać datę zlecenia transferu wychodzącego.
- Wstecz/Dalej przyciski służące do przechodzenia pomiędzy kolejnymi ekranami Asystenta. Aby po wypełnieniu wszystkich danych przejść do ekranu transakcyjnego należy użyć przycisku DALEJ, natomiast przycisk WSTECZ spowoduje powrót do ekranu powitalnego Asystenta.
- Transakcje IOB do daty Spot zawierane są bez zabezpieczenia, jeśli nastąpi wybranie daty dalszej niż Spot, pojawią się dodatkowe pola do wyboru typu zabezpieczenia i rachunku pod zabezpieczenie.

- Możliwe są dwa typy zabezpieczenia transakcji:
- zawarcie transakcji pod limit, jeśli taki został klientowi przyznany.
- założenie depozytu transakcja z zabezpieczeniem depozytowym wymaga podania rachunku pod depozyt.

Nie ma możliwości zawarcia transakcji jednocześnie pod limit i pod depozyt gwarancyjny, tj. tak, aby część środków była zabezpieczona limitem a część pod depozyt dla tej samej transakcji.

| Wybrałeś datę rozliczenia dalszą niż SPOT, wybierz rodzaj zabezpieczenia |  |
|--------------------------------------------------------------------------|--|
| Typ zabezpieczenia                                                       |  |
| Depozyt gwarancyjny                                                      |  |
| Rachunek pod depozyt                                                     |  |
| EUR - 10 1020 5561 0000 3602 0331 3418                                   |  |
|                                                                          |  |

UWAGA: Wykonując transakcję wychodzącą IOB należy niezależnie zarejestrować transfer wychodzący w systemie iPKO / iPKO biznes.

• Pobrać kwotowanie:

| FX Deal dla tran               | sferu wychodzącego                     |        |
|--------------------------------|----------------------------------------|--------|
| Kupuję                         | AUD <b>50 000,00</b>                   |        |
| Za                             | PLN V Kwota do wyliczenia              |        |
| Na rachunek                    |                                        |        |
| Z rachunku                     | PLN - 42 1020 5561 0000 3602 0294 2399 |        |
| Data Spot                      | 19/06/2015                             |        |
| Data rozliczenia               | Dziś 🔽 17/06/2015 📰 Liczba dni: 0      |        |
| Zabezpieczenie                 |                                        |        |
| Rachunek lokaty                |                                        |        |
| Szacowana kwota zabezpieczenia | Kwota do wyliczenia                    |        |
| (4) Powró                      | t do strony głównej                    | 2      |
|                                |                                        | 3      |
|                                |                                        | Watecz |

**Parametry transakcji** – w tej części prezentowane są wszystkie dane transakcji na podstawie wprowadzonych na poprzednim ekranie informacji. Na tym ekranie nie ma możliwości edycji parametrów transakcji.

Pobierz kwotowanie - pozwala na pobranie kwotowania dla danej transakcji.

- Wstecz pozwala na powrót do poprzedniego ekranu, np. w celu zmiany parametrów transakcji.
- Powrót do strony głównej działa analogicznie do opisanego wcześniej przycisku STRONA STARTOWA skutkując powrotem do Ekranu Głównego systemu.
- Zatwierdzić kwotowanie:

#### FX Deal dla transferu wychodzącego

| Kupuję                         | AUD <b>50 000,00</b>                                |                                   |
|--------------------------------|-----------------------------------------------------|-----------------------------------|
| Za                             | PLN V 141 990,00                                    | D                                 |
| Na rachunek<br>Z rachunku      | Kupno AU                                            | D PLN <sup>Sprzedaź</sup><br>Kurs |
| Data Spot<br>Data rozliczenia  | 2 19/06/2015<br>Dziś V 17/06/2015 III Liczba dni: 0 | .8398                             |
| Zabezpieczenie                 |                                                     |                                   |
| Rachunek lokaty                |                                                     |                                   |
| Szacowana kwota zabezpieczenia | Kwota do wyliczenia                                 | Odrzuć Zotwierdz 5                |

- Ekran kwotowania prezentuje kwotowanie dla danej transakcji.
- **Kwota waluty** pole zostaje uzupełnione zgodnie z pobranym kwotowaniem prezentując pełną kwotę transakcji.
- **Czas** prezentuje czas pozostały na zatwierdzenie transakcji, po upływie którego aktualne kwotowanie zostanie odrzucone.
- Odrzuć odrzuca kwotowanie. Po odrzuceniu następuje powrót do poprzedniego ekranu.
- Zatwierdź przyciski służące do przechodzenia pomiędzy kolejnymi ekranami Asystenta. Aby po wypełnieniu wszystkich danych przejść do ekranu transakcyjnego należy użyć przycisku DALEJ, natomiast przycisk WSTECZ spowoduje powrót do ekranu powitalnego Asystenta.

#### UWAGA: Naciśnięcie przycisku ZATWIERDŹ skutkuje zawarciem transakcji.

W niektórych przypadkach przed otrzymaniem kwotowania zgłoszenie trafia do interwencji Dealerskiej. W takim przypadku na panelu kwotowania pojawi się odpowiednia informacja., a kwotowanie zostanie przekazane dopiero jeśli zostanie zatwierdzone przez Dealera. • Po zatwierdzeniu otworzy się ekran potwierdzający transakcję:

| Użytkownik       | AUTODEALING G101    |                   |                                  |
|------------------|---------------------|-------------------|----------------------------------|
|                  | ner openente open   | Numer transakcji  | 7163514                          |
|                  |                     | Podtyp transakcji | IOB Transfer wychodzący          |
| Data transakcji  | 17.06.2015 17:38:07 | Typ transakcji    | FX ON                            |
| Data rozliczenia | 17.06.2015          |                   |                                  |
| Data rozliczenia | 17.06.2015          |                   |                                  |
| Kupione          | AUD 50 000,00       | Na r-k (AUD)      |                                  |
| Sprzedane        | PLN 141 990,00      | Z r-ku (PLN)      | 42 1020 5561 0000 3602 0294 2399 |
| Kurs             | AUDPLN 2.8398       |                   |                                  |

• Na liście transakcji transfer przychodzący IOB oznaczony jest odpowiednim podtypem:

## Wszystkie transakcje